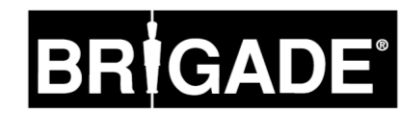

# MDR-404-500 MDR-408-1000

# **Mobile Digital Recorder**

**Installation & Operation Guide** 

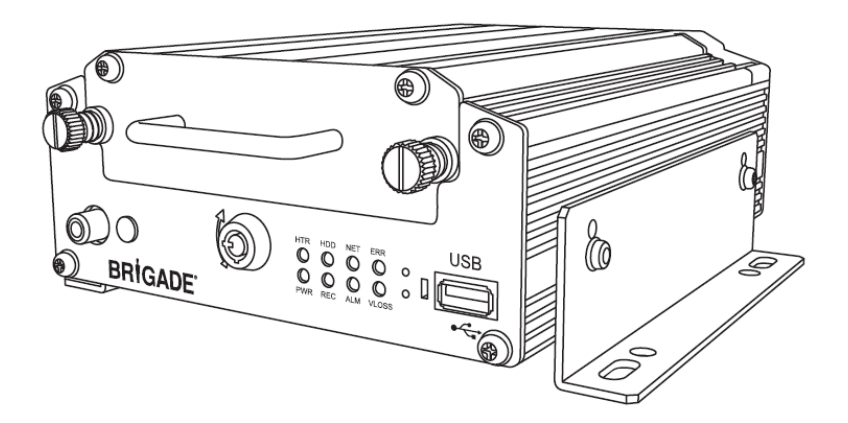

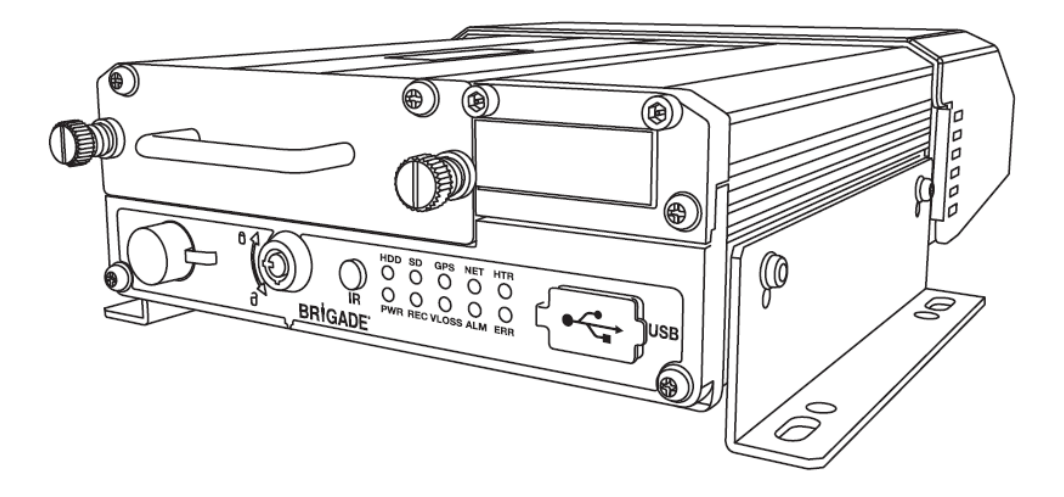

### Table of Contents

| 1           | Introductio                                                                                                    | n3                                                                                                    |
|-------------|----------------------------------------------------------------------------------------------------|----------------------------------------------------------------------------------------------------|
|             | 1.1 Prod                                                                                                    | Uct Features                                                                                                    |
|             | 1.1.1                                                                                                    | AUR-1000 3                                                                                                    |
|             | 1.1.2                                                                                                    | Common to MDR-404-500 and MDR-408-10003                                                                                                    |
| _           |                                                                                                    |                                                                                                    |
| 2           | Contents                                                                                                    |                                                                                                    |
|             | 2.1 1000                                                                                                    | MDR-404-500 and MDR-406-1000 Kits                                                                                                    |
|             | 2.1.2                                                                                                    | MDR-408-1000                                                                                                    |
|             | 2.1.3                                                                                                    | Common for MDR-404-500 and MDR-408-1000.4                                                                                                    |
|             | 2.2 Optio                                                                                                    | onal Accessories5                                                                                                    |
|             | 2.2.1                                                                                                    | Remote Status & Interface Panel5                                                                                                    |
|             | 2.2.2                                                                                                    | External G-Sensor                                                                                                    |
|             | 2.2.3                                                                                                    | Fireproof Box with 32GB SD Card 5                                                                                                    |
|             | 2.2.5                                                                                                    | Uninterruptable Power Supply                                                                                                    |
| 2           |                                                                                                    |                                                                                                    |
| 3           | 3 1 From                                                                                                    | t View 6                                                                                                    |
|             | 3.1.1                                                                                                    | MDR-404-500 6                                                                                                    |
|             | 3.1.2                                                                                                    | MDR-408-1000                                                                                                    |
|             | 3.2 Rear                                                                                                    | View7                                                                                                    |
|             | 3.2.1                                                                                                    | MDR-404-5007                                                                                                    |
|             | 3.2.2                                                                                                    | MDR-408-1000                                                                                                    |
|             | 3.2.3                                                                                                    | Mobile Caddy Unit (Containing HDD)                                                                                                    |
|             | 3.3.1                                                                                                    | MDR-404-500                                                                                                    |
|             | 3.3.2                                                                                                    | MDR-408-1000                                                                                                    |
|             | 3.4 Rem                                                                                                    | ote Control10                                                                                                    |
|             | 3.5 Mobi                                                                                                    | le Caddy Unit Removal10                                                                                                    |
|             | 3.5.1                                                                                                    | MDR-404-500                                                                                                    |
|             | 3.5.Z                                                                                                    | And Removal 11                                                                                                    |
|             | 3.6.1                                                                                                    | MDR-404-50011                                                                                                    |
|             | 3.6.2                                                                                                    | MDR-408-1000                                                                                                    |
|             | 0.0.2                                                                                                    |                                                                                                    |
| Δ           | Setun                                                                                                    | 12                                                                                                    |
| 4           | Setup<br>4.1 Conf                                                                                                    | iquring Standard Recording Settings                                                                                                    |
| 4           | Setup<br>4.1 Conf<br>4.1.1                                                                                                    | iguring Standard Recording Settings12<br>Options                                                                                                    |
| 4           | Setup<br>4.1 Conf<br>4.1.1<br>4.1.2                                                                                                    | iguring Standard Recording Settings                                                                                                    |
| 4           | Setup<br>4.1 Conf<br>4.1.1<br>4.1.2<br>4.1.3                                                                                                    | iguring Standard Recording Settings                                                                                                    |
| 4           | Setup<br>4.1 Conf<br>4.1.1<br>4.1.2<br>4.1.3<br>4.1.4<br>4.1.4                                                                                                    | 12<br>iguring Standard Recording Settings                                                                                                    |
| 4           | Setup<br>4.1 Conf<br>4.1.1<br>4.1.2<br>4.1.3<br>4.1.4<br>4.1.5<br>4.2 Conf                                                                                                    | 12<br>iguring Standard Recording Settings                                                                                                    |
| 4           | Setup<br>4.1 Conf<br>4.1.1<br>4.1.2<br>4.1.3<br>4.1.3<br>4.1.4<br>4.1.5<br>4.2 Conf<br>4.2.1                                                                                                    | 12         iguring Standard Recording Settings       12         Options       12         OSD Overlay       13         Camera Channel Settings       13         Record Settings       14         Sub-Stream Settings       14         iguring Events       15         Sensors       15                                                                                                    |
| 4           | Setup<br>4.1 Conf<br>4.1.1<br>4.1.2<br>4.1.3<br>4.1.4<br>4.1.5<br>4.2 Conf<br>4.2.1<br>4.2.2                                                                                                    | 12         iguring Standard Recording Settings       12         Options       12         OSD Overlay       13         Camera Channel Settings       13         Record Settings       14         Sub-Stream Settings       14         iguring Events       15         Sensors       15         Alarm Outputs       15                                                                                                    |
| 4           | Setup<br>4.1 Conf<br>4.1.1<br>4.1.2<br>4.1.3<br>4.1.4<br>4.1.5<br>4.2 Conf<br>4.2.1<br>4.2.2<br>4.2.3                                                                                                    | 12         iguring Standard Recording Settings       12         Options       12         OSD Overlay       13         Camera Channel Settings       13         Record Settings       14         Sub-Stream Settings       14         iguring Events       15         Sensors       15         Alarm Outputs       15         Speed       15                                                                                                    |
| 4           | Setup<br>4.1 Conf<br>4.1.1<br>4.1.2<br>4.1.3<br>4.1.4<br>4.1.5<br>4.2 Conf<br>4.2.1<br>4.2.2<br>4.2.3<br>4.2.4<br>4.2.5                                                                                                    | 12         iguring Standard Recording Settings       12         Options       12         OSD Overlay       13         Camera Channel Settings       13         Record Settings       14         Sub-Stream Settings       14         iguring Events       15         Sensors       15         Alarm Outputs       15         Speed       15         Temperature       16                                                                                                    |
| 4           | Setup<br>4.1 Conf<br>4.1.1<br>4.1.2<br>4.1.3<br>4.1.4<br>4.1.5<br>4.2 Conf<br>4.2.1<br>4.2.2<br>4.2.3<br>4.2.4<br>4.2.5<br>4.2.5                                                                                                    | 12         iguring Standard Recording Settings       12         Options       12         OSD Overlay       13         Camera Channel Settings       13         Record Settings       14         Sub-Stream Settings       14         iguring Events       15         Sensors       15         Alarm Outputs       15         Speed       15         Temperature       16         G-Force       16         Motion Detection       17                                                                                                    |
| 4           | Setup<br>4.1 Conf<br>4.1.1<br>4.1.2<br>4.1.3<br>4.1.4<br>4.1.5<br>4.2 Conf<br>4.2.1<br>4.2.2<br>4.2.3<br>4.2.4<br>4.2.5<br>4.2.6<br>4.2.7                                                                                                    | 12         iguring Standard Recording Settings       12         Options       12         OSD Overlay       13         Camera Channel Settings       13         Record Settings       14         Sub-Stream Settings       14         iguring Events       15         Sensors       15         Alarm Outputs       15         Speed       15         Temperature       16         G-Force       16         Motion Detection       17                                                                                                    |
| 4           | Setup<br>4.1 Conf<br>4.1.1<br>4.1.2<br>4.1.3<br>4.1.4<br>4.1.5<br>4.2 Conf<br>4.2.1<br>4.2.2<br>4.2.3<br>4.2.4<br>4.2.3<br>4.2.4<br>4.2.5<br>4.2.6<br>4.2.7<br>4.2.8                                                                                                    | 12         iguring Standard Recording Settings       12         Options       12         OSD Overlay       13         Camera Channel Settings       14         Sub-Stream Settings       14         iguring Events       15         Sensors       15         Alarm Outputs       15         Speed       15         Temperature       16         G-Force       16         Motion Detection       17         Voltage       17         Snap Settings       17                                                                                                    |
| 4           | Setup<br>4.1 Conf<br>4.1.1<br>4.1.2<br>4.1.3<br>4.1.4<br>4.1.5<br>4.2 Conf<br>4.2.1<br>4.2.2<br>4.2.3<br>4.2.4<br>4.2.3<br>4.2.4<br>4.2.5<br>4.2.6<br>4.2.7<br>4.2.8<br>4.3 Syste                                                                                                    | 12iguring Standard Recording Settings12Options12OSD Overlay13Camera Channel Settings13Record Settings14Sub-Stream Settings14iguring Events15Sensors15Alarm Outputs15Speed15Temperature16G-Force16Motion Detection17Snap Settings17em settings18                                                                                                    |
| 4           | Setup<br>4.1 Conf<br>4.1.1<br>4.1.2<br>4.1.3<br>4.1.4<br>4.1.5<br>4.2 Conf<br>4.2.1<br>4.2.2<br>4.2.3<br>4.2.4<br>4.2.3<br>4.2.4<br>4.2.5<br>4.2.6<br>4.2.7<br>4.2.8<br>4.3 Syste<br>4.3.1                                                                                                    | 12         iguring Standard Recording Settings       12         Options       12         OSD Overlay       13         Camera Channel Settings       13         Record Settings       14         Sub-Stream Settings       14         iguring Events       15         Sensors       15         Alarm Outputs       15         Temperature       16         G-Force       16         Motion Detection       17         Voltage       17         Snap Settings       17         em settings       18         Date/Time       18                                                       |
| 4           | Setup<br>4.1 Conf<br>4.1.1<br>4.1.2<br>4.1.3<br>4.1.4<br>4.1.5<br>4.2 Conf<br>4.2.1<br>4.2.2<br>4.2.3<br>4.2.4<br>4.2.5<br>4.2.6<br>4.2.7<br>4.2.8<br>4.3 Syste<br>4.3.1<br>4.3.2                                                                                                    | 12         iguring Standard Recording Settings       12         Options       12         OSD Overlay       13         Camera Channel Settings       13         Record Settings       14         Sub-Stream Settings       14         iguring Events       15         Sensors       15         Alarm Outputs       15         Temperature       16         G-Force       16         Motion Detection       17         Voltage       17         snap Settings       18         Date/Time       18         Options       18                                                           |
| 4           | Setup<br>4.1 Conf<br>4.1.1<br>4.1.2<br>4.1.3<br>4.1.4<br>4.1.5<br>4.2 Conf<br>4.2.1<br>4.2.2<br>4.2.3<br>4.2.4<br>4.2.5<br>4.2.6<br>4.2.7<br>4.2.8<br>4.3 Systu<br>4.3.1<br>4.3.2<br>4.3.3<br>4.3.4                                                                                                    | 12         iguring Standard Recording Settings       12         Options       12         OSD Overlay       13         Camera Channel Settings       13         Record Settings       14         Sub-Stream Settings       14         iguring Events       15         Sensors       15         Alarm Outputs       15         Temperature       16         G-Force       16         Motion Detection       17         Voltage       17         snap Settings       18         Date/Time       18         Register Info       19                                                     |
| 4           | Setup<br>4.1 Conf<br>4.1.1<br>4.1.2<br>4.1.3<br>4.1.4<br>4.1.5<br>4.2 Conf<br>4.2.1<br>4.2.2<br>4.2.3<br>4.2.4<br>4.2.5<br>4.2.6<br>4.2.7<br>4.2.8<br>4.3 Syste<br>4.3.1<br>4.3.2<br>4.3.3<br>4.3.4<br>4.4 Perior                                                                                                    | 12iguring Standard Recording Settings12Options12OSD Overlay13Camera Channel Settings13Record Settings14Sub-Stream Settings14iguring Events15Sensors15Alarm Outputs15Speed16G-Force16Motion Detection17Voltage17Snap Settings18Date/Time18Register Info19User Security19heral Settings19                                                                                                    |
| 4           | Setup<br>4.1 Conf<br>4.1.1<br>4.1.2<br>4.1.3<br>4.1.4<br>4.1.5<br>4.2 Conf<br>4.2.1<br>4.2.2<br>4.2.3<br>4.2.4<br>4.2.5<br>4.2.6<br>4.2.7<br>4.2.8<br>4.3 Syste<br>4.3.1<br>4.3.2<br>4.3.3<br>4.3.4<br>4.4 Perip                                                                                                    | 12         iguring Standard Recording Settings       12         Options       12         OSD Overlay       13         Camera Channel Settings       13         Record Settings       14         Sub-Stream Settings       14         iguring Events       15         Sensors       15         Alarm Outputs       15         Speed       15         Temperature       16         G-Force       16         Motion Detection       17         Snap Settings       17         em settings       18         Date/Time       18         Options       19         User Security       19 |
| 4           | Setup<br>4.1 Conf<br>4.1.1<br>4.1.2<br>4.1.3<br>4.1.4<br>4.1.5<br>4.2 Conf<br>4.2.1<br>4.2.2<br>4.2.3<br>4.2.4<br>4.2.5<br>4.2.6<br>4.2.7<br>4.2.8<br>4.3 Syste<br>4.3.1<br>4.3.2<br>4.3.3<br>4.3.4<br>4.4 Perip<br>Recordings<br>5.1 Recordings                                                                                                    | 12iguring Standard Recording Settings12Options12OSD Overlay13Camera Channel Settings13Record Settings14iguring Events15Sensors15Alarm Outputs15Speed15Temperature16G-Force16Motion Detection17Voltage17snap Settings17em settings18Options18Register Info19User Security19oheral Settings19s20ord Search by Type20                                                                                                    |
| 4           | Setup<br>4.1 Conf<br>4.1.1<br>4.1.2<br>4.1.3<br>4.1.4<br>4.1.5<br>4.2 Conf<br>4.2.1<br>4.2.2<br>4.2.3<br>4.2.4<br>4.2.5<br>4.2.6<br>4.2.7<br>4.2.8<br>4.3 Syste<br>4.3.3<br>4.3.4<br>4.4 Perip<br>Recordings<br>5.1 Reco                                                                                                    | 12iguring Standard Recording Settings12Options12OSD Overlay13Camera Channel Settings13Record Settings14Sub-Stream Settings14iguring Events15Sensors15Alarm Outputs15Speed16G-Force16Motion Detection17Voltage17snap Settings18Date/Time18Options18Register Info19User Security19oheral Settings11S20ord Search by Type20Exporting Recordings21                                                                                                    |
| 5           | Setup<br>4.1 Conf<br>4.1.1<br>4.1.2<br>4.1.3<br>4.1.4<br>4.1.5<br>4.2 Conf<br>4.2.1<br>4.2.2<br>4.2.3<br>4.2.4<br>4.2.5<br>4.2.6<br>4.2.7<br>4.2.8<br>4.3 Syste<br>4.3.1<br>4.3.2<br>4.3.3<br>4.3.4<br>4.4 Perip<br>Recordings<br>5.1 Reco<br>5.1.1<br>5.1.2                                                                                                    | 12iguring Standard Recording Settings12Options12OSD Overlay13Camera Channel Settings13Record Settings14Sub-Stream Settings14iguring Events15Sensors15Alarm Outputs15Speed16G-Force16Motion Detection17Voltage17snap Settings18Date/Time18Options18Register Info19User Security19sheral Settings19s20prof Search by Type20Exporting MDR-Player21                                                                                                    |
| 4           | Setup<br>4.1 Conf<br>4.1.1<br>4.1.2<br>4.1.3<br>4.1.4<br>4.1.5<br>4.2 Conf<br>4.2.1<br>4.2.2<br>4.2.3<br>4.2.4<br>4.2.5<br>4.2.6<br>4.2.7<br>4.2.8<br>4.3 Syste<br>4.3.3<br>4.3.4<br>4.4 Perip<br>Recordings<br>5.1 Recordings<br>5.1.1<br>5.1.2<br>5.2 Even                                                                                                    | 12iguring Standard Recording Settings12Options12OSD Overlay13Camera Channel Settings13Record Settings14iguring Events15Sensors15Alarm Outputs15Speed16G-Force16Motion Detection17Voltage17snap Settings18Date/Time18Options19User Security19settings19s20xnd Search by Type20Exporting MDR-Player21Exporting MDR-Player21                                                                                                    |
| 4           | Setup<br>4.1 Conf<br>4.1.1<br>4.1.2<br>4.1.3<br>4.1.4<br>4.1.5<br>4.2 Conf<br>4.2.1<br>4.2.2<br>4.2.3<br>4.2.4<br>4.2.5<br>4.2.6<br>4.2.7<br>4.2.8<br>4.3 Syste<br>4.3.1<br>4.3.2<br>4.3.3<br>4.3.4<br>4.4 Perip<br>Recordings<br>5.1 Recc<br>5.1.1<br>5.1.2<br>5.2 Ever<br>5.2.1                                                                                                    | 12iguring Standard Recording Settings12Options12OSD Overlay13Camera Channel Settings13Record Settings14sub-Stream Settings14iguring Events15Sensors15Alarm Outputs15Speed16G-Force16Motion Detection17Voltage17Song Settings18Date/Time18Options18Register Info19User Security19Sheral Settings20ord Search by Type20Exporting MDR-Player21Exporting Log Files21                                                                                                    |
| 4<br>5      | Setup<br>4.1 Conf<br>4.1.1<br>4.1.2<br>4.1.3<br>4.1.4<br>4.1.5<br>4.2 Conf<br>4.2.1<br>4.2.2<br>4.2.3<br>4.2.4<br>4.2.5<br>4.2.6<br>4.2.7<br>4.2.8<br>4.3 Syste<br>4.3.1<br>4.3.2<br>4.3.3<br>4.3.4<br>4.4 Perip<br>Recordings<br>5.1 Recordings<br>5.1 Recordings<br>5.1 Recordings<br>5.1 Recordings<br>5.1 Recordings<br>5.2 Ever<br>5.2.1<br>Miscellane                                                                                                    | 12iguring Standard Recording Settings12Options12OSD Overlay13Camera Channel Settings14Sub-Stream Settings14iguring Events15Sensors15Alarm Outputs15Speed16G-Force16Motion Detection17Voltage17Snap Settings18Date/Time18Options18Register Info19User Security19sheral Settings20Drd Search by Type20Exporting MDR-Player21Exporting Log Files21ous22                                                                                                    |
| 4<br>5      | Setup<br>4.1 Conf<br>4.1.1<br>4.1.2<br>4.1.3<br>4.1.4<br>4.1.5<br>4.2 Conf<br>4.2.1<br>4.2.2<br>4.2.3<br>4.2.4<br>4.2.5<br>4.2.6<br>4.2.7<br>4.2.8<br>4.3 Syste<br>4.3.1<br>4.3.2<br>4.3.3<br>4.3.4<br>4.4 Perip<br>Recordings<br>5.1 Recordings<br>5.1 Recordings<br>5.2 Revent<br>5.2.1 HIDD                                                                                                    | 12iguring Standard Recording Settings12Options12OSD Overlay13Camera Channel Settings14Sub-Stream Settings14iguring Events15Sensors15Alarm Outputs15Speed16G-Force16Motion Detection17Snap Settings17em settings17sensings18Date/Time18Options19User Security19sheral Settings20ord Search by Type20Exporting MDR-Player21Exporting Log Files21ous22/SD Formatting22                                                                                                    |
| 4<br>5<br>6 | Setup         Setup           4.1         Conf           4.1.1         4.1.2           4.1.3         4.1.4           4.1.5         4.2           4.2.1         4.2.2           4.2.3         4.2.4           4.2.5         4.2.6           4.2.7         4.2.8           4.3         Syster           4.3.1         4.3.2           4.3.3         4.3.4           4.4         Perip           Recordings         5.1           5.2         Ever           5.2.1         Miscellane           6.1         HDD           6.2         Firm                                                                                                    | 12iguring Standard Recording Settings12Options12OSD Overlay13Camera Channel Settings14Sub-Stream Settings14iguring Events15Sensors15Alarm Outputs15Speed16G-Force16Motion Detection17Snap Settings17em settings17em settings18Date/Time18Options19User Security19ohreral Settings20ord Search by Type20Exporting MDR-Player21Exporting Log Files21ous22/SD Formatting22ware Upgrade22                                                                                                    |
| 4<br>5      | Setup<br>4.1 Conf<br>4.1.1<br>4.1.2<br>4.1.3<br>4.1.4<br>4.1.5<br>4.2 Conf<br>4.2.1<br>4.2.2<br>4.2.3<br>4.2.4<br>4.2.5<br>4.2.6<br>4.2.7<br>4.2.8<br>4.3 Syste<br>4.3.1<br>4.3.2<br>4.3.3<br>4.3.4<br>4.4 Perip<br>Recordings<br>5.1 Recordings<br>5.1 Recordings<br>5.1 Stressed<br>5.2.1<br>Miscellane<br>6.1 HDD<br>6.2 Firm<br>6.3 Conf<br>6.2 Stressed<br>6.2 Stressed<br>6 | 12iguring Standard Recording Settings12Options12OSD Overlay13Camera Channel Settings14Sub-Stream Settings14iguring Events15Sensors15Alarm Outputs15Speed16G-Force16Motion Detection17Snap Settings17em settings17em settings18Date/Time18Options19User Security19oheral Settings20ord Search by Type20Exporting Recordings21Exporting Log Files21ous22/SD Formatting22ware Upgrade22Iguration22Restring22Sup Seturing Default Settings22                                                                                                    |
| 4<br>5      | Setup<br>4.1 Conf<br>4.1.1<br>4.1.2<br>4.1.3<br>4.1.4<br>4.2.1<br>4.2.2<br>4.2.3<br>4.2.4<br>4.2.5<br>4.2.6<br>4.2.7<br>4.2.8<br>4.3 Syste<br>4.3.1<br>4.3.2<br>4.3.3<br>4.3.4<br>4.4 Perip<br>Recordings<br>5.1 Recc<br>5.2.1<br>Miscellane<br>6.1 HDD<br>6.2 Firm<br>6.3.1<br>6.3.2                                                                                                    | 12iguring Standard Recording Settings12Options12OSD Overlay13Camera Channel Settings14Sub-Stream Settings14sub-Stream Settings14iguring Events15Sensors15Alarm Outputs15Speed16G-Force16Motion Detection17Voltage17Snap Settings18Date/Time18Options18Register Info19User Security19sheral Settings20ord Search by Type20Exporting MDR-Player21Exporting Log Files21ous22/SD Formatting22ware Upgrade22iguration22Restoring Default Settings22Restoring Default Settings22Restoring Default Settings22Restoring History Info22                                                     |

|                            | 6.3.3 Exporting Current Settings                                                                                                    | 22                                                                                                    |
|----------------------------|----------------------------------------------------------------------------------------------------|----------------------------------------------------------------------------------------------------|
|                            | 6.3.4 Importing Settings from USB                                                                                                    | 23                                                                                                    |
|                            | 6.4 System Log.                                                                                                    | 23                                                                                                    |
|                            | 6.4.1 Exporting Log Files                                                                                                    | 23                                                                                                    |
|                            | 6.4.3 Exporting Snapshots                                                                                                    | 23<br>23                                                                                                    |
|                            | 6.4.4 Delete Snapshots                                                                                                    | 23                                                                                                    |
| 7                          | Additional OSD Factures                                                                                                    | <u></u>                                                                                                    |
| 1                          | 7 1 1 Camera Alarms                                                                                                    | 23<br>23                                                                                                    |
|                            | 7.1.2 Panic Button                                                                                                    | 23<br>24                                                                                                    |
|                            | 7.2 Language                                                                                                    | 24                                                                                                    |
|                            | 7.3 Scheduled Recording                                                                                                    | 24                                                                                                    |
|                            | 7.4 Information Menu                                                                                                    | 25                                                                                                    |
|                            | 7.4.1 System Into                                                                                                    | 25<br>25                                                                                                    |
|                            | 7.4.3 Module                                                                                                    | 25<br>25                                                                                                    |
| •                          |                                                                                                    |                                                                                                    |
| 8                          | MDR-Player                                                                                                    | 25                                                                                                    |
|                            | 8.1 PC System Requirements                                                                                                    | 25<br>26                                                                                                    |
|                            | 8.3 Setting up MDR-Player                                                                                                    | 20<br>26                                                                                                    |
|                            | 8.4 Basic Operations                                                                                                    | 26                                                                                                    |
| 0                          | MDP Dashboard                                                                                                    | າວ                                                                                                    |
| 9                          | 9.1 PC System Requirements                                                                                                    | 20<br>28                                                                                                    |
|                            | 9.2 Installing MDR-Dashboard                                                                                                    | 28                                                                                                    |
|                            | 9.3 Connecting the MCU to the PC                                                                                                    | 29                                                                                                    |
|                            | 9.3.1 Pre-Connection Procedure (Preferred)                                                                                                    | 29                                                                                                    |
|                            | 9.3.2 MCU Connection Procedure (Required)                                                                                                    | 30                                                                                                    |
|                            | Osers must follow the procedure listed below in order to                                                                                                    | 30                                                                                                    |
|                            | 9.3.3 Connection Confirmation                                                                                                    | 30                                                                                                    |
|                            | 9.4 User Interface Overview                                                                                                    | 31                                                                                                    |
|                            | 9.4.1 Channel Info                                                                                                    | 31                                                                                                    |
|                            | 9.4.2 Events, Graphs and Log List                                                                                                    | 32                                                                                                    |
|                            | 9.4.3 Sensor Status                                                                                                    | 33<br>22                                                                                                    |
|                            | 9.4.4 Flame Info                                                                                                    | 33<br>33                                                                                                    |
|                            | 0.4.0 Map Haoking.                                                                                                    | 00                                                                                                    |
|                            | 9.5 Loading from a USB pen drive or a Folder                                                                                                    | 33                                                                                                    |
|                            | <ul> <li>9.5 Loading from a USB pen drive or a Folder</li> <li>9.6 Loading from HDD/SD</li> </ul>                                                                                                    | 33<br>34                                                                                                    |
|                            | <ul> <li>9.5 Loading from a USB pen drive or a Folder</li> <li>9.6 Loading from HDD/SD</li> <li>9.7 Reading Data</li> </ul>                                                                                                    | 33<br>34<br>34                                                                                                  |
|                            | <ul> <li>9.5 Loading from a USB pen drive or a Folder</li> <li>9.6 Loading from HDD/SD</li> <li>9.7 Reading Data</li> <li>9.8 Exporting Videos</li> <li>9.0 Coving Spacebate</li> </ul>                                                                                                    | 33<br>34<br>34<br>35                                                                                            |
|                            | <ul> <li>9.5 Loading from a USB pen drive or a Folder</li></ul>                                                                                                    | 33<br>34<br>34<br>35<br>36                                                                                      |
|                            | <ul> <li>9.5 Loading from a USB pen drive or a Folder</li></ul>                                                                                                    | 33<br>34<br>35<br>36<br>36                                                                                      |
| 10                         | 9.5       Loading from a USB pen drive or a Folder         9.6       Loading from HDD/SD         9.7       Reading Data         9.8       Exporting Videos         9.9       Saving Snapshots         9.10       System Settings         Advanced Ethernet Configurations                                                                                                    | 33<br>34<br>35<br>36<br>36                                                                                      |
| 10                         | 9.5       Loading from a USB pen drive or a Folder         9.6       Loading from HDD/SD         9.7       Reading Data         9.8       Exporting Videos         9.9       Saving Snapshots         9.10       System Settings         Advanced Ethernet Configurations       10.1         9.10       Supervised                                                                                                    | 33<br>34<br>35<br>36<br>36<br>37<br>37                                                                          |
| 10                         | 9.5       Loading from a USB pen drive or a Folder         9.6       Loading from HDD/SD         9.7       Reading Data         9.8       Exporting Videos         9.9       Saving Snapshots         9.10       System Settings         Advanced Ethernet Configurations         10.1       Setup:         10.2       Operation:                                                                                                    | 33<br>34<br>35<br>36<br>36<br>37<br>37<br>38                                                                    |
| 10                         | 9.5       Loading from a USB pen drive or a Folder         9.6       Loading from HDD/SD         9.7       Reading Data         9.8       Exporting Videos         9.9       Saving Snapshots         9.10       System Settings         Advanced Ethernet Configurations       10.1         10.2       Operation:         Testing and Maintenance       10.1                                                                                                    | 33<br>34<br>35<br>36<br>36<br>37<br>37<br>37<br>38<br>40                                                        |
| 10                         | 9.5       Loading from a USB pen drive or a Folder         9.6       Loading from HDD/SD         9.7       Reading Data         9.8       Exporting Videos         9.9       Saving Snapshots         9.10       System Settings         Advanced Ethernet Configurations       10.1         10.1       Setup:         10.2       Operation:         Testing and Maintenance       11.1         11.1       Operator Instructions                                                                                                    | 33<br>34<br>35<br>36<br>36<br>37<br>37<br>38<br>40<br>40                                                        |
| 10                         | 9.5       Loading from a USB pen drive or a Folder         9.6       Loading from HDD/SD         9.7       Reading Data         9.8       Exporting Videos         9.9       Saving Snapshots         9.10       System Settings         Advanced Ethernet Configurations       10.1         10.1       Setup:         10.2       Operation:         Testing and Maintenance       11.1         11.2       Maintenance and Testing                                                                                                    | 33<br>34<br>35<br>36<br>36<br>37<br>37<br>38<br>40<br>40<br>40                                                  |
| 10<br>11<br>12             | 9.5       Loading from a USB pen drive or a Folder         9.6       Loading from HDD/SD         9.7       Reading Data         9.8       Exporting Videos         9.9       Saving Snapshots         9.10       System Settings         Advanced Ethernet Configurations         10.1       Setup:         10.2       Operation:         Testing and Maintenance         11.1       Operator Instructions         11.2       Maintenance and Testing         Specifications                                                                                                    | 33<br>34<br>35<br>36<br>36<br>37<br>37<br>37<br>38<br>40<br>40<br>40                                            |
| 10<br>11<br>12<br>13       | 9.5       Loading from a USB pen drive or a Folder         9.6       Loading from HDD/SD         9.7       Reading Data         9.8       Exporting Videos         9.9       Saving Snapshots         9.10       System Settings         Advanced Ethernet Configurations       10.1         10.1       Setup:         10.2       Operation:         Testing and Maintenance         11.1       Operator Instructions         11.2       Maintenance and Testing         Specifications       Mounting Dimensions                                                                                                    | 33<br>34<br>35<br>36<br>36<br>37<br>37<br>37<br>37<br>37<br>37<br>40<br>40<br>40<br>40                          |
| 10<br>11<br>12<br>13       | 9.5       Loading from a USB pen drive or a Folder         9.6       Loading from HDD/SD         9.7       Reading Data         9.8       Exporting Videos         9.9       Saving Snapshots         9.10       System Settings         Advanced Ethernet Configurations       10.1         10.1       Setup:         10.2       Operation:         Testing and Maintenance         11.1       Operator Instructions         11.2       Maintenance and Testing.         Specifications       Specifications         13.1       MDR-404-500                                                                                                    | 33<br>34<br>35<br>36<br>37<br>37<br>37<br>38<br>40<br>40<br>40<br>40<br>40<br>40<br>42<br>42                    |
| 10<br>11<br>12<br>13       | 9.5       Loading from a USB pen drive or a Folder         9.6       Loading from HDD/SD         9.7       Reading Data         9.8       Exporting Videos         9.9       Saving Snapshots         9.10       System Settings         Advanced Ethernet Configurations       10.1         10.1       Setup:         10.2       Operation:         Testing and Maintenance       11.1         11.1       Operator Instructions         11.2       Maintenance and Testing         Specifications       13.1         MDR-404-500       13.2                                                                                                    | 33<br>34<br>35<br>36<br>37<br>37<br>37<br>37<br>37<br>40<br>40<br>40<br>40<br>40<br>42<br>42<br>43              |
| 10<br>11<br>12<br>13       | 9.5       Loading from a USB pen drive or a Folder         9.6       Loading from HDD/SD         9.7       Reading Data         9.8       Exporting Videos         9.9       Saving Snapshots         9.10       System Settings         Advanced Ethernet Configurations       10.1         10.1       Setup:         10.2       Operation:         Testing and Maintenance       11.1         11.1       Operator Instructions         11.2       Maintenance and Testing         Specifications       13.1         MDR-404-500       13.2         Appendices       4                                                                                                    | 33<br>34<br>35<br>36<br>37<br>37<br>37<br>37<br>37<br>40<br>40<br>40<br>40<br>42<br>43<br>42<br>43              |
| 10<br>11<br>12<br>13<br>14 | 9.5       Loading from a USB pen drive or a Folder         9.6       Loading from HDD/SD         9.7       Reading Data         9.8       Exporting Videos         9.9       Saving Snapshots         9.10       System Settings         Advanced Ethernet Configurations       10.1         10.1       Setup:         10.2       Operation:         Testing and Maintenance       11.1         11.1       Operator Instructions         11.2       Maintenance and Testing         Specifications       13.1         MDR-404-500       13.2         Appendices       14.1         Video Quality Table                                                                                                    | 33<br>34<br>35<br>36<br>37<br>37<br>38<br>40<br>40<br>40<br>40<br>40<br>42<br>43<br>43<br>43                    |
| 10<br>11<br>12<br>13<br>14 | 9.5       Loading from a USB pen drive or a Folder         9.6       Loading from HDD/SD         9.7       Reading Data         9.8       Exporting Videos         9.9       Saving Snapshots         9.10       System Settings         Advanced Ethernet Configurations       10.1         10.1       Setup:         10.2       Operation:         Testing and Maintenance       11.1         11.1       Operator Instructions         11.2       Maintenance and Testing         Specifications       13.1         MDR-404-500       13.2         Appendices       14.1         14.1       Video Quality Table         14.2       Normal / Alarm Recording Parameters                                                                                                    | $33 \\ 34 \\ 34 \\ 35 \\ 36 \\ 37 \\ 38 \\ 40 \\ 40 \\ 42 \\ 43 \\ 43 \\ 43 \\ 43 \\ 43 \\ 43 \\ 43$            |
| 10<br>11<br>12<br>13<br>14 | 9.5       Loading from a USB pen drive or a Folder         9.6       Loading from HDD/SD         9.7       Reading Data         9.8       Exporting Videos         9.9       Saving Snapshots         9.10       System Settings         Advanced Ethernet Configurations       10.1         10.1       Setup:         10.2       Operation:         Testing and Maintenance       11.1         11.1       Operator Instructions         11.2       Maintenance and Testing         Specifications       13.1         MOR-404-500       13.2         Appendices       14.1         14.1       Video Quality Table         14.2       Normal / Alarm Recording Parameters         14.3       Sub-Stream Recording Parameters                                                                                                    | 334<br>3435<br>36<br>3738<br>40040<br>40243<br>43343<br>43343<br>43343                                          |
| 10<br>11<br>12<br>13<br>14 | 9.5       Loading from a USB pen drive or a Folder         9.6       Loading from HDD/SD         9.7       Reading Data         9.8       Exporting Videos         9.9       Saving Snapshots         9.10       System Settings         Advanced Ethernet Configurations       10.1         10.1       Setup:         10.2       Operation:         Testing and Maintenance       11.1         11.1       Operator Instructions         11.2       Maintenance and Testing         Specifications       13.1         MDR-404-500       13.2         13.2       MDR-408-1000         Appendices       14.1         14.1       Video Quality Table         14.3       Sub-Stream Recording Parameters         14.4       User Log Description                                                                                                    | 334<br>34<br>35<br>36<br>37<br>38<br>40<br>40<br>40<br>42<br>43<br>43<br>43<br>43<br>44<br>43<br>43<br>44<br>43 |
| 10<br>11<br>12<br>13<br>14 | 9.5       Loading from a USB pen drive or a Folder         9.6       Loading from HDD/SD         9.7       Reading Data         9.8       Exporting Videos         9.9       Saving Snapshots         9.10       System Settings         Advanced Ethernet Configurations       10.1         10.1       Setup:         10.2       Operation:         Testing and Maintenance       11.1         11.1       Operator Instructions         11.2       Maintenance and Testing         Specifications       13.1         Mounting Dimensions       13.2         13.1       MDR-404-500         13.2       MDR-408-1000         Appendices       14.1         Video Quality Table       14.3         Sub-Stream Recording Parameters       14.3         4.4       User Log Description         14.5       Events Table                                                                                                    | 334 $34$ $35$ $36$ $373$ $40$ $40$ $42$ $43$ $43$ $44$ $44$ $45$ $44$ $45$                                      |
| 10<br>11<br>12<br>13<br>14 | 9.5       Loading from a USB pen drive or a Folder         9.6       Loading from HDD/SD         9.7       Reading Data         9.8       Exporting Videos         9.9       Saving Snapshots         9.10       System Settings         Advanced Ethernet Configurations       10.1         10.1       Setup:         10.2       Operation:         Testing and Maintenance       11.1         11.1       Operator Instructions         11.2       Maintenance and Testing         Specifications       13.1         Mounting Dimensions       13.2         13.1       MDR-404-500         13.2       MDR-408-1000         Appendices       14.1         Video Quality Table       14.2         14.1       Video Quality Table         14.3       Sub-Stream Recording Parameters         14.4       User Log Description         14.5       Events Table         14.6       On-screen Display Map         14.6       1                                                                                         | 3343536<br>37336377336<br>3773640777777777777777777777777777777777                                              |
| 10<br>11<br>12<br>13<br>14 | 9.5       Loading from a USB pen drive or a Folder         9.6       Loading from HDD/SD         9.7       Reading Data         9.8       Exporting Videos         9.9       Saving Snapshots         9.10       System Settings         Advanced Ethernet Configurations       10.1         10.1       Setup:         10.2       Operation:         Testing and Maintenance       11.1         11.1       Operator Instructions         11.2       Maintenance and Testing         Specifications       13.1         MDR-404-500       13.2         Appendices       14.1         Video Quality Table       14.2         14.1       Video Quality Table         14.2       Normal / Alarm Recording Parameters         14.3       Sub-Stream Recording Parameters         14.4       User Log Description         14.5       Events Table         14.6       On-screen Display Map         14.6.1       Recordings         14.6.2       Settings                                                                | 33435333<br>373334040<br>42243333337334040<br>4224334344454646<br>46464646                                      |
| 10<br>11<br>12<br>13<br>14 | 9.5       Loading from a USB pen drive or a Folder         9.6       Loading from HDD/SD         9.7       Reading Data         9.8       Exporting Videos         9.9       Saving Snapshots         9.10       System Settings         Advanced Ethernet Configurations       10.1         10.1       Setup:         10.2       Operation:         Testing and Maintenance       11.1         11.1       Operator Instructions         11.2       Maintenance and Testing         Specifications       13.1         Mounting Dimensions       13.1         13.1       MDR-404-500         13.2       Molte Quality Table         14.1       Video Quality Table         14.2       Normal / Alarm Recording Parameters         14.3       Sub-Stream Recording Parameters         14.4       User Log Description         14.5       Events Table         14.6.1       Recordings         14.6.2       Settings         14.6.3       Information                                                               | 3343536<br>3733<br>400<br>4223<br>4334444566652                                                                 |
| 10<br>11<br>12<br>13<br>14 | 9.5       Loading from a USB pen drive or a Folder         9.6       Loading from HDD/SD         9.7       Reading Data         9.8       Exporting Videos         9.9       Saving Snapshots         9.10       System Settings         Advanced Ethernet Configurations       10.1         10.1       Setup:         10.2       Operation:         Testing and Maintenance       11.1         11.1       Operator Instructions         11.2       Maintenance and Testing         Specifications       13.1         Mounting Dimensions       13.2         13.1       MDR-404-500         13.2       MDR-408-1000         Appendices       14.1         Video Quality Table       14.2         14.1       Video Quality Table         14.2       Normal / Alarm Recording Parameters         14.3       Sub-Stream Recording Parameters         14.4       User Log Description         14.5       Events Table         14.6.1       Recordings         14.6.2       Settings         14.6.3       Information | 3343536<br>3733<br>400<br>4223<br>4334444566<br>52                                                              |
| 10<br>11<br>12<br>13<br>14 | 9.5       Loading from a USB pen drive or a Folder         9.6       Loading from HDD/SD         9.7       Reading Data         9.8       Exporting Videos         9.9       Saving Snapshots         9.10       System Settings         Advanced Ethernet Configurations       10.1         10.1       Setup:         10.2       Operation:         Testing and Maintenance       11.1         11.1       Operator Instructions         11.2       Maintenance and Testing         Specifications       Specifications         Mounting Dimensions       13.1         13.1       MDR-404-500         13.2       MDR-408-1000         Appendices       14.1         Video Quality Table       14.3         Sub-Stream Recording Parameters       14.3         14.6       On-screen Display Map         14.6.1       Recordings         14.6.2       Settings         14.6.3       Information                                                                                                    | 33433366<br>3773<br>400<br>4223<br>4334444566<br>446665<br>52                                                   |
|                            | 7                                                                                                    | <ul> <li>6.4.1 Exporting Log Files</li></ul>                                                                    |

### Introduction

Brigade's MDR-408-1000 and MDR-404-500 are advanced Mobile Digital Recorders (MDRs), designed to record and playback 8 or 4 channels. The system uses PAL or NTSC cameras in CIF, HD1 or D1 format. Information related to recording parameters, alarms and trigger status can be recorded along with speed, location and G-force data. In addition, data related to the unit itself such as voltage and temperature are recorded and plotted graphically (MDR-Dashboard and-MDR Player).

Recordings can be searched, viewed and exported using the MDR-Dashboard program. This allows users to access all of the vehicle's travel information, including route tracking. Recordings can be easily exported in three different ways: as a simple audio/video AVI file playable by consumer media players; as native proprietary format clips or as a password protected .exe file with an MDR-Player embedded.

The main storage unit is a large capacity Hard Disk Drive (HDD). The secondary storage is an internal SD (Secure Digital) card for mirror (simultaneous) recording. The SD card stores all HDD data in lower image resolution. This is useful when there is a limitation of the primary storage media (e.g. a HDD write error during a collision).

It is imperative that the Brigade MDR is fitted and commissioned by competent and trained technicians. The installers are responsible for the correct setup of the overall system and must adhere to relevant regulations and legislation.

#### 1.1 Product Features

#### 1.1.1 Differences between MDR-404-500 and MDR-408-1000

MDR-404-500

- 500GB (1TB max) 2.5" HDD with anti-vibration mounting
- Industrial grade 32GB internal SD card for simultaneous recording
   Simultaneous 4 channel recording up to D1 @25fps (PAL) /
- Simulations 4 chained recording up to DT @25(ps (FAL) / @30(ps (NTSC) each. Display aplit 1/4 abapada
- Display split 1/4 channels
- 1x EIA/TIA 485 (RS485) for optional External G-Sensor or for Remote Status & Interface Panel
- 4x Select video connectors typical to camera inputs with audio
- Weight: 2.2Kg

MDR-408-1000

- 1TB (1TB max) 2.5" HDD with anti-vibration mounting
- Industrial grade 64GB internal SD card for simultaneous recording
   Simultaneous 8 channel recording up to HD1 @25fps (PAL) /
- @30fps (NTSC) each or 8 channels at D1 @12fps (PAL) / @15fps (NTSC)
- Built-in G-Sensor
- Display split 1/4/8 channels
- 2x EIA/TIA 485 (RS485) for optional External G-Sensor and for Remote Status & Interface Panel
- 8x Select video connectors typical to camera inputs with audio
- Weight: 2.75Kg

#### 1.1.2 Common to MDR-404-500 and MDR-408-1000

- · Internal anti-vibration mount for the HDD allows any mounting direction
- Embedded super-capacitor for finalisation of recording after unexpected power interruption (up to 10 seconds)
- Ruggedized metal case
- · Individual channel configurations for recording resolution, frame rate and quality
- Anti-tampering feature using digital code
- Recording operation log files for troubleshooting
- GPS for location monitoring and tracking with external antenna
- GPIO: 8x trigger input; 2x trigger output (12V max. 200mA)
- USB-B interface for displaying video recordings on a Windows<sup>™</sup> operating system
- USB-A interface for downloading video recordings onto USB pen drive.
- Time-lapse and real time recording.
- Pre-alarm recording 1-60 min.
- Post-alarm recording 0-1800 seconds. (0 to 30 min.)
- Video quality selectable at 8 different levels for recording
- Video/Audio compression H.264/ADPCM
- Normal, Alarm or Timer recording modes
- Alarm recordings configurable for trigger, speed, G-Force, video loss, motion detection, blind detection, panic button and temperature
- Low voltage protection with configurable shut-down delay and minimum restart voltage
- Ethernet 10/100 RJ45 port for configuration and live view
- IR Remote control for configuration and recording/event search
- Shut-down delay configurable from 10min to 24hrs
- 12V Output max 1A load
- 9-36V Power Input
- Operating temperature: -25°C to +60°C
- Operating relative humidity: 10% to 90%

# 2 Contents

#### 2.1 MDR-404-500 and MDR-408-1000 Kits

2.1.1 MDR-404-500

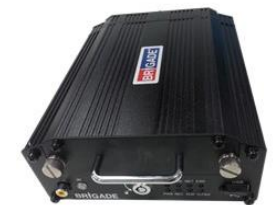

4-Channel Mobile Digital Recorder Control Unit, GPS, 500GB HDD and 32GB SD Card MDR-404-500-CU (PN: 4886)

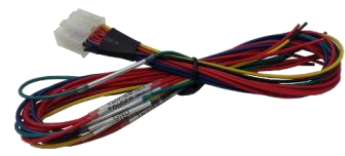

MDR 404 16-pin Trigger Cable Loom MDR-404-TRIG (PN: 4881)

2.1.2 MDR-408-1000

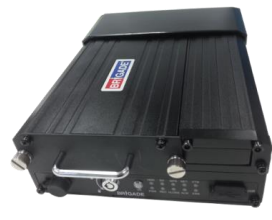

8-Channel Mobile Digital Recorder Control Unit, GPS 1TB HDD and 64GB SD Card MDR-408-1000-CU (PN: 4897)

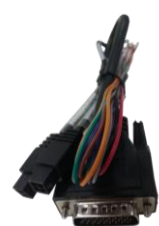

MDR 408 26-pin Trigger and EIA/TIA 485 Cable Loom MDR-408-TRIG (PN: 4882)

2.1.3 Common for MDR-404-500 and MDR-408-1000

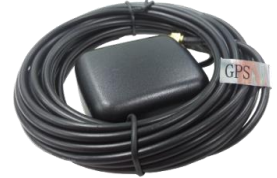

MDR 4 Series GPS Antenna MDR-ANT-GPS-01 (PN: 4883)

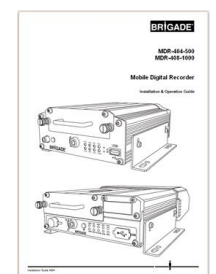

MDR-4 Series Installation Guide MDR-400-IG (PN: 4894)

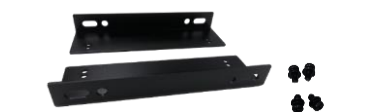

MDR 4 Series Brackets with 4x M4x8 Fixing Screws

MDR-400-BKT (PN: 4892)

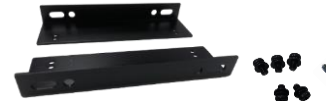

MDR 4 Series Brackets with 5x M4x8 and 1x M4x24 Fixing Screws

MDR-400-BKT (PN: 4892)

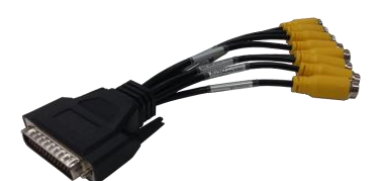

MDR 408 Video Input Cable Loom MDR-408-VIC (PN:4880)

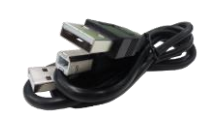

MDR 4 Series USB A to B Cable MDR-400-USB-B (PN: 4884)

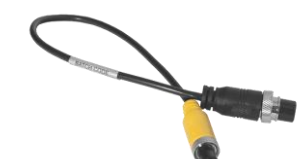

MDR 4 Series 10 to 4 pin Video Output Cable MDR-400-VOC (PN: 4879)

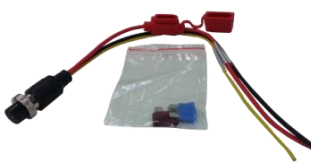

MDR 4 Series 9-pin Power Cable MDR-400-PC (PN:4878)

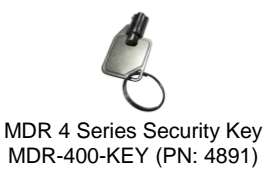

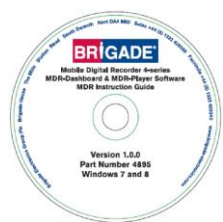

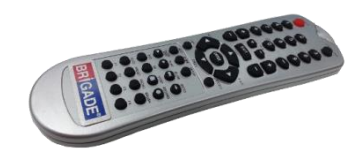

MDR 4 Series Remote Control with 2x AAA batteries

MDR-400-RC (PN: 4893)

MDR 4 Series Installation CD for Microsoft Windows™ 7, 8.x and 10 MDR-400-CD (PN: 4895B)

#### 2.2 Optional Accessories

2.2.1 Remote Status & Interface Panel

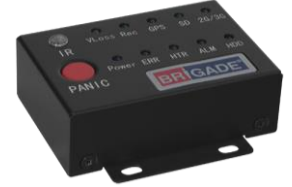

MDR-4 Series Remote Status & Interface Panel MDR-400-RP01 (PN: 4872)

2.2.2 External G-Sensor

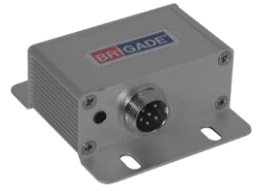

MDR-4 Series External G-Sensor (Non-IP rated) MDR-400-GS01 (PN: 4871)

2.2.3 SD Cards

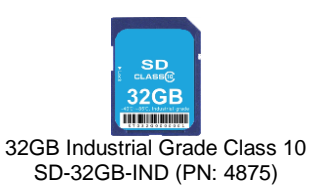

2.2.4 Fireproof Box with 32GB SD Card

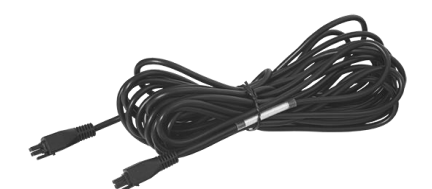

MDR-4 Series 6m Cable for Remote Status & Interface Panel MDR-06RPC (PN: 4873)

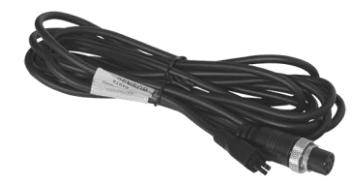

MDR-4 Series 3m External G-Sensor Cable MDR-400-GS01 (PN: 4874)

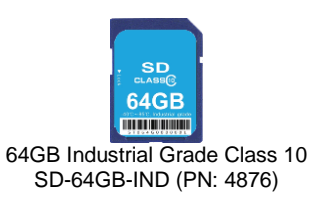

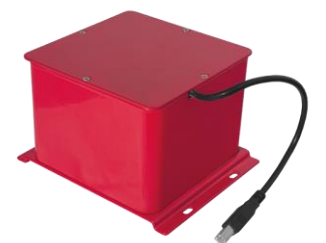

MDR-4 Series Fireproof Box with 32GB SD Card MDR-400-FPB-32 (PN: 4896)

2.2.5 Uninterruptable Power Supply

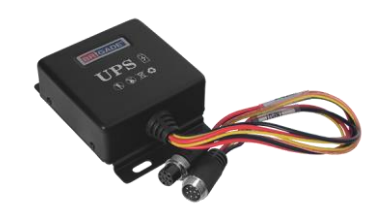

MDR-4 Series Uninterruptable Power Supply MDR-400-UPS (PN: 4870)

### 3 Hardware Installation

#### Warning

- MDR-404-TRIG (PN: 4881) and MDR-408-TRIG (PN: 4882) have 12V supply outputs. These wires are protected by heat-shrink. This is done to prevent the units from shorting to ground or to any other supply voltages. Connecting either of these output wires to any rail voltage or ground may damage the product. Brigade will not be responsible for any damage caused due to negligence.
- Do not connect audio/video inputs of MDR-404-500 and MDR-408-1000 to ground or high voltages. This may damage the
  product. Brigade will not be responsible for any damage caused due to negligence.

#### Note:

- The MDR 4 Series Remote Control (MDR-400-RC) may interfere with other devices (e.g. a monitor). Please cover the IR receiver on the monitor when operating the remote control e.g. by using black tape.
- The input trigger threshold for the MDR-404-500 is 9V. The input trigger threshold for MDR-408-1000 is 3.8V. When connecting any of the 8x trigger inputs to vehicle signals (e.g. reverse light), ensure the voltage is lower than 3.8V in an off state. If it exceeds the threshold voltage (e.g. due to bulb monitoring), insert an adequate resistor in series. If needed, contact Brigade to discuss these details further.
- Both MDRs can be mounted in any direction. The internal anti-vibration mount for the HDD allows for flexible installation. The MDR-408-1000 G-sensor needs to be calibrated before use, see 4.2.5 G-Force.

#### 3.1 Front View

#### 3.1.1 MDR-404-500

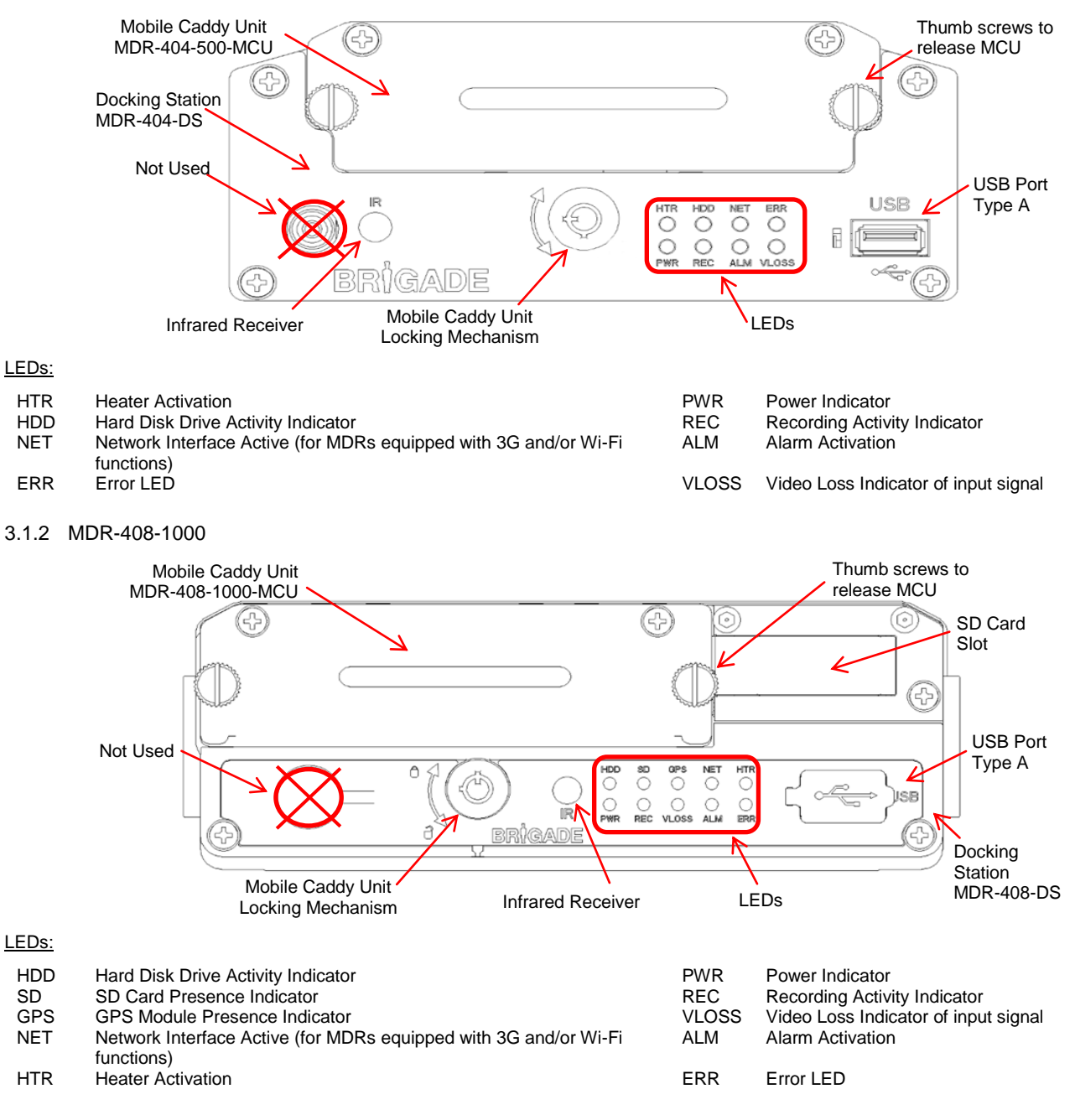

#### 3.2 Rear View

#### 3.2.1 MDR-404-500

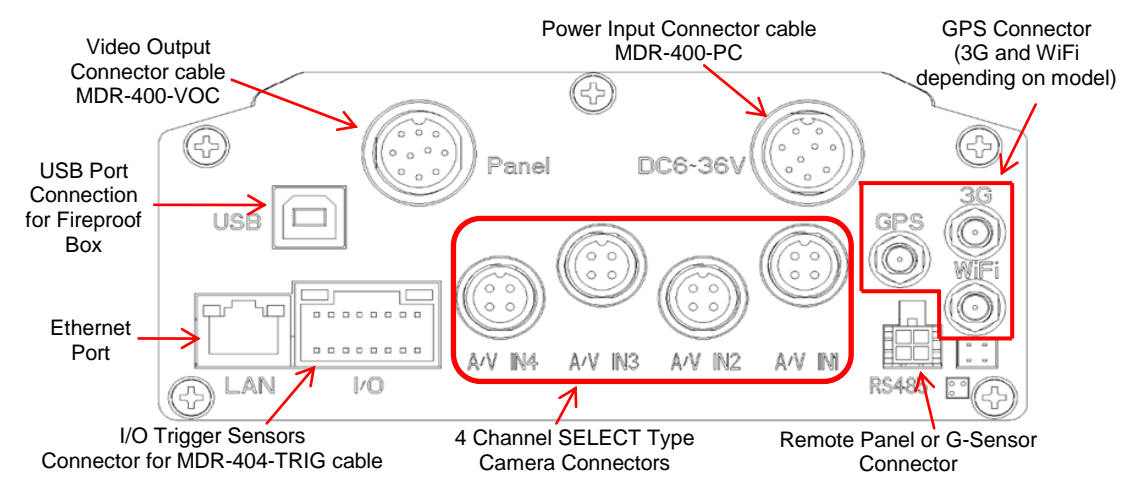

#### 3.2.2 MDR-408-1000

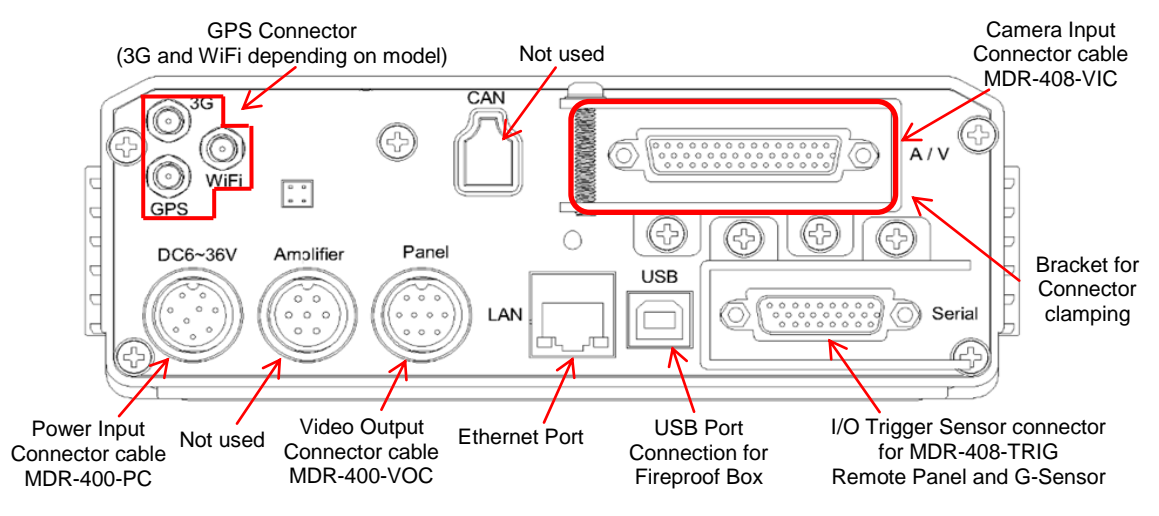

#### 3.2.3 Mobile Caddy Unit (Containing HDD)

#### 3.2.3.1 MDR-404-500

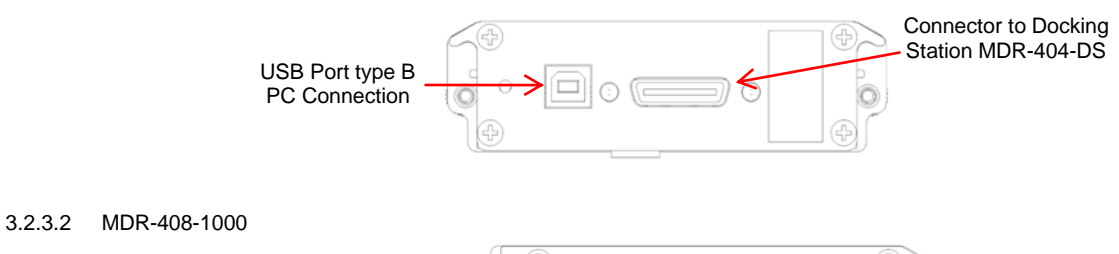

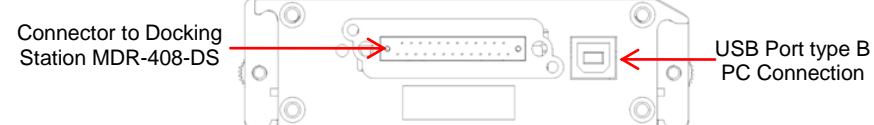

#### 3.3.1 MDR-404-500

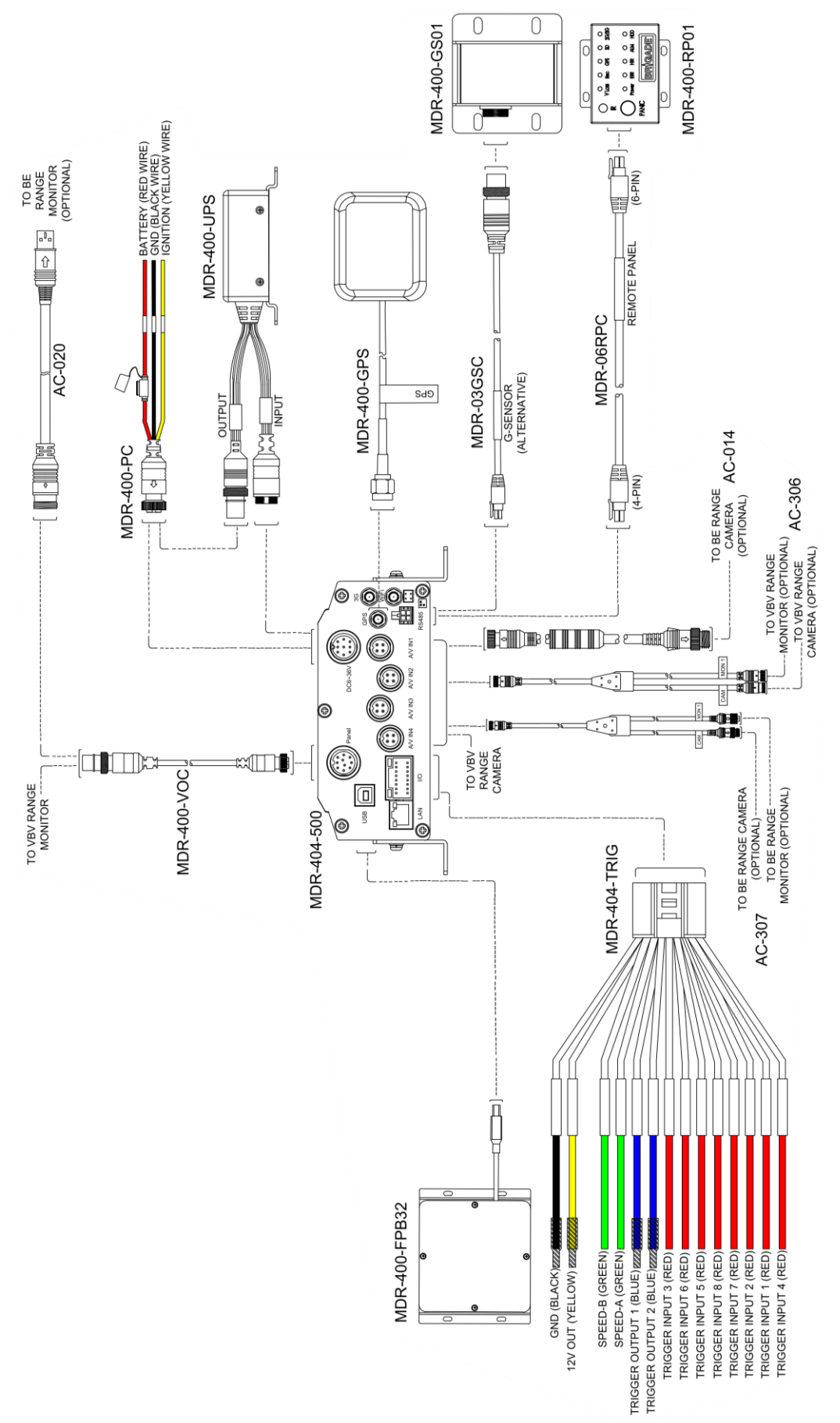

Note: A Select 360 system may be connected to the MDR-404-500.

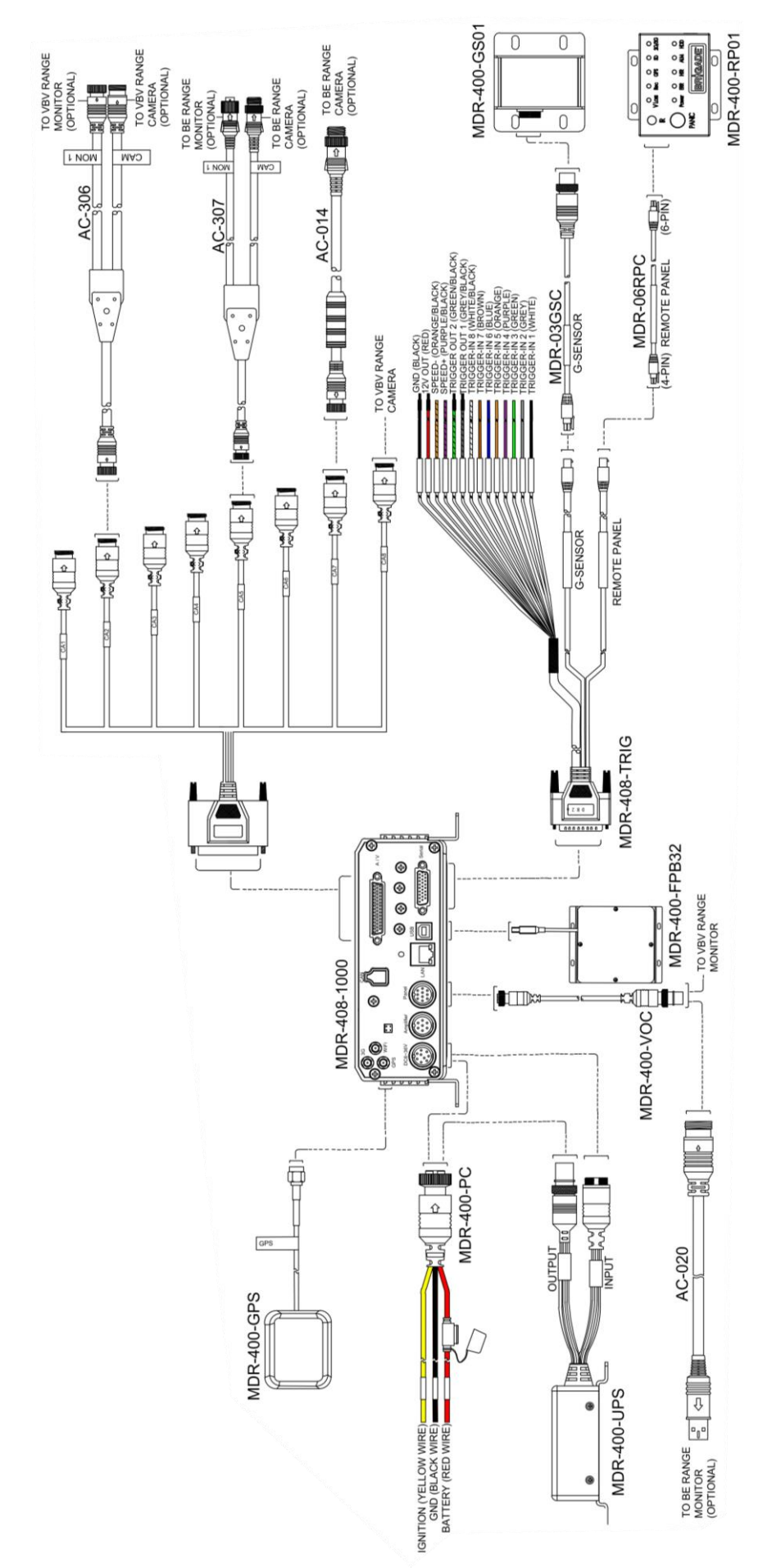

#### 3.4 Remote Control

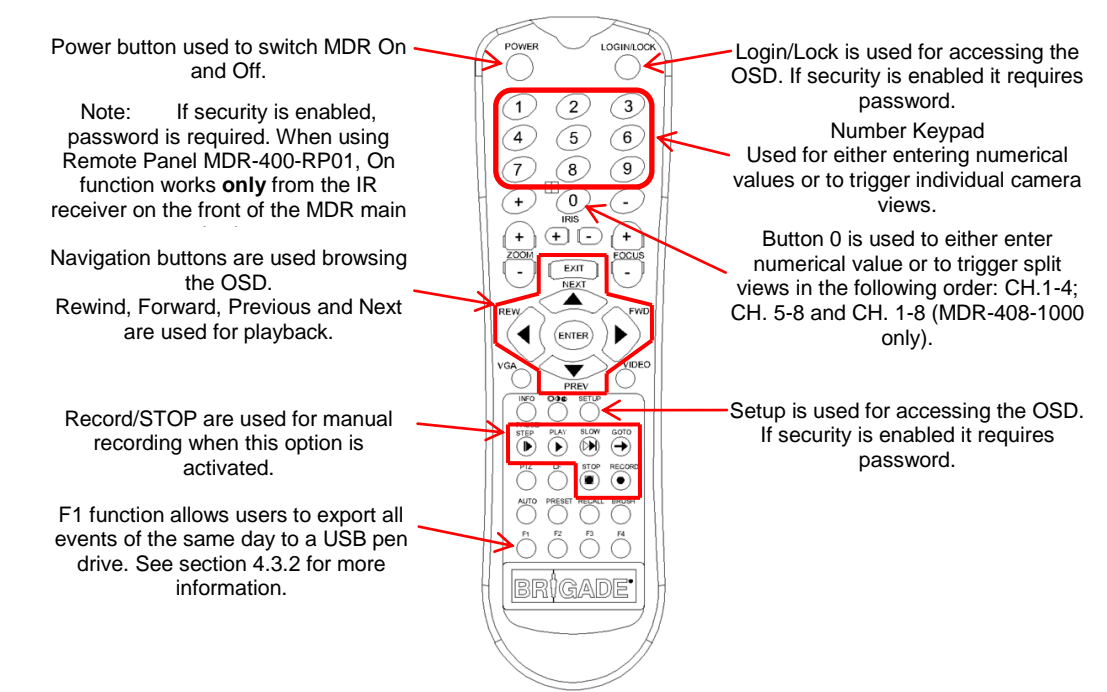

Note: Remote control buttons that are not described above have no function with the MDR-404-500 and MDR-408-1000.

#### 3.5 Mobile Caddy Unit Removal

Warning: Follow the removal steps shown below. Failure to do so over a prolonged period may damage the HDD. Ensure that the PWR LED indicates the MDR is OFF prior to removal.

#### 3.5.1 MDR-404-500

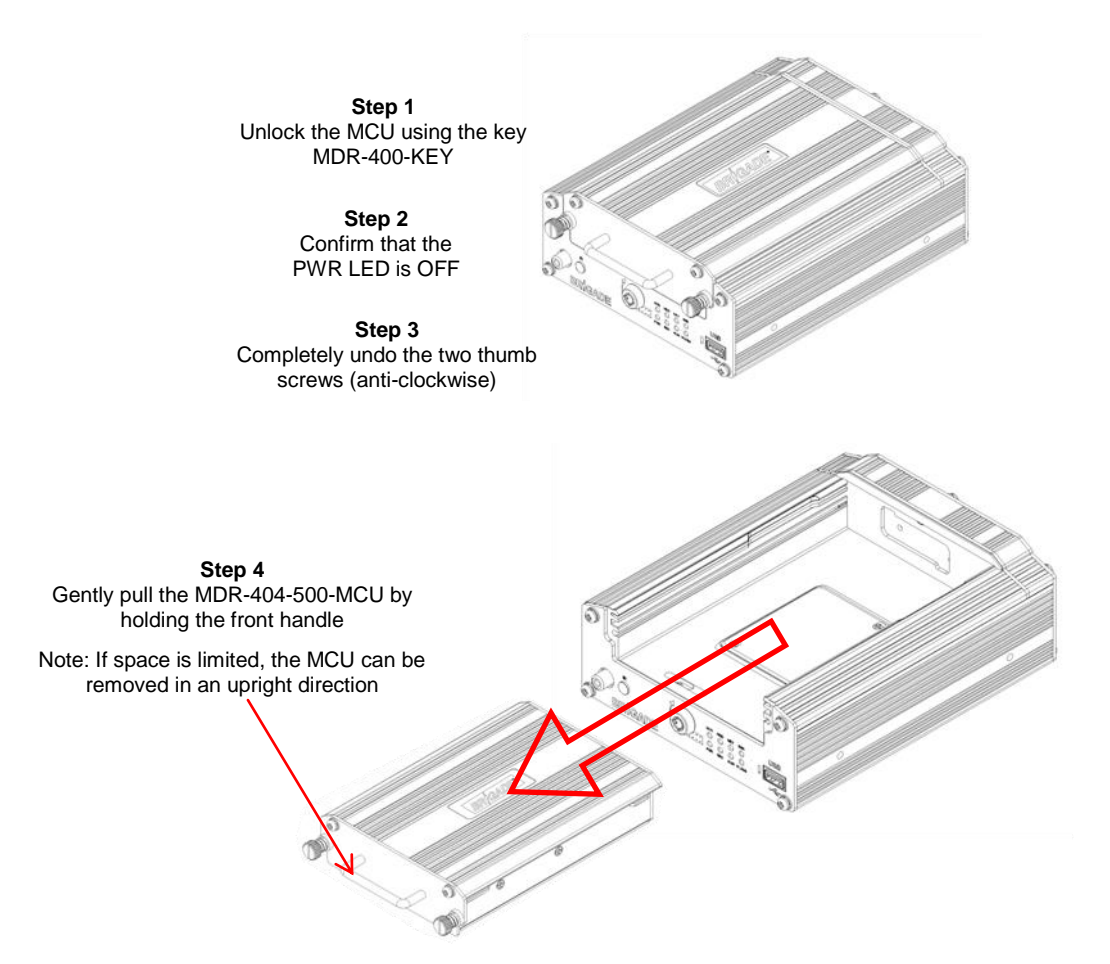

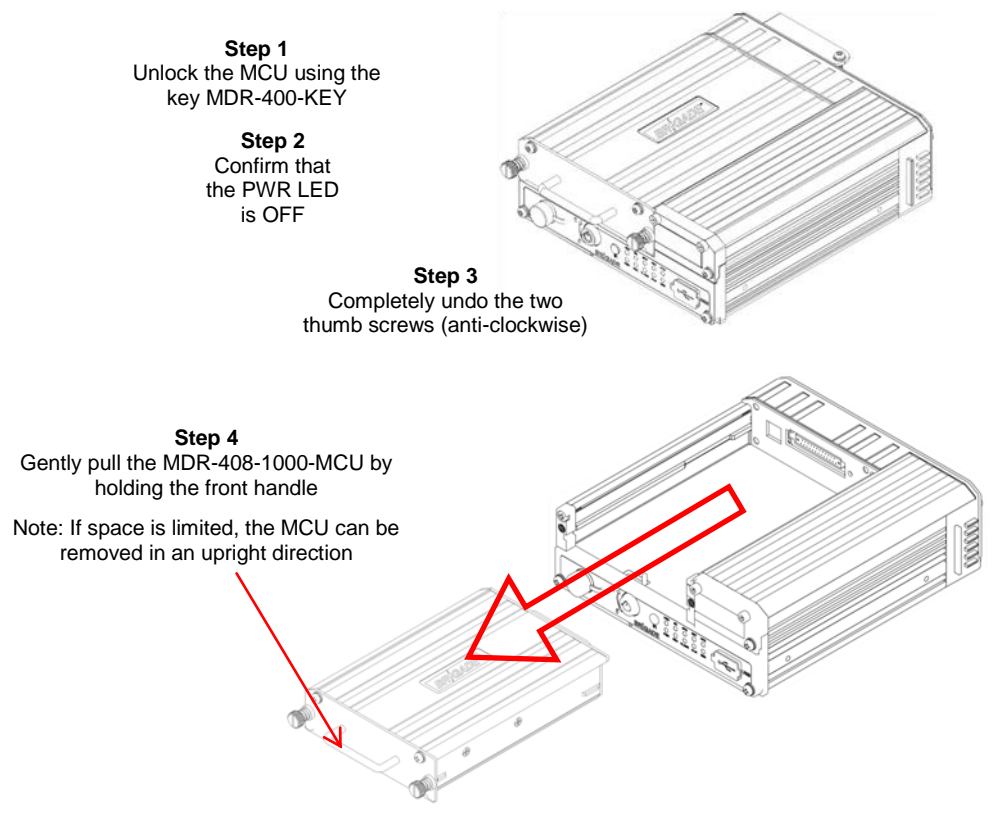

#### 3.6 SD Card Removal

Note: In order to remove the SD card from both MDRs, the MCU needs to be removed first (see the detailed explanation above).

#### 3.6.1 MDR-404-500

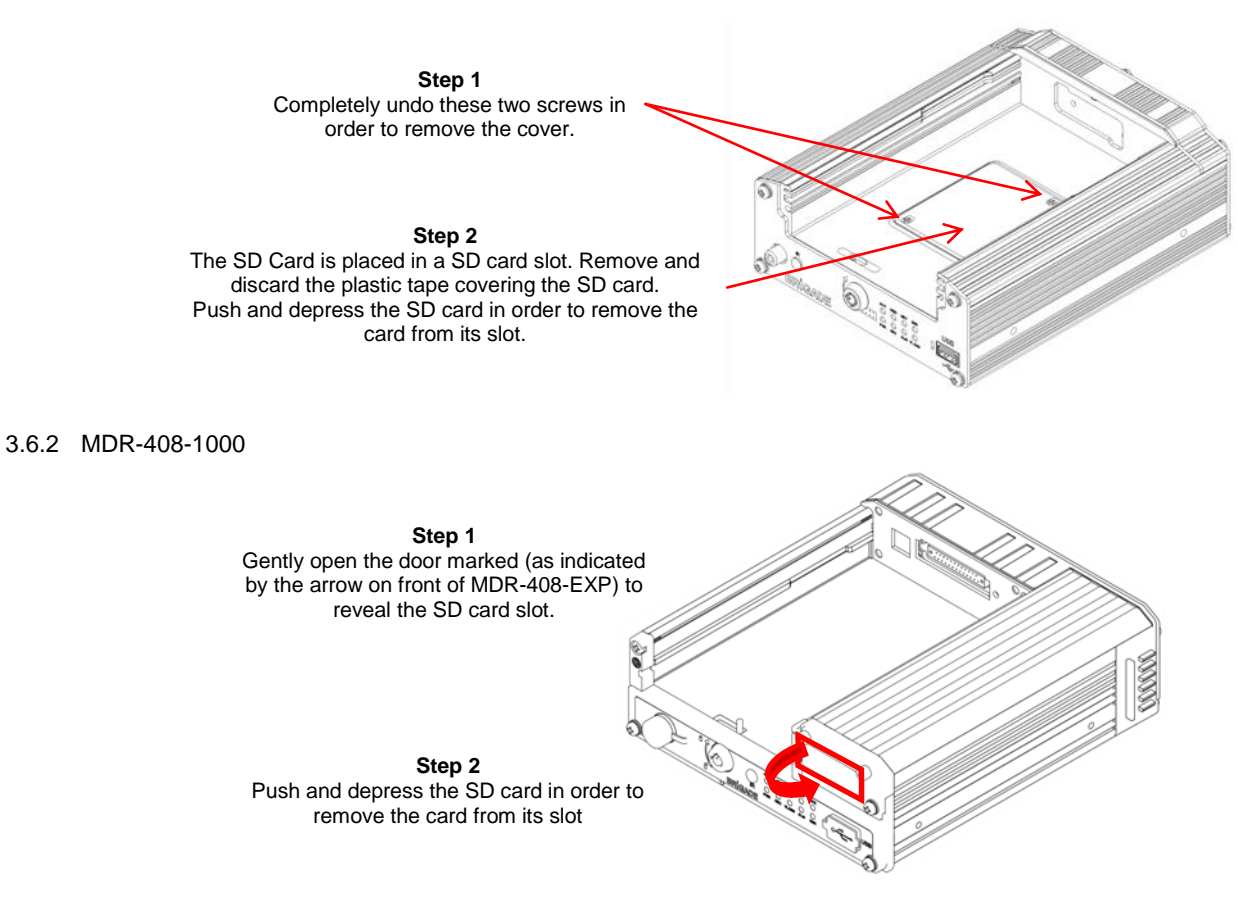

# Setup

This chapter describes the typical configuration of the MDRs. For additional features and explanations of minor OSD functions, refer to Chapter 7: Additional OSD Features. The setup menu may be accessed by using the **Setup** button. A login screen is displayed which is shown below left. By default the <u>UNIT ID</u> is 0. The default <u>PASSWORD</u> for each user account is: Administrator: 88888888, Power User: 66666666 and User: 22222222. Once the login screen has been entered correctly, the menu is displayed (shown below right). The menu is navigated using the directional arrows, enter and exit buttons. See 4.3.4 User Security for further information.

Note: When accessing the menu, recording stops and only resumes when the setup menu is closed.

Prior to using the MDR please set the MDR to default settings and clear all history information, this is achieved by: Settings  $\rightarrow$  System $\rightarrow$  Config  $\rightarrow$  Default and Settings  $\rightarrow$  System $\rightarrow$  Config  $\rightarrow$  Reset. A complete OSD map is found in section 14.6.

Warning: Using the MDR for prolonged periods of time without ignition can drain the vehicle's battery.

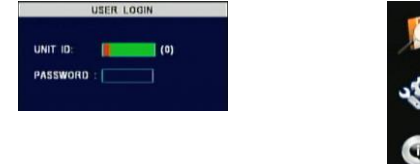

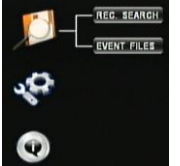

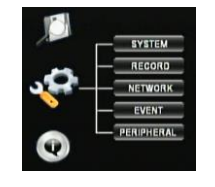

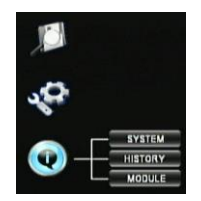

#### 4.1 Configuring Standard Recording Settings

The following section explains how to configure recording parameters. This starts from the selection of main options, the variables to be displayed and the quality of recording for each individual camera.

#### 4.1.1 Options

By navigating to Settings -> Record -> Options users will be presented with the following three options screens:

| OPTIONS 1 of 3                  | OPTIONS 2 of 3                 | OPTIONS 3 of 3 |  |  |
|---------------------------------|--------------------------------|----------------|--|--|
| VIDEO FORMAT                    | METADATA CAPTURE               | VIDEO LOSS REC |  |  |
| RECORD MODE                     | HDD/SD OVERWRITE               |                |  |  |
| REC RATE NORMAL                 | LOCKED FILE RETENTION(DAY)     |                |  |  |
| RECORD FILE TIME(MIN)           | ALARM PRE-RECORDING            |                |  |  |
| ALARM DURATION(3-30)SEC 10      | ALARM PRE-REC TIME(1-60)MIN 10 |                |  |  |
| ALARM POST REC(0-1800)SEC 0010  | SD GARD TYPE                   |                |  |  |
| TRIGGER-OFF DELAY(0-240)SEC 005 | RECORD MODE OF STORAGE         |                |  |  |
| PGDOWN SAVE EXIT                | PGUP PGDOWN SAVE EXIT          | PGUP SAVE EXIT |  |  |

VIDEO FORMAT: This option allows the selection of either PAL or NTSC standards. This will be the same for all cameras.

Note: Brigade's monitors have automatic detection of these standards.

RECORD MODE: There are three modes available:

 NORMAL - allows continuous recording after powering up until the device shuts down (including the "shutdown delay" – see section 4.3.2 Options).

Note: Alarm recording is included in this mode.

- ALARM allows users to record only when an alarm has been triggered. Alarms can be configured to be activated by triggers or other alarms (such as under/over speed, G-Force, Panic Button, etc.)
- TIMER allows users to specify timeframes in which the recording will be activated. Refer to section 7.3 Scheduled Recording in order to program these timeframes.
- Note: Refer to section 4.3.2 Options, if <u>ON/OFF TYPE</u> has been selected with a start-up option other than IGNITION; ensure the Auto Boot Up in Schedule is selected.

<u>REC. RATE:</u> Users may choose either Normal (refer to 4.1.4 Record Settings for further details) or 'I-Frame'. 'I-Frame' allows the recording of 1 frame per second for all channels to save recording space although there is a loss of smoothness during playback.

<u>RECORD FILE TIME</u>: All recordings are broken in recording segments (15/30/45/60 minutes). This option allows users to choose the recording segment lengths. When mirror recording is active the only available option is 15 minute segments. See section 4.1.5 Sub-Stream Settings for details on mirror recording.

<u>ALARM DURATION</u>: Specifies different lengths between 3-30 seconds, which allows for longer/shorter alarm durations. If the alarm duration is set to 30 seconds and a short change in voltage is applied to the trigger sensor, this would be treated as a 30 second alarm. See Alarm pre and post recording options below.

Note: During the alarm if another alarm of the same type is triggered, the recording will then be reset and begin from the second alarm onwards.

<u>ALARM POST REC:</u> This specifies the period of recording appended at the end of an alarm. For instance if a sensor is triggered for 1 sec and the alarm duration is 30 seconds and the post recording is 15 seconds, the total amount of recording time will be 45 seconds.

TRIGGER-OFF DELAY: This is a period of time in which rapid activations/deactivations can occur, which must not be considered. Commonly this option is applied when direction indicators or hazard lights are connected to a trigger sensor, in which case, the off-time should be ignored.

<u>METADATA CAPTURE</u>: This option should never be deactivated as it allows users to record tracking information, temperature, voltage and G-Force data. This is displayed on the MDR-Dashboard and MDR-Player.

<u>HDD/SD OVERWRITE:</u> This option is 'On' by default, therefore, once the HDD has 4GB of space remaining (1GB for SD card), older recordings are erased and replaced by newer recordings. This is valid with the exception of alarms that are locked for a time specified by locked file retention. By deactivating HDD/SD Overwrite the MDR will stop recording when the HDD reaches 2GB of free space. The user must either replace the storage or delete recordings manually.

LOCKED FILE RETENTION: This represents the length of time (in days) for which alarms cannot be overwritten by the MDR. When the retention expires, the locked files will automatically be unlocked and deleted.

<u>ALARM PRE-REC TIME:</u> This value specifies the length of time prior to an alarm recording. This will be added before the actual alarm. For example, if ALARM PRE-REC is set to 10 minutes, an alarm of 5 minutes is triggered at 4pm and ALARM POST REC is 180 seconds, the recording will begin at 3:30pm and will end after 4:08pm (see below).

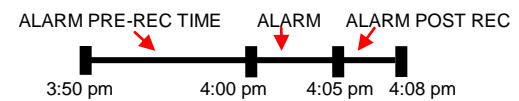

<u>SD CARD TYPE:</u> This option is set to internal as Brigade's MDRs are provided with 32GB or 64GB internal SD cards. Choose 'external' if a fireproof box (optional accessory) (MDR-400-FPB-32) is connected to the MDR via its USB-B port on the back.

<u>RECORD MODE OF STORAGE</u>: Mirror (simultaneous) recording is active by default. Recordings at sub-stream quality are automatically saved onto the internal or external SD card (see SD card type above). Turn this option off when a SD card is not present in the unit.

Note: When SD cards are replaced, this must be formatted using an MDR as explained in 6.1 HDD/SD Formatting.

VIDEO LOSS REC: when this is set to On the MDR will record channels that have video loss (blank screen).

#### 4.1.2 OSD Overlay

This section explains the options available for selecting information to be displayed on the monitor information window and on the recording. By selecting the ENTER button on the remote control, information such as temperature, voltage etc. is shown, as indicated below.

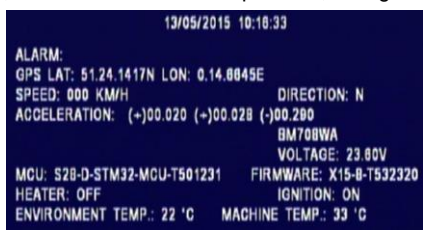

This information can be viewed by browsing to **Settings**  $\rightarrow$  **Record**  $\rightarrow$  **OSD Overlay**. These are configurable options ('On' or 'Off)' which are found under the **LIVEVIEW** column as shown below (left).

Note: Some fields have 'Trigger' and 'Fixed' in place of 'On'. 'Trigger' means that the value can be displayed only when the ENTER button is selected, whereas 'Fixed' means that this value is displayed on the monitor at all times.

|              | OSD OVERLAN | f 1 of 2 |          |
|--------------|-------------|----------|----------|
| ITEMS        | LIVEVIEW    | IMAGE    | POSITION |
| DATE/TIME    | ON 💌        | ON 💌     | тор 💌    |
| ALARM        | TRIGGER     |          |          |
| G-FORCE DATA | ON 💌        |          |          |
| TEMPERATURE: | ON 💌        |          |          |
| FIRMWARE VER | ON 💌        |          |          |
| GPS INFO.    | TRIGGER     |          |          |
| CH NAME      |             | ON 💌     |          |
| VEHICLE NO.  | TRIGGER     | ON 💌     |          |
|              | PGDOWN      | SAVE     | EXIT     |

The column named **IMAGE** means that the selected variable will be embedded in the recording itself. This has nothing in common with Metadata seen in the previous section. Metadata is a separate file containing information which will then be displayed using MDR-Dashboard or MDR-Player in dedicated areas of the Graphical User Interface (GUI). Embedding information in the video itself means that this will form part of the image replacing camera pixels. The advantage of embedding this data in the image is that the video file can be exported to .AVI and the video will contain the embedded information. These video files can be played by standard players like Windows Media Player™ or Video LAN Client™. The disadvantage in using this feature is that the area occupied by this text does not contain video information, which is lost. By selecting PGDOWN, users will enter the second page of the <u>OSD OVERLAY</u> which shows only one option related to displaying the Speed (above right).

#### 4.1.3 Camera Channel Settings

This section explains common camera channel settings which can be found by browsing to **Settings**  $\rightarrow$  **Record**  $\rightarrow$  **Camera Settings**. A window will appear as shown below (left) showing a table with 4 (MDR-404-500) or 8 (MDR-408-1000) channels.

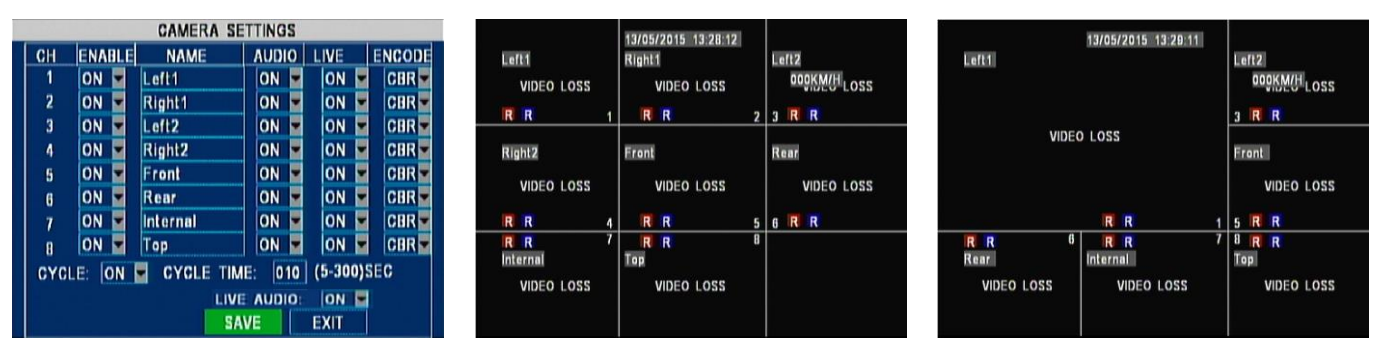

From left to right (on the same row), there are the following options:

- ENABLE allows the activation/deactivation of the camera channel.
- <u>NAME:</u> Field used for an 8 character name which each camera channel can be associated with. These can include lower/upper case letters and numerals.
- <u>AUDIO</u> activation allows users to enable/disable the audio recording from the camera channels individually. This setting depends on the utilised cameras having microphones.
- <u>LIVE</u> determines if a particular channel needs to be displayed or not. Such as, a particular camera will not be displayed but be recorded. This allows for larger spaces to be allocated to the remaining cameras. There are two examples (above) in which 8 cameras are activated (left image) and in which 2 camera channels (CH2 and CH4) have <u>LIVE</u> view turned Off (right image).
- Note: Displaying of the channels changed to optimise the space (CH1 camera has been enlarged since it gained the space left by removing CH2 and CH4).
  - <u>ENCODE</u> allows users to choose between Constant Bit Rate (CBR) and Variable Bit Rate (VBR). The difference is minimal as the Variable Bit Rate is not efficient as it involves more processing power and may introduce some visible artefacts due to higher compression rates.
  - <u>CYCLE</u> activation and <u>CYCLE TIME</u> allows users to specify a periodic rotation in displaying the cameras in <u>LIVE</u> mode (i.e. the ones that have LIVE set to On). The rotation will start from a split view with all cameras then switch to each camera channel every X seconds (where X is specified in the <u>CYCLE TIME</u> box). This cycle skips cameras that have <u>LIVE</u> set to Off.
  - LIVE AUDIO activation allows users to hear the audio coming from each camera every time a camera is selected manually (by selecting the number key on the remote control) or when cycling (see above).

Note: A Brigade monitor with audio function should be used.

#### 4.1.4 Record Settings

This section explains the process of selecting the adequate image quality for individual camera channels. The following image illustrates the main window found by browsing to Settings -> Record -> Record Settings.

This appears as a table with 4 (MDR-404-500) or 8 (MDR-408-1000) channels.

- <u>RES</u> allows users to choose the resolution for each channel. For MDR-404-500, the maximum resolution can be achieved for all the 4 channels at maximum frame rate (i.e. D1 @ 25fps (PAL) or D1 @ 30fps (NTSC) where D1 is 704x480 for PAL/ 704x576 for NTSC. For MDR-408-1000, the frame rate has to be lowered to 12fps (PAL) and 15fps (NTSC) for D1 resolution when used on more than 4 channels at the same time. In order to save storage space, HD1 and CIF options are available where HD1 is 704x240 for PAL/ 704x288 for NTSC and CIF is 354x240 for PAL/ 354x288 for NTSC. Both HD1 and CIF are available at 25fps (PAL) and 30fps (NTSC) for the maximum number of channels.
   FR allows users to choose different frame rates for different channels depending on RES
- <u>FR</u> allows users to choose different frame rates for different channels depending on RES setting (above).
- <u>QUALITY</u> levels are used for Normal and Alarm recording. Level 1 is the best quality whereas level 8 is the lowest quality. Brigade recommends using a higher quality for Alarms for a higher level of image detail.

Note: Refer to Appendix 14.1 Video Quality Table for further details.

#### 4.1.5 Sub-Stream Settings

This section elaborates on the sub-stream configuration which allows different quality levels for mirror (simultaneous) recording onto the SD card. Mirror recording is used for recovery when the HDD recordings are inaccessible. This is due to the fact that SD cards have smaller storage capacities when compared to HDDs. The image below (right) illustrates the main window found by browsing to **Settings**  $\rightarrow$  **Record**  $\rightarrow$  **Sub-Stream.** 

<u>ENABLE</u> this allows the users to choose which channels are being recorded onto the SD card. <u>RES</u> is default set to CIF. Framerate can have different values depending on the number of channels activated. Refer to Appendices 14.1 Video Quality Table for further details. <u>BANDWIDTH</u> can be set to be between 20Kbps and 4096Kbps. It determines the total size of the recording for all active cameras. Refer to Appendices 14.1 Video Quality Table for further details.

For example, with a full bandwidth of 4096Kbps for recording 8 channels at CIF resolution and 16fps, the total size for 1 hour of recording is approximately 1.8GB. The default settings of 500Kbps has been chosen as a compromise between quality and space. This allows 1 hour of recording 8 channels at CIF resolution, 5fps and quality level 6 to occupy approximately 220MB. <u>SUB MODE</u> can be adaptive or fixed. The recommended setting is adaptive which alters the bitrate to optimise the memory required.

<u>NET TRANS POLICY</u> is set by default to PRIOR TRANS SPEED which allows users to dynamically change the bandwidth according to the image requirement to retain fluidity of the image. PRIOR IMG QUALITY gives priority to the quality of the image rather than the size of the sub-stream recording. BALANCE uses an optimum trade-off between recording size and image quality.

| BAND             | WIDT           | H:  | 0500 (                  | 20-              | -40 | 96)Kbps MAX CHANNE                                           | IL: |
|------------------|----------------|-----|-------------------------|------------------|-----|--------------------------------------------------------------|-----|
| CH               | ENA            | BLE | RES                     | FF               | 1   |                                                              |     |
| 1<br>2<br>3<br>4 | ON<br>ON<br>ON |     | CIF ¥<br>CIF ¥<br>CIF ¥ | 5<br>5<br>5<br>5 |     | SUB MODE:<br>ADAPT<br>NET TRANS POLICY:<br>PRIOR IMG QUALITY |     |
| 5<br>6<br>7<br>8 | ON<br>ON<br>ON | 111 | CIF V<br>CIF V<br>CIF V | 5<br>5<br>5<br>5 |     |                                                              |     |

RECORD SETTINGS

FR

15 💌 15 💌

15 💌

15 ¥ 15 ¥ 15 ¥

15 **•** 15 **•**  NORMAL

QUALITY

2 ¥ 2 ¥ 2 ¥ 2 ¥ 2 ¥ 2 ¥ 2 ¥ 2 ¥ 2 ¥

SAVE

ALARM

QUALITY

1

1

1

1

1

1

EXIT

PARAMETERS

RES

D1 💌

D1 🔽

D1 • D1 • D1 • D1 • D1 •

CH

3

5

6

8

#### 4.2 Configuring Events

The following section expands on the process of configuring event parameters for recording and alarm triggering.

#### 4.2.1 Sensors

By navigating to Settings -> Event -> Sensor users will be presented with the following two screens:

|   |            |        |        | SENSO | DR   |       |       |
|---|------------|--------|--------|-------|------|-------|-------|
| ľ | NO.        | ENABLE | NAME   | OSD   | SET  | ALARM | LOCK  |
|   | <b>S</b> 1 | ON 💌   | Lx Ind | Lx    | HIGH | OFF   | OFF   |
|   | <b>S</b> 2 | ON 💌   | Rx Ind | Rx    | HIGH | OFF   | OFF   |
|   | <b>S</b> 3 | ON 💌   | Brake  | Bk    | нідн | OFF   | OFF   |
|   | 54         | ON 💌   | Haz Wa | HW    | ниен | OFE   | OFF   |
|   | 55         |        |        | R1    | неня | OFF   | OFF.  |
|   | C.R        |        |        | 60    |      |       |       |
|   | 87         |        |        | 02    |      |       | orr M |
|   | a/         |        |        | 53    | HIGH | OFF   |       |
|   | 58         | ON M   |        | 54    | HIGH | OFF   | OFF   |
|   |            |        | PGDOW  |       | SAVE | EXIT  |       |

The first sensor screen (above left) and the second sensor screen (above right) are displayed. This represents an example where 4 sensors are connected to various signals of the vehicle. Trigger sensor 1 is connected to the left hand indicator and the other 3 are connected to the right hand indicator; the brake pedal and the hazard warning button. This is reflected in the <u>NAME</u> column which allows users to choose 6 alphanumerical characters including symbols. <u>NAME</u> will never appear anywhere aside from this window and is intended to provide a short description of the purpose. <u>ENABLE</u> allows users to set which trigger input wires are used. If a wires is not used, set <u>ENABLE</u> to Off. The <u>OSD</u> column provides 2 alphanumerical characters that will be shown on the monitor, MDR-Dashboard and MDR-Player as identifiers. These are highlighted once the sensors turn active. Users should choose two appropriate letters based on the sensor connected. SET determines whether the trigger sensor is activated with a high or low voltage.

<u>ALARM</u> can be activated and will trigger recordings of the event. If it is left Off, the activation of the sensor will be recorded in the Metadata and displayed on the MDR-Dashboard or MDR-Player. No alarm recording will be triggered.

LOCK feature allows users to choose whether an alarm recording will be locked with a specified time or will be overwritten (see LOCKED FILE RETENTION in section 4.1.1 Options).

The second sensor screen (above right - SENSOR TRIGGER ACTION) allows the user to choose a channel to be displayed in full screen once a particular trigger sensor is activated. It also allows the selection of the duration for which a full screen is displayed. In this example, Channel 1 will be displayed once the left hand indicator is active.

If any <u>SENSOR</u> above is set as an <u>ALARM</u> and the <u>OSD</u> contains two characters, it is possible to display these OSD characters when a sensor is triggered. In order to achieve this, set ALARM <u>LIVEVIEW</u> to FIXED. See 4.1.2 OSD Overlay.

#### 4.2.2 Alarm Outputs

By navigating to **Settings** → **Event** → **Alarm Output** users will be presented with the following three option screens:

|            | ALARM OUTPL      | JT 1 of 3 |        |             | ALARM OUTPUT 2 of 3 |       |       |  |              | ALARM OUTPUT 3 of 3 |       |       |  |
|------------|------------------|-----------|--------|-------------|---------------------|-------|-------|--|--------------|---------------------|-------|-------|--|
| ALARM TYPE | OUT1             | OUT2      | SNAP   | ALARM TYPE  | OUT1                | OUT2  | SNAP  |  | ALARM TYPE   | OUT1                | OUT2  | SNAP  |  |
|            | lorg H           | lare D    | loce E | OVER SPEED  | OFF 💌               | OFF 💌 | OFF 💌 |  | LOW VOLTAGE  | OFF 💌               | OFF 💌 | OFF 💌 |  |
| 51         |                  |           | OFF M  | UNDER SPEED | OFF 💌               | OFF 💌 | OFF 💌 |  | PANIC BUTTON | OFF 💌               | OFF 💌 | OFF 💌 |  |
| 52         |                  | OFF M     | OFF M  | HIGH TEMP.  | OFF 📼               | OFF 💌 | OFF 📼 |  |              |                     |       |       |  |
| L C A      | OFF D            | OFF D     | OFF D  | LOW TEMP.   | OFF                 | OFF   | OFF   |  |              |                     |       |       |  |
| an<br>86   | OFF D            | OFF W     | OFF W  | G-FORCE     | OFF.                | OFF W | OFF W |  |              |                     |       |       |  |
| 82         | OFF W            | OFF .     | OFF A  | WIDEO LOSS  |                     | OFF D |       |  |              |                     |       |       |  |
| 57         | OFF W            | OFF W     | OFF .  | VIDEO LOSS  |                     |       |       |  |              |                     |       |       |  |
| SR         | OFF W            | OFF       | OFF -  | MOTION      |                     |       |       |  |              |                     |       |       |  |
|            |                  |           |        | BLIND       | OFF 💌               | OFF 🖬 | OFF 💌 |  |              |                     |       |       |  |
|            | PGDOWN SAVE EXIT |           |        |             | DOWNS               | AVE I | EXIT  |  | PGUP         | SAVE                | EXIT  | ř.    |  |

All 3 screens have the same layout with 3 columns dedicated to the activation of: TRIGGER OUT1; TRIGGER OUT2 and Snapshot function. Users can decide whether an event (such as applying a voltage to one of the 8 trigger sensors or by pressing the Panic Button etc.) activates an alarm output (TRIGGER OUT1 and/or TRIGGER OUT2 will go high, +12V).

If the <u>SNAP</u> option is On, snapshots will be recorded. The selection of the cameras which can be activated for snapshots are configured in 4.2.8 Snap Settings. Refer to the following sections: 4.2.3 to 4.2.7 and 7.1.1 to 7.1.2 for the configuration of the alarms in screens 2 (above middle) and 3 (above right). These configurations determine the conditions for which the trigger outputs and the snapshot would be activated.

#### 4.2.3 Speed

By browsing to **Settings > Event > Speed** the following screen will appear:

| SPEED                                   | SPEED                                                         |  |  |  |  |  |
|-----------------------------------------|---------------------------------------------------------------|--|--|--|--|--|
| SPEED SOURCE: GPS                       | SPEED SOURCE: VEHICLE<br>SPEED: SPD: 032 P/S: 00057 CALIBRATE |  |  |  |  |  |
| SPEED UNIT: MPH MILEAGE: ON M           | SPEED UNIT: MPH V MILEAGE: ON V                               |  |  |  |  |  |
| CURRENT MILEAGE: 0004003 MILE CALIBRATE | CURRENT MILEAGE: 0004003 MILE CALIBRATE                       |  |  |  |  |  |
| OALARM SETTINGS:                        | OALARM SETTINGS:                                              |  |  |  |  |  |
| NAME OSD ENABLE THRESHOLD ALARM LOCK    | NAME OSD ENABLE THRESHOLD ALARM LOCK                          |  |  |  |  |  |
| UNDER SPD SPDU OFF 010 0FF 0FF          | UNDER SPD SPDU OFFT 010 OFFT OFFT                             |  |  |  |  |  |
| OVER SPD SPDO OFFT 100 OFFT OFFT        | OVER SPD SPDO OFF 100 OFF OFF                                 |  |  |  |  |  |
| SAVE                                    | SAVE                                                          |  |  |  |  |  |

<u>SPEED SOURCE</u> allows the choice of either a GPS source (above left) or the vehicle speedometer signal (above right). In majority of applications GPS signal is the simplest to use. The vehicle speed signal may be a more reliable source. Brigade's MDR 4 series comes as standard equipped with a GPS antenna.

The speed source from the vehicle is recommended when the GPS signal is absent or poor (e.g. mines or major city centres). Pulse per second (p/s) refers to the p/s the MDR receives at a set speed value. The speedometer option requires a chosen speed which is associated to a corresponding p/s. If using a standard European tachometer, the connections on pin **A6** and **B8** are used as reference ground and speed signal (4 pulses per meter). For European speed sources, enter the following values: 57 P/S and either 51 km/h or 32.0 mph. For non-European speed sources refer to the manufacturer's datasheet for the vehicle speed signal.

SPEED UNIT this option is set to miles per hour as default and can be changed to km per hour based on the country in which the vehicle is utilised.

CURRENT MILEAGE this represents the mileage of the vehicle at the time of the installation and is an extra option for additional tracking information. In order to configure this, select MILEAGE to On.

<u>CALIBRATE</u> this saves CURRENT MILEAGE to memory. This can be checked by navigating to **Information**  $\rightarrow$  **History**  $\rightarrow$  **Total Mileage**. <u>ALARM SETTINGS</u> allows the user to activate alarms for under speed, over speed or both by changing the ENABLE field to On and inputting the limits into the THRESHOLD box. If the ALARM field is turned On, an under speed or over speed will be recorded as an alarm and can be locked by turning the LOCK field to On (see <u>LOCKED FILE RETENTION</u> in section 4.1.1 Options).

#### 4.2.4 Temperature

By navigating to Settings -> Event -> Temperature users will be presented with the screen(below left):

|                 |       | TEMPE    | ERATURE    |       |       |
|-----------------|-------|----------|------------|-------|-------|
| <b>O</b> TEMPER | ATURE | UNIT: 🚺  | 0          |       |       |
| ENVIRON         | MENT  | TEMP. AL | ARM SETTIN | GS:   |       |
| NAME            | OSD   | ENABLE   | THRESHOLD  | ALARM | LOCK  |
| HIGH TEM        | P. HT | OFF      | +35        | OFF   | 077 - |
| LOW TEMP        | L LT  | OFF      | -20        | OFF   | OFF   |
|                 |       |          |            |       |       |
|                 |       |          |            |       |       |
|                 |       |          |            |       |       |
|                 |       |          | SAVE       | EVIT  |       |
|                 |       |          | BAVE       | CAIT  |       |

TEMPERATURE UNIT: this option is in degrees Celsius (°C) by default and can be changed to degrees Fahrenheit (°F) according to the country in which the vehicle is utilised.

ENVIRONMENT TEMPERATURE ALARM SETTINGS: this option allows users to set the thresholds for which the MDR temperature would be considered to be outside specified limits. Turn ENABLE On in order to activate one or both limits and specify the values under the <u>THRESHOLD</u> column. If the ALARM column is kept Off, the Low Temperature or High Temperature events would only be shown in the MDR-Dashboard and MDR-Player. By choosing to activate the ALARM, the recording for such an event would be treated as an alarm and the <u>LOCK</u> feature can be used (see <u>LOCKED FILE RETENTION</u> in section 4.1.1 Options). In order to show the alarm on the monitor (above right), it is necessary to configure the OSD where ALARM can be TRIGGER or FIXED (as explained in 4.1.2 OSD Overlay).

#### 4.2.5 G-Force

The image below (left) illustrates the window displayed by browsing to Settings → Event → G-Force.

|              | GHORCE                                             |
|--------------|----------------------------------------------------|
| NAME         | OSD ENABLE THRESHOLD ALARM LOCK                    |
| G-FORCE      | X: 5.5.G<br>GF OFF• Y: 5.5.G OFF• OFF•<br>Z: 5.5.G |
| X: (+)00.004 | Y: (+)00.008 Z: (+)00.012<br>Calibrate             |
|              | SAVE                                               |

There are 3 values for the X, Y and Z axes, where: X represents the forward/backward axis (i.e. travelling with the MDR-408-1000 handle indicating the front and the connectors on the back indicating the rear); Y represents left/right; Z represents up/down. The MDR-404-500 needs an optional external G-sensor (MDR-400-GS01). The MDR-408-1000 has an internal G-sensor. Please refer to the MDR-400-GS01 drawing for mounting. In order to use the internal G-sensor on the MDR-408-1000, configure the External Communication to Off, which is the port dedicated to the G-Sensor (by default RS485-2). The unit would then restart with the internal G-Sensor activated. The internal or external G-sensor requires calibration before use. Once the unit is installed (on level horizontal ground) with the vehicle stationary (no vibrations/engine off), select the <u>CALIBRATE</u> button (above left). Refer to section 4.4 Peripheral Settings for the configuration of the G-Sensor. Turn <u>ENABLE</u> On to activate the limits and specify the 3 <u>THRESHOLD</u> values. If the <u>ALARM</u> column is set as Off, high acceleration events would be the vehicle activate the MDR -400-RDR Player. By abacting to activate the ALARM the properties for such average for such average for such as the such as the such as the such average for such average for such average for such average for such average for such average for such average for such average for such average for such average for such average for such average for such average for such average for such as the such as the such as the such as the such as the such as the such as the such aset as the such aset average for such average for such average f

would only be visible in the MDR-Dashboard and MDR-Player. By choosing to activate the ALARM, the recordings for such events would be treated as alarms which may be locked (see LOCKED FILE RETENTION in section 4.1.1 Options). In order to show the alarm on the monitor (as illustrated above right), it is necessary to configure the OSD where ALARM can be TRIGGER or FIXED (as explained in 4.1.2 OSD Overlay).

Note: G-Sensor values are digitally sampled and only provide an average indication of the shock data. For the MDR vibration and shock rating, see section 12 Specifications.

#### 4.2.6 Motion Detection

In order to activate and configure motion detection features, browse to Settings -> Event -> Camera. Users will be presented with the following screens:

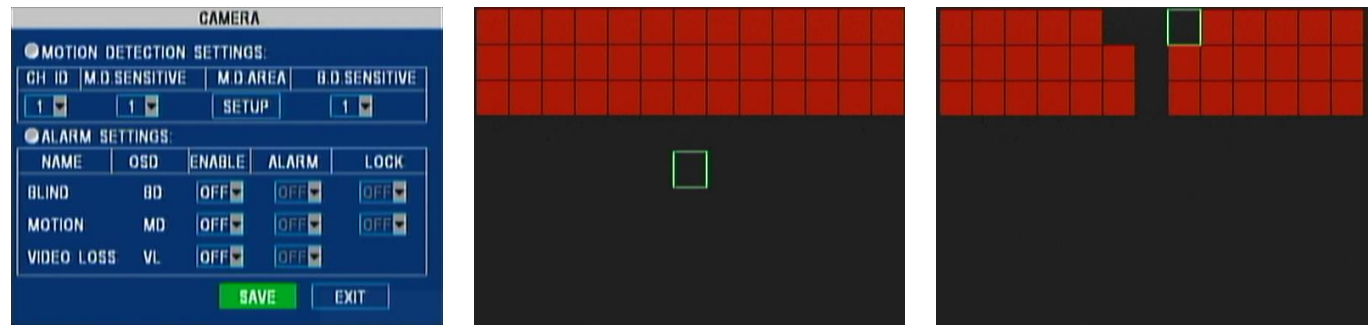

Motion detection can be activated per channel. Each channel can have different sensitivities and different areas of detection. First select the channel and its sensitivity (1 represents high sensitivity and 4 is the least sensitive). Select SETUP, and use the arrows in the remote control to select desired cells. Red cells are cells where detection occurs. By pressing the ENTER button users can toggle between selecting and deselecting cells. In the example shown, in the middle image (above), the top of the image is fully selected for detecting movements. The image on the right (above) illustrates a "T"-shaped area excluded from motion detection. Generally, sensitivity level 1 is a typical option for detecting unexpected movements. In the image above (left), users must enable MOTION. By choosing to activate the ALARM, the recording for such an event would be treated as an alarm. This can have a LOCK feature (see LOCKED FILE RETENTION in section 4.1.1 Options). In order to show the alarm on the monitor (with the letters **MD** appearing on the screen), it is necessary to configure the OSD where ALARM can be TRIGGER or FIXED (as explained in 4.1.2 OSD Overlay). Refer to section 4.2.2 which controls when this alarm should activate alarm outputs or snapshots.

#### 4.2.7 Voltage

The image (below) illustrates the main window displayed by browsing to Settings  $\rightarrow$  Event  $\rightarrow$  Voltage:

| LOW VOLTAG        | e protection |
|-------------------|--------------|
| CENABLE:          | ON 💌         |
| LOW VOLTAGE:      | 18.0 V       |
| VOLTAGE OF START: | 21.0 V       |
| OBSERVE TIME:     | 005 MIN      |
| SHUT DOWN DELAY:  | 010 MIN      |
|                   |              |
|                   |              |
|                   |              |
|                   | SAVE         |

In order to activate low voltage protection, turn the <u>ENABLE</u> cell On. This feature shuts down the MDR when the supply voltage falls below the Voltage specified in <u>LOW VOLTAGE. VOLTAGE OF START</u> is the minimum voltage required to power on the MDR. The MDR verifies this value (before powering on) to confirm the battery has been recharged/replaced and is fully operational. <u>SHUT DOWN DELAY</u> specifies for how long the MDR will count down before shutting down (expressed in minutes).

In this example <u>VOLTAGE OF START</u> has been left to its default value of 21.0V. <u>OBSERVE TIME</u> range is 1-300 minutes. This refers to the duration for which a voltage, lesser than <u>LOW VOLTAGE</u> must be observed before beginning the <u>SHUT DOWN DELAY</u>. If the MDR is running on a 12V supply <u>LOW VOLTAGE</u> minimum is 8V and <u>VOLTAGE OF START</u> maximum is 13V. If the MDR is running on a 24V supply LOW VOLTAGE OF START maximum is 26V.

Proposed Low Voltage Protection Settings (Note: Please check if these are suitable for the particular vehicle):

| 12V Vehicles              | 24V Vehicles              |
|---------------------------|---------------------------|
| Low Voltage:11.7V         | Low Voltage:23.7V         |
| Voltage of Start:12.5V    | Voltage of Start:24.5V    |
| Observe Time:15 minutes   | Observe Time: 15 minutes  |
| Shut Down Delay:5 minutes | Shut Down Delay:5 minutes |

Note: In this example, whenever the voltage of the battery connected to the MDR falls below 18.0V (sustained for 5 minutes), the MDR will automatically shut down after 10 minutes to protect the battery from any further drainage that could damage it.

#### 4.2.8 Snap Settings

By browsing to Settings  $\rightarrow$  Event  $\rightarrow$  Snap Settings  $\rightarrow$  Alarm Snap Settings the screens shown below will be displayed. This sub-menu allows users to select the cameras that snapshot when an alarm is triggered, as explained in section 4.2.2 Alarm Outputs. For instance, the activation of a trigger sensor, such as S4, could trigger a snapshot of camera 1. The user can also snapshot camera 1 when

For instance, the activation of a trigger sensor, such as S4, could trigger a snapshot of camera 1. The user can also snapshot camera 1 when other alarms are activated, such as motion detection, panic button or low voltage.

| SNAP SETTINGS | ALARM SNAP SETTINGS                                                             |
|---------------|---------------------------------------------------------------------------------|
| SNAP SETTINGS | CH ENABLE<br>1 ON ¥<br>2 OFF¥<br>3 OFF¥<br>4 OFF¥<br>5 OFF¥<br>6 OFF¥<br>7 OFF¥ |
| EXIT          | 8 OFF                                                                           |

In order to export snapshots to a USB pen-drive, refer to sub-sections 6.4.3 and 6.4.4 under System Log.

#### 4.3 System settings

The following section explains the process of configuring vehicle settings and security related parameters.

#### 4.3.1 Date/Time

Browse to **Settings** → **System** → **Date/Time** the screen shown below will appear:

| DATE/TIME                                                                                        |
|--------------------------------------------------------------------------------------------------|
| ● 15/07/2015 FORMAT: DD/MM/YYYY WED.<br>05:37:10 FORMAT: 12H ₩ PM ₩<br>● TIME SYNC SOURCE: GPS ₩ |
| TIME ZONE: 0                                                                                     |
| OST: ON T                                                                                        |
| 1AM ON LAST 💌 SUNIN MAR.💌                                                                        |
| 1AM ON LAST 💌 SUNIN OCT.                                                                         |
| SAVE                                                                                             |

This screen allows users to select the format of the date and time according to the country in which the vehicle would be utilised. <u>TIME SYNC SOURCE</u> allows the selection of either a GPS source or to be entered manually. In majority of the applications, GPS signal is the simplest and more reliable option. Brigade's MDR 4 series systems are equipped as standard with GPS antenna.

The manual option is recommended when a GPS signal is absent or poor (e.g. mines or major city centres). Entering the date and time can be set by completing the fields accordingly. In the example above, move the cursor to **15/07/2015** then to **05:37:10** and edit the current values. When selecting the time sync source as GPS, it allows users to enter the time zone (in the example above, 0 means that the vehicle is operating in the GMT zone).

DST this field allows users to enter the date and time in which the Daylight Saving Time will be activated. In the U.K, it is the last Sunday of March at 1:00AM and the last Sunday of October at 1:00AM. Enter the correct time and date of the country in which the vehicle will be utilised. Whenever DST is not in use, turn this option to Off.

#### 4.3.2 Options

Browse to Settings -> System -> Options, the screen shown below will appear.

|                                      | OPTIONS                                 |                    |
|--------------------------------------|-----------------------------------------|--------------------|
| ON/OFF TYPE:                         | IGNITION                                | •                  |
| SHUT DOWN DEL                        | AY(10m-24h): 00:3                       | 0100               |
|                                      |                                         |                    |
|                                      |                                         |                    |
|                                      |                                         |                    |
|                                      |                                         |                    |
|                                      |                                         |                    |
| OIDLE TIME/20 200                    | 1000 1000                               |                    |
| OIDLE TIME(30-300                    | )SEC: 300                               |                    |
| IDLE TIME(30-300<br>EVENT FILES AUT  | )SEC:  300<br> 0-EXPORT(USB):           | ON 💌               |
| OIDLE TIME(30-300<br>EVENT FILES AUT | )SEC: 300<br>To-Export(USB):<br>Transpa | ON E<br>RENCY: 25% |
| IDLE TIME(30-300<br>EVENT FILES AUT  | )SEC: 300<br>To-Export(USB):<br>Transpa | ON .               |

<u>ON/OFF TYPE</u>: this option determines the conditions for which the MDR will power up. By default it is set to IGNITION, which means that the MDR only turns on when an ignition signal is applied (yellow wire on MDR-400-PC). Once the ignition is removed, the unit will start a countdown (in seconds) based on the SHUT DOWN DELAY setting. By default this value is 30 minutes based on Brigade's recommendation of typical applications. Enter a preferred value between 10 minutes and 24 hours if necessary.

Two more additional options are available for the on/off type:

- TIMER where boot-up and shut down times are specified (ignition signal must be present prior to ensure MDR is in an ON state). In
  addition, a scheduled option is available that allows users to specify scheduled recording times. The MDR will not turn off during
  scheduled ON times. Refer to section 7.3 Scheduled Recording to configure these timeframes.
- IGNITION OR TIMER various combinations of these options are used to start up and shut down the MDRs.

Note: The ignition signal takes precedence in all scenarios, which means that if the MDR has no ignition signal applied then the unit cannot enter an ON state.

<u>IDLE TIME:</u> specifies the time of inactivity for which the OSD will remain on. By default it is set to 300 seconds (5 minutes). <u>EVENT FILES AUTO-EXPORT (USB)</u>: this option is On by default and allows users to export all alarm recording files of the same day to a USB pen-drive plugged into the front of the unit by simply pressing the F1 key on the remote control. <u>TRANSPARENCY</u>: this option controls the opacity of the OSD menu.

#### 4.3.3 Register Info

Browse to Settings -> System -> Register Info, the screen (below left) will be displayed:

| REGISTE                | r info  |
|------------------------|---------|
| OUNIT S/N: 006A00DBE4  |         |
| OUNIT ID(00000-88899): | 00000   |
| COMPANY NAME:          | BRIGADE |
| VEHICLE NO .:          | BM708WA |
| DRIVER/ROUTE NAME:     | AIF.    |
| DEVICE ID:             | BRaf    |
| 1                      | SAVE    |

UNIT S/N this represents a unique serial number which identifies each unit. This is not configurable by the user. UNIT ID: enter a number from 00000 to 99999 to represent the "**username**". By default, this is **0** as shown above right (circled in red). If multiple units are installed next to each other, Brigade recommends using different UNIT ID for each unit and user type passwords (see section 4.3.4). In addition, this number will appear on both the MDR-Dashboard and MDR-Player as depicted in the figure below:

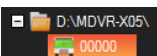

Note: If password security is enabled, this value is a required input. Please, refer to the following section 4.3.4 User Security.

COMPANY NAME this field is discretionary, as the MDR can function without configuring this and the following two fields. Enter the name of the company in which the MDR will be utilised. There are 9 available characters to set using the following: a-z; A-Z; 0-9 and symbols. VEHICLE NO. this is an optional field. It is typically used to store the registration plate of the vehicle in which the MDR is installed. Eight alphanumerical characters are accepted (a-z; A-Z and 0-9).

Company name and vehicle number are shown on both the MDR-Dashboard and MDR-Player, see below:

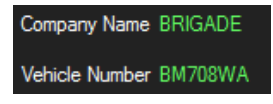

DRIVER/ROUTE NAME this is not a compulsory field for users. When the MDR is fitted in a vehicle that can be identified by a fixed name, it would be recommended to fill in this field. There are 8 available characters which are: a-z; A-Z; 0-9 and symbols. DEVICE ID this field is vital when configuring the MDR-404GW-500 and MDR-408GW-1000 (and sub-variants equipped with 3G and/or Wi-Fi

modules). Along with UNIT ID, these are the only means for the fleet management software to interact with the MDR and both fields must be completed. Eight alphanumerical characters are accepted (a-z; A-Z and 0-9).

#### 4.3.4 User Security

Browse to Settings -> System -> User Security. The screen shown below (left) will be displayed.

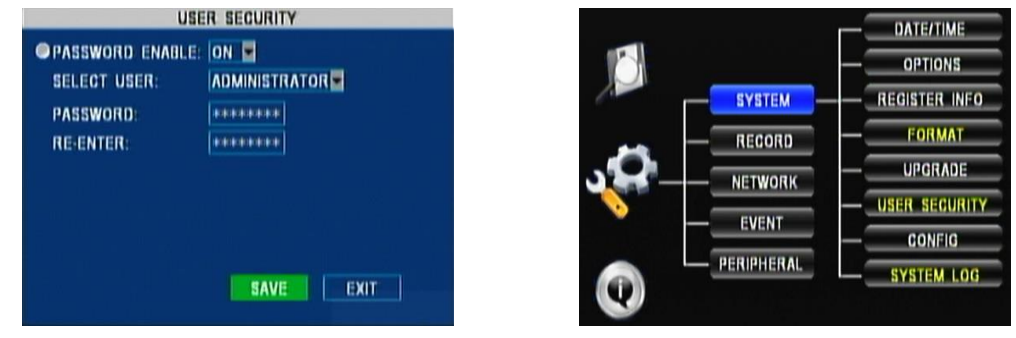

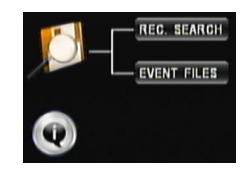

By default the UNIT ID is 0. The password for each user type follows:

- Administrator Password: 88888888
- Power User Password: 66666666 •
- User Password: 22222222

There are three levels of security depending on the user account. The respective password can only be changed by logging in as Administrator. By logging in as a **Power User**, majority of the operations are available as per an Administrator account. FORMAT, USER SECURITY and SYSTEM LOG options (above middle) are not accessible. Formatting the storage media (FORMAT) and accessing/deleting system log or snapshots (SYSTEM LOG) are not allowed. It is not possible to browse to these sub-menus.

The image (above right) illustrates the two menus accessible by logging in as User. Recordings can be viewed, exported and information accessed regarding modules or historic data collection. By switching PASSWORD ENABLE Off, security is disabled and access is equivalent to an Administrator user which allows modifying every single parameter and deleting any data. Brigade encourages changing passwords periodically for all the three types of right access aforementioned and keeping these credentials secured.

#### 4.4 **Peripheral Settings**

This section explains the process of configuring the communication port related to the optional accessories. By default on the MDR-408-1000, the Remote Panel (MDR-400-RP01) is configured to be plugged into port 1 of the RS485 and the External G-Sensor (MDR-400-GS01) to be plugged into port 2. The cable loom MDR-408-TRIG is labelled with labels for the G-SENSOR and REMOTE PANEL. No further action is necessary when the optional accessories are plugged into their relevant ports.

Regarding the MDR-404-500, there is a single option only as this device is equipped with a single RS485 port. By default, this option is set to NONE.

Browse to Settings → Peripheral → Ext. Com Setup, the screen (below) will be displayed.

Note: This image illustrates an example for the MDR-408-1000 where options are mutually exclusive. The equivalent for the MDR-404-500 will not have the RS485-2 option.

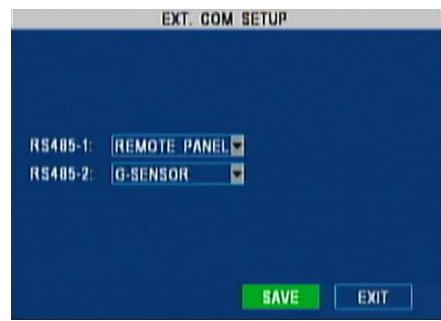

### Recordings

This chapter describes the operation of the MDR once it has been setup successfully.

Note: When accessing the menu, recording stops and only resumes when the setup menu is closed.

Warning: The start-up time to recording for the MDR-404-500 is approximately 80 seconds. The start-up time to recording for the MDR-408-1000 is approximately 90 seconds. Please wait at least 3 minutes after ignition is applied. Brigade will not be responsible for any events not recorded during this start-up period. There are three ways in which a user can tell if the MDR is recording: a visible red 'R' (HDD) and a blue 'R' (SD card) on each channel; MDR REC LED will be on; Remote Panel REC LED will be on (optional accessory).

#### 5.1 Record Search by Type

The image below (left) illustrates the main window found by browsing to Recordings → Rec. Search

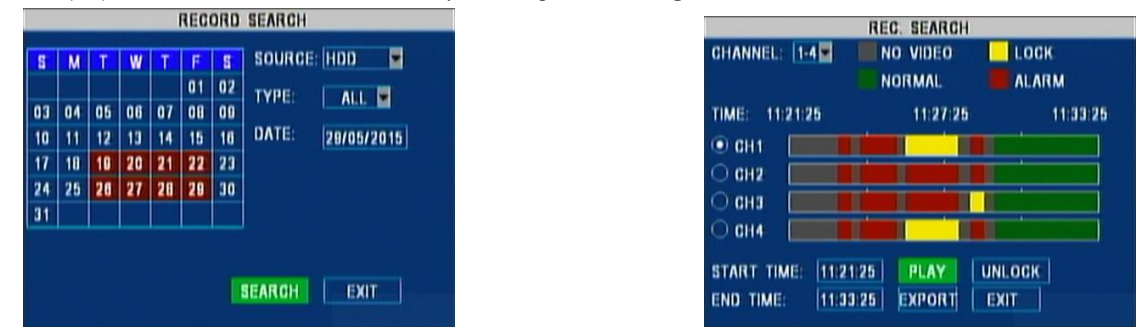

The image above (left) shows a calendar view for the current month. Change the <u>DATE</u> in order to move to any previous month view. Select the <u>SOURCE</u>, which can be either HDD or SD-BACK. The HDD contains recordings at normal quality whereas the SD card contains all recordings in sub-stream mode (i.e. at CIF resolution and lower frame rate – see section 4.1.5 Sub-Stream Settings). Finally select the <u>TYPE</u> of recordings to look for: ALL kinds of recordings; ALARM only recording (if users need to view/export event triggered alarms). Select <u>SEARCH</u> and proceed to the next screen (above right).

In this example: grey areas (11:21:25) represent a time period with no recordings; red areas (11:24:25) contain at least one alarm during the 15 minute <u>RECORD FILE TIME</u> interval (see section 4.1.1); yellow (11:27:25) represents locked alarm files and green periods (11:33:25) are normal recordings.

Note: For the MDR-408-1000 only, select CHANNEL in order to move to the remaining 4 channels (i.e. 5-8).

Channels can only be viewed/exported one channel at a time. Select the channel to be viewed/exported (in this example CH1) by browsing with the up/down arrows ▲ ▼ and then selecting the ENTER button (the radio button would move to the selected channel).

Select the timeframe by entering into <u>START TIME</u> and <u>END TIME</u>. Users will notice that the view of the channels will be refreshed and updated immediately after the cursor will move outside those boxes (i.e. to PLAY).

Finally select PLAY and view the selected recording for the chosen channel.

In play mode:

▶ is used as a **Pause** button. By pressing it repeatedly, it changes to STEP mode which enables a "frame by frame" playback.

- ▶ is the standard **Play** button.
- $\bigstar$  is the Slow button and allows users to play at 1/2, 1/4 and 1/8 of the standard speed.
- → is the GoTo button which allows users to enter a time inside the timeframe selected by <u>START TIME</u> and <u>END TIME</u>.
- is the **Rewind** button that can rewind the video at 2x, 4x and 8x.
- ▶ is the Fast Forward button that can playback the video at 2x, 4x and 8x.

UNLOCK is used to unlock recordings that were previously marked as locked (see LOCKED FILE RETENTION in section 4.1.1 Options).

Note: If playback of a particular video recording is in a different video format from the current settings, it cannot be played. Please, switch the <u>VIDEO FORMAT</u> to the correct format (see section 4.1.1 Options).

#### 5.1.1 Exporting Recordings

Plug a USB pen drive into the front USB port of the MDR and select <u>EXPORT</u>. An option to select a single channel or ALL channels will be shown. A progress bar below (left) is displayed, indicating the TOTAL number of files and the current file number exported.

| INFORMATION                     | INFORMATION        |
|---------------------------------|--------------------|
| PROGRESS 21%                    | BACKUP SUCCESSFUL. |
| TOTAL=1,NO.=1                   |                    |
| TRANSFERRING, DON'T REMOVE USB. | ОК                 |

Once the exporting is complete, a confirmation window will appear above (right), unless an error has occurred such as no external storage detected or a lack of memory space.

#### 5.1.2 Exporting MDR-Player

By browsing to Settings  $\rightarrow$  Record  $\rightarrow$  Other Settings, users will be presented with an option (below left) for exporting an executable MDR-Player onto a USB pen drive (plugged into the front USB port of the MDR). Ensure the pen drive is plugged in before selecting EXPORT MDR-PLAYER.

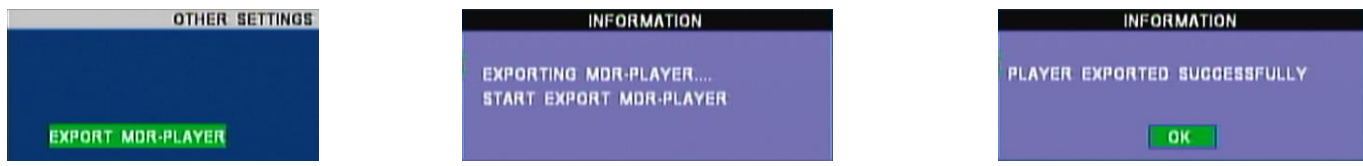

On the USB pen drive a folder called MDR-Player will be created containing the executable file. The images above illustrate the 3 steps for exporting the player. This feature is useful if data needs to be exported and sent to an end user without access to these players.

#### 5.2 Event Files Search by Type

The image below (left) illustrates the main window found by browsing to **Recordings** → **Event Search**.

| EVENT SEARCH                                    | EVENT LIST                           |
|-------------------------------------------------|--------------------------------------|
|                                                 | SEL TYPE NAME DATE TIME REG FIRST    |
| 01 02 03 04 05 06 07 08 09 10 11 12 13 14 15 16 | A MD 2015-05-22 14:10:08 M POUP      |
| 17 10 19 20 21 22 23 24 25 26 27 28 28 30 31    | E VL 2015-05-22 14-08:47 R PODOW     |
|                                                 | E VL 2015-05-22 14-07:57 R LAST      |
|                                                 | A MD 2015-05-22 14:07:53 IN REV.     |
| DATE: [22/05/2015]                              | A SHK 2015-05-22 14:07:51 III EX LOG |
|                                                 | A MD 2015-05-22 14:07:40 IN EXPORT   |
|                                                 | E VL 2015-05-22 14:07:44 IN EXIT     |
| SEARCH EXIT                                     | A MD 2015-05-22 14:00:00 IB          |

Similarly to the Rec. Search window, this shows a calendar view for the current month. Change <u>DATE</u> in order to move to any previous month. <u>EVENT TYPE</u> allows selecting the kind of event which can be as follows:

- IO ALARM for trigger sensor alarms. See section 4.2.1
- G-FORCE for alarms related to acceleration. See section 4.2.5
- SPEED for alarms related to low/high speed. See section 4.2.3
- TEMP. ALARM for alarms related to low/high temperature. See section 4.2.4
- MD ALARM for motion detection activation. See section 4.2.6
- BD ALARM for camera blinding detection.
- VIDEO LOSS for alarms triggered when no video is detected from cameras.

By selecting <u>SEARCH</u> the screen above (right) will be shown. This screen illustrates all events for the day. Using the up/down arrows  $\blacktriangle$  and then pressing the ENTER button on the remote control, users can select the event (E) or alarm (A) and an X will appear under the <u>SEL</u> column. The <u>TYPE</u> column indicates if this is an event or an alarm, whereas the <u>NAME</u> gives an indication of the type of event. In the example above, there are motion detection (MD), video loss (VL) and G-Force shock (SHK). In addition there is a <u>DATE</u> and <u>TIME</u> of the event and a red letter **R** under the <u>REC</u> column to indicate if a recording is associated to the event.

For further details on the meaning of the event NAMEs, please, refer to Events Table.

Four buttons allows users to browse pages. <u>FIRST</u> and <u>LAST</u> moves to the first and last entry respectively. <u>PGUP</u> and <u>PGDOWN</u> allows users to scroll up and down the pages

<u>REV</u> is a useful feature which allows users to inverse the selection of the entries on the same page. In other words, the cells already denoted with an X, will be blanked and the blanked ones will be marked with an X.

#### 5.2.1 Exporting Log Files

There are two types of export functions:

- <u>EX LOG</u> allows users to export the selected entries (above right) onto a USB pen drive plugged into the front of the MDR in the form of a log file which will be stored in the folder containing the recordings for the same day. The location follows the format \MDVR-X05\UUUUU\YYYY-MM-DD\log\event and this will be read by the MDR-Dashboard and presented in a more user friendly.
- EXPORT allows users to export the selected event/alarm video files (above right) onto a USB pen drive.
- Note: Ensure the red letter R is present for the selected event otherwise an error message will appear stating that no related video file is present.

### Miscellaneous

This chapter explains features that are not frequently used, but constitute important information about configuration and diagnostic routines.

#### 6.1 HDD/SD Formatting

Browse to **Settings**  $\rightarrow$  **System**  $\rightarrow$  **Format** and the following screen (right) will appear. Devices to format are below:

- HDD main storage medium.
- USB whenever a USB pen drive is plugged to the front of the MDR.
- MIRROR SD internal SD card or the fireproof box MDR-400-FPB-32.

The user chooses whether a fast format or slow format is suitable. In order to format the fireproof box, <u>SD CARD TYPE</u> must be set to external (see section 4.1.1 Options).

Note: Slow format is only available for HDD and will check whether the disk has any bad sectors and will attempt to repair them. If repairing is not possible, these sectors will not be used again to prevent data loss.

After formatting the device, the MDR will restart itself automatically.

#### 6.2 Firmware Upgrade

2.

There are two kinds of software which may need upgrading. These are:

- . FIRMWARE this is OSD related software and directly affects the user interface.
- MCU this is software related to hardware functions.

By using a PC, create a folder named **dvrupgrade** in the root directory of a USB pen drive and copy either the MCU or Firmware files (or both). Plug the USB pen drive onto the front of the MDR and then browse to **Settings > System > Upgrade** and the following screen will appear.

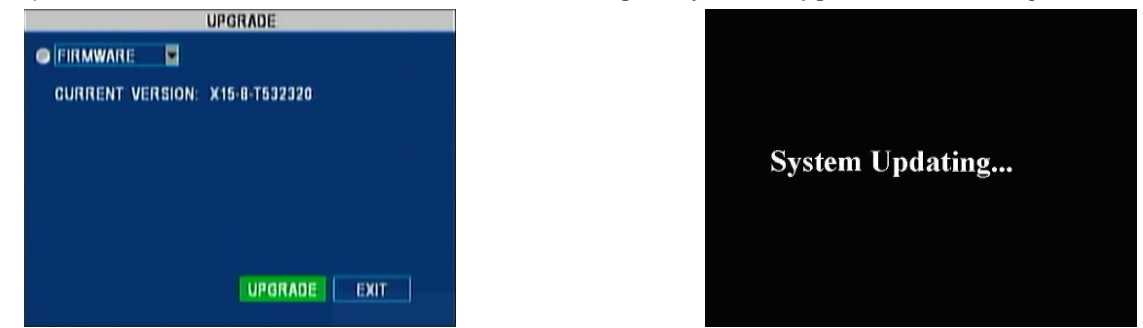

Select the appropriate upgrade as explained above and select UPGRADE. The screen on the right hand side above will appear. After the upgrade, the MDR will restart itself. Check if the Firmware/MCU has been upgraded successfully by pressing the ENTER button on the remote control.

# Warning: Ensure the pen drive is not unplugged from the MDR during this process. Power must be supplied to the MDR without any interruption. Both firmware and MCU upgrades are very sensitive operations and any power loss may permanently damage the MDR.

#### 6.3 Configuration

This section explains the four main functions related to configuration management. Browse to Settings -> System -> Config and the following screen will appear:

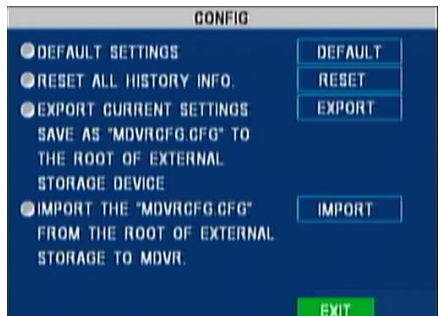

#### 6.3.1 Restoring Default Settings

Use this feature to restore the configuration to its default factory settings. Any configuration will be lost, except from video recordings and historical data (highest/lowest temperature, mileage etc.). Select the DEFAULT button next to the <u>DEFAULT SETTINGS</u>.

#### 6.3.2 Restoring History Info

This feature is used to clear any previous data relating to vehicle information such as minimum and maximum voltage, temperature, mileage etc.

#### 6.3.3 Exporting Current Settings

In the case of using an existing vehicle configuration on several other vehicles, the MDR provides an 'export to USB' (current configuration) pen drive feature.

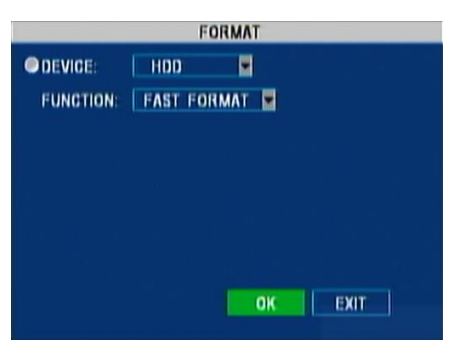

Plug an **empty** USB pen drive into the front USB socket of the MDR and then select EXPORT beside <u>EXPORT CURRENT SETTINGS</u>. A configuration file named MDVRCFG.CFG will be created on the root of the USB pen drive.

Note: Whenever another file with the same name is present, this file would be overwritten.

#### 6.3.4 Importing Settings from USB

This process is used for duplicating particular settings onto several units.

Plug a USB pen drive into the front USB socket of the MDR containing a configuration file (named MDVRCFG.CFG) on the root and then select IMPORT to the right of <u>IMPORT THE SETTING FILE</u>. This file will be loaded onto the MDR and configuration will be applied after an automatic restart.

#### 6.4 System Log

This section explains the four main functions related to system log and snapshots (see sections 4.2.2 and 4.2.8). Browse to Settings → System Log and the screen below will appear.

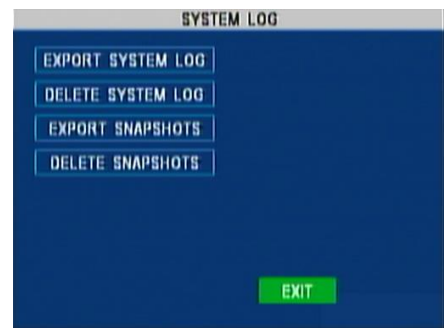

#### 6.4.1 Exporting Log Files

Plug a USB pen drive into the front USB socket of the MDR and then select <u>EXPORT SYSTEM LOG</u>. A folder named **userlog** will be created containing subfolders related to the vehicle ID and unit ID (see section 4.3.3). A text file named userlog-YYYY-MM-DD-xxxxxxxxx.log will be saved within the userlog folder. This file can be read using any text editor. It contains information such as log-in/out time, recording start/end, event time, GPS status and power on/off time.

For a full description of all the messages contained in the file, please, refer to section 14.4 User Log Description.

#### 6.4.2 Delete System Log Files

This operation will permanently delete all stored system information without any means of recovery.

#### 6.4.3 Exporting Snapshots

Plug a USB pen drive into the front USB socket of the MDR and then select <u>EXPORT SNAPSHOTS</u>. A folder on the root of the pen drive named **snapphoto** with subsequent sub-folders (named with the date in the format YYYY-MM-DD) will be created. All the camera snapshots will be downloaded into their appropriate subfolders and named with a date, time and the event information as shown in the example below.

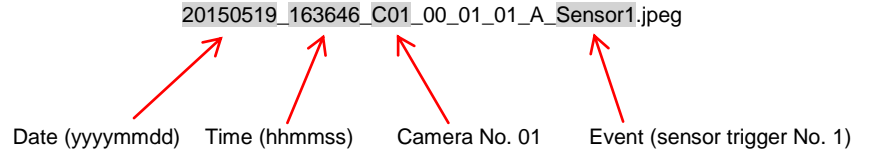

Please, refer to sections 4.2.2 and 4.2.8 for snapshot event configurations.

#### 6.4.4 Delete Snapshots

This operation will permanently delete all the stored pictures triggered by events without any means of recovery.

### Additional OSD Features

This section explains the usage of special alarm configurations.

#### 7.1.1 Camera Alarms

Note: Blind detection is not recommended when using cameras with infrared illumination.

With reference to sections 4.1.1 Options, 4.2.6 Motion Detection and 4.2.2 Alarm Outputs, the screens illustrated below, allow users to configure video loss and blind detection behaviours.

VIDEO LOSS occurs due to an unexpected/unwanted disconnection of a particular camera. BLIND DETECTION occurs when a camera is obstructed by a large object or deliberately. These two alarms are mostly used in order to tackle acts of vandalism. It is useful to activate alarm recordings for all cameras in order to identify any possible issue.

| OPTIONS 3 of 3 |      | CAMERA ALARM OUTPUT 2 of 3 |         |            |        |             |             |       |       |       |
|----------------|------|----------------------------|---------|------------|--------|-------------|-------------|-------|-------|-------|
| VIDEO LOSS REC |      | MOTION DE                  | TECTIO  | N SETTINGS |        |             | ALARM TYPE  | OUT1  | OUT2  | SNAP  |
|                |      | CH ID M.D.S                | ENSITIV | E MDA      | REA B. | D SENSITIVE | OVER SPEED  | OFF 💌 | OFF 💌 | OFF 💌 |
|                |      | 1                          | 1       | SETU       | P      | 1 💌         | UNDER SPEED | OFF 💌 | OFF 💌 | OFF 💌 |
|                |      | OALARM SET                 | TINGS   |            |        |             | HIGH TEMP.  | OFF 💌 | OFF 💌 | OFF 💌 |
|                |      | NAME                       | OSD     | ENABLE     | ALARM  | LOCK        | LOW TEMP.   | OFF 💌 | OFF 💌 | OFF 💌 |
|                |      | BLIND                      | 80      | OFF        | OFF    | OFF         | G-FORCE     | OFF 💌 | OFF 💌 | OFF 💌 |
|                |      | MOTION                     | мп      | OFF        | OFF.   | OFF         | VIDEO LOSS  | ON 💌  | OFF 💌 | OFF 💌 |
| -              |      | WIDEO LOPP                 |         | OFFE       | and    |             | MOTION      | OFF 💌 | OFF 💌 | OFF 💌 |
|                |      | VIDEO LOSS                 | WL.     | Unr        | Inum   |             | BLIND       | OFF 💌 | OFF 💌 | OFF 💌 |
| PGUP SAVE      | EXIT |                            |         | SA         | /E     | EXIT        | PGUP PGD    | OWNS  | AVE E | XIT   |

Video loss recording is active by default (above left). When this recording has to appear as an alarm, this needs to be activated in the CAMERA settings (above centre). Additionally, such an alarm can enable the output triggers and snapshots (above right).

Note: By deactivating the Video Loss recording, the MDR records only from channels that produce a video signal.

Similarly, Blind detection can be activated and its sensitivity (B.D. SENSITIVE where 1 represents high sensitivity and 4 is the least sensitive) can be adjusted (above centre).

#### 7.1.2 Panic Button

The panic button is a red button located on the optional MDR 4 Series Remote Status & Interface Panel (MDR-400-RP01). By pressing and holding it for more than 2 seconds, an alarm can be activated shown below (left).

Browse to Settings → Event → Panic Button in order to disable it. Alternatively, add the LOCK option (see LOCKED FILE RETENTION in section 4.1.1 Options).

|      | PANIC BUTTON         |      |
|------|----------------------|------|
|      | IG. OF PANIC BUTTON: |      |
| NAME |                      |      |
| PB   |                      |      |
|      |                      |      |
|      |                      |      |
|      | SAVE                 | EXIT |

Browse to Settings -> Event -> Alarm Output as explained in section 4.2.2 to configure the output triggers and snapshots (above right).

#### 7.2 Language

Browse to Settings > Peripheral > Language Setting in order to change the language from default English to one of the following options:

- RussianSpanish
- Oparilis
  Polish
- Portuguese
- Turkish

Once the language has been selected press SAVE and then exit the OSD. The device will then reboot to activate the new OSD language.

#### 7.3 Scheduled Recording

Browse to Settings  $\rightarrow$  Record  $\rightarrow$  Schedule in order to specify up to 7 x 2 scheduled recording combinations:

| SCHEDULE |             |        |             |        |  |
|----------|-------------|--------|-------------|--------|--|
| DATE     | SCHEDULE 1  | TYPE   | SCHEDULE 2  | TYPE   |  |
| WKD 📱    | 08.00-17.00 | NORMAL | 00:00-23:59 | M.D. 📱 |  |
| SAT.     | 08.00 13.00 | ALARM  | 00:00-23:58 | M.D. 💌 |  |
| SUN.     | 00:00-23:59 | M.D.   | 00:00-00:00 | NORMAL |  |
| *****    | 00:00-00:00 | NORMAL | 00:00-00:00 | NORMAL |  |
| ***** 💌  | 00:00-00:00 | NORMAL | 00.00-00.00 | NORMAL |  |
| *****    | 00 00-00 00 | NORMAL | 00 00-00 00 | NORMAL |  |
| *****    | 00 00-00 00 | NORMAL | 00 00-00 00 | NORMAL |  |
| WKD: WE  | EKDAY FROM  | MON    | TO FF       | U. 🖬   |  |
|          |             |        | SAVE        | EXIT   |  |

Note: Ensure that ON/OFF Type is on TIMER (or IGNITION OR TIMER) as explained in section 4.3.2 - <u>ON/OFF TYPE</u>. This will enable users to either select the time for the MDR boot-up and shutdown or otherwise use the AUTO BOOT UP ON SCHEDULE option. Also ensure that RECORD MODE is on TIMER as explained in section 4.1.1 - <u>RECORD MODE</u>.

The picture above illustrates an example of scheduling using only 3 out of 7 options. In this case, the WEEKDAY (WKD) is defined as Monday to Friday (see bottom line).

The first row specifies that during the weekdays, normal recording is activated between 8:00 and 17:00 and on motion detection for the rest of the time.

The second row instead specifies that Saturday between 8:00am and 1:00pm recording is only activated by alarms whereas the rest of the time by motion detection.

The third row specifies a single behaviour for the whole Sunday in which recording is activated uniquely by motion detection.

#### 7.4 Information Menu

This section explains the content of the three groups of information as follows.

#### 7.4.1 System Info

Browse to **Information > System** to display information about the firmware/MCU versions and the media storage. Firmware/MCU information can also be found by pressing the ENTER button on the remote control. The media storage section gives an estimation of the **remaining** recording time available. The image below shows an example:

| FIRMWARE       | SYST<br>VERSION: X | EM INFO            |        |
|----------------|--------------------|--------------------|--------|
| MCU VERSI      | ON: X1-M06         | STM05-T506171      |        |
| OHDD/SD INF    | ORMATION:          |                    |        |
| DEVICE<br>NAME | CAPACITY<br>(GB)   | FREE SPACE<br>(GB) | RECORD |
| HDD            | 500.10             | 476.76(95%)        | 144    |
| MIRROR SD      | 32.1G              | 28.4G(88%)         | 58     |
|                |                    | EVIT               |        |
|                |                    | EAH                |        |

#### 7.4.2 History

Browse to Information  $\rightarrow$  History to display information related to speed, G-Force, Voltage and Temperature. The screen below illustrates the first page with information about speed and total mileage.

| HISTORY INFO 1 of                                                                 | 3     |
|-----------------------------------------------------------------------------------|-------|
| <ul> <li>HIGHEST SPEED IN HISTORY:</li> <li>40 MPH 2014.01.04 00:00:00</li> </ul> | CLEAR |
| • TOTAL MILEAGE:<br>4000.0MILE                                                    | CLEAR |
| PGDOWN                                                                            | EXIT  |

Highest speed contains the date and time of the occurrence. The total mileage is calculated by adding the recent mileage to the vehicle mileage at the time of the MDR installation (see section 4.2.3 - <u>CURRENT MILEAGE</u>). Use the CLEAR buttons to reset these values.

#### 7.4.3 Module

Browse to Information -> Module to display the GPS module status. This screen (below) provides information about the signal reception and if it is normal or abnormal operation.

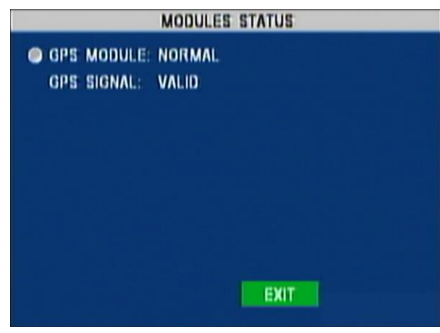

### MDR-Player

8

MDR-Player is a simple and portable player which allows visualisation of fundamental recording information. It can be utilized in three different forms:

- Storing a folder containing the executable file which is supplied on the CD with the MDR.
- By exporting the folder to a USB pen drive directly from the MDR. Please, refer to section 5.1.2 Exporting MDR-Player.
- By loading a video clip with an embedded MDR-Player using MDR-Dashboard. Please, refer to section 9.8.

#### 8.1 PC System Requirements

The system is compatible with a PC running Microsoft Windows™ 7, 8.x (32-bit or 64-bit version) and 10 operating systems, a USB 2.0 Type-A connector, which will be used to connect the mobile caddy unit containing the HDD. A USB cable with USB standard type A plug to standard B plug (MDR-400-USB-B) is provided with the MDR.

#### 8.2 Embedded MDR-Player

The embedded MDR-Player is a single executable file that can be password protected (user choice) which is generated by the MDR-Dashboard. The file contains an exported clip with the MDR-Player. By double-clicking on the .exe file, the MDR-Player is launched and automatically displays the recordings with the embedded data as explained in further details in section 8.4 below. The following images below show the appearance of the icon for a generated clip and the password.

Name

📗 Map

🚳 AmrDll.dll

Config.ini

AudioDecoder.dll
chipdecoder.dll

🚳 hi\_h264dec\_w.dll

hi mipeq dec w.dll

MapAdapterDIIR.dll

RMAVDecoder.dll.ini

RMDiskClient.dll

version.ini

🚳 winpubf6.dll

MDR-Player.exe mini\_eng.xml

path.ini
RMAVDecoder.dll

lib\_VoiceEngine\_dll.dll

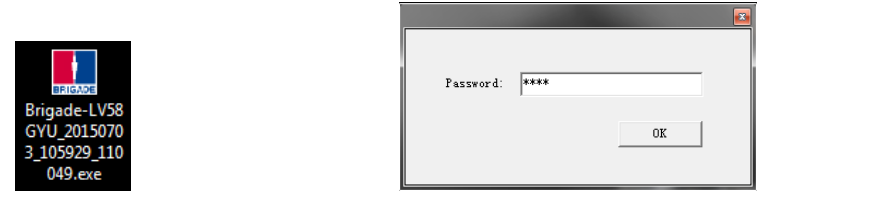

#### 8.3 Setting up MDR-Player

MDR-Player does not require any installation. It is sufficient to copy the folder found on the CD provided with the MDR and paste it into a safe location on the PC.

Alternatively the MDR can export the whole folder to a USB pen drive. Both methods produce a folder named MDR-Player with the content as illustrated (right). Refer to section 5.1.2 - Exporting MDR-Player for the second method. Double click on the Brigade logo named MDR-Player.exe to start the program.

#### 8.4 Basic Operations

MDR-Player allows three ways of loading the data:

- From a clip with embedded MDR-Player (as explained in section 8.2)
- Opening a file
- Opening a directory

The following interface will appear as shown below. The picture (below) illustrates a multiple camera view, a timeline with control buttons, a Google Maps view and an information panel.

Note: In order to use the maps feature, an internet connection is required.

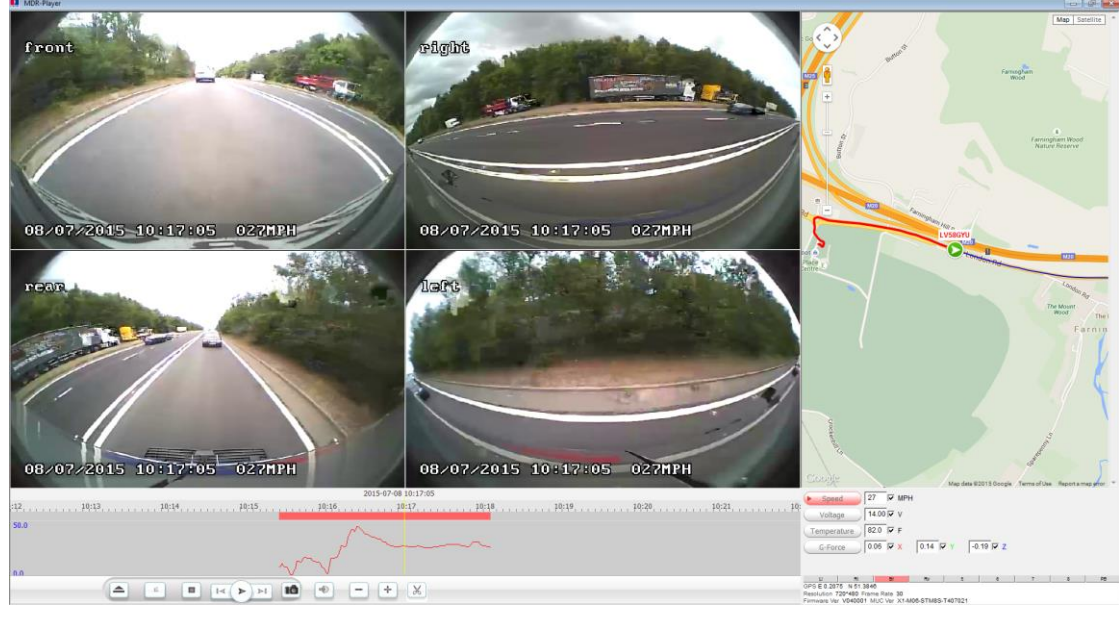

By clicking the Open button (below) users can load a file or directory.

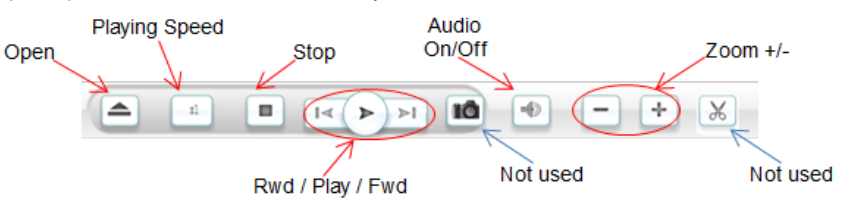

Selecting **Open File** (below left), a Windows<sup>™</sup> Explorer browsing dialogue is displayed. Navigate to the folder where the **.h264 native files** are. If users select the file for one single channel, MDR-Player will automatically load the other channels (if present) corresponding to the same time frame.

Selecting Open Directory requires users to browse and select a folder by date as illustrated (below right).

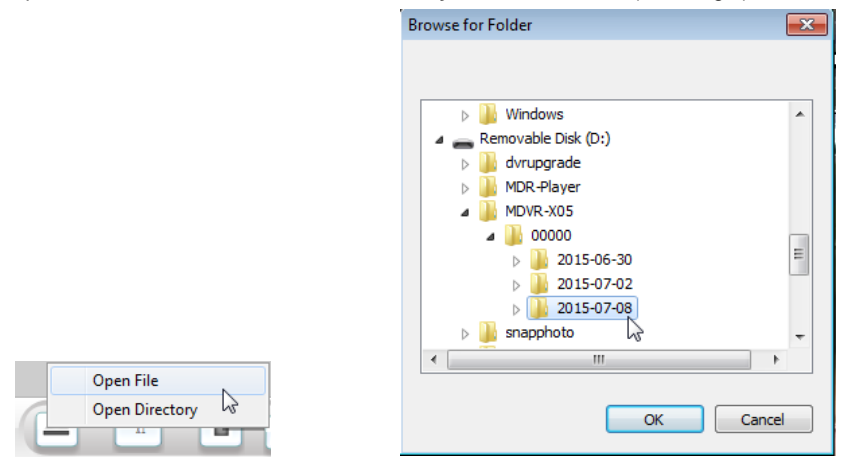

Once the data has loaded, users can play the videos (maximum 4 channels for the MDR-404-500 or 8 channels for the MDR-408-1000). Double clicking on a single channel image would trigger this channel into full screen. Audio playback from channel 1 is played when multiple channels are displayed. Users can select a different audio source by single clicking another channel image.

During playback, users can zoom in/out on the timeline by either using the +/- button or by using the mouse scroll wheel.

Note: The background of the timeline moves and the yellow line stays is stationary. Drag the background of the timeline to the desired point (marked by the yellow vertical line).

The screenshots below (right) illustrates how the mouse pointer changes shape (double arrows), when holding down the left button and dragging it left or right on the timeline.

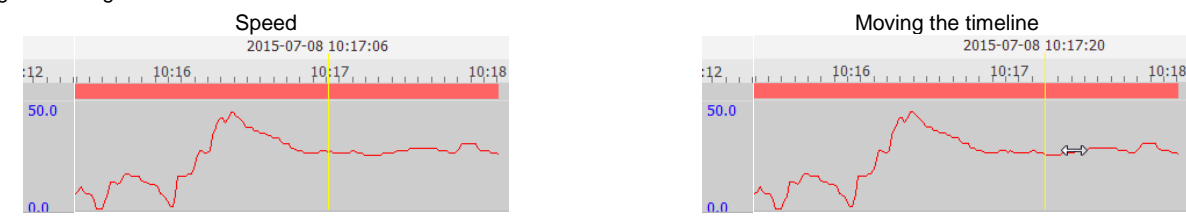

The graphs displayed in the screenshots (above) are related to the vehicle speed. Other graphs can be shown by clicking on the data panel (below the Map area). The pictures (below) illustrate the graphs of Voltage, Temperature and G-Force.

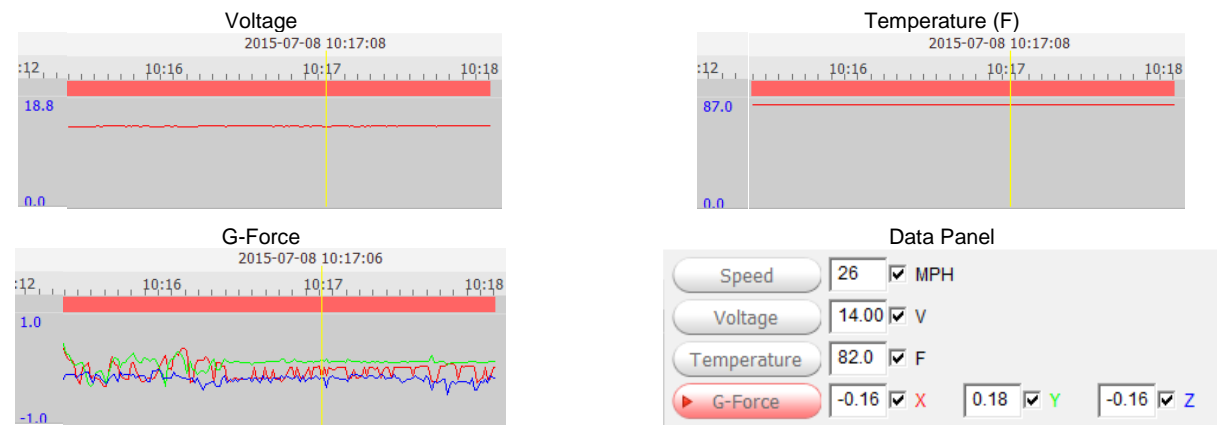

The data panel located in bottom right corner in main window (above right) shows the corresponding values for speed, MDR supply voltage, temperature and G-Force at the time marked by the yellow line.

Below the data panel, other information concerning sensor trigger status, GPS location, Firmware/MCU and video recording parameters are displayed (shown below).

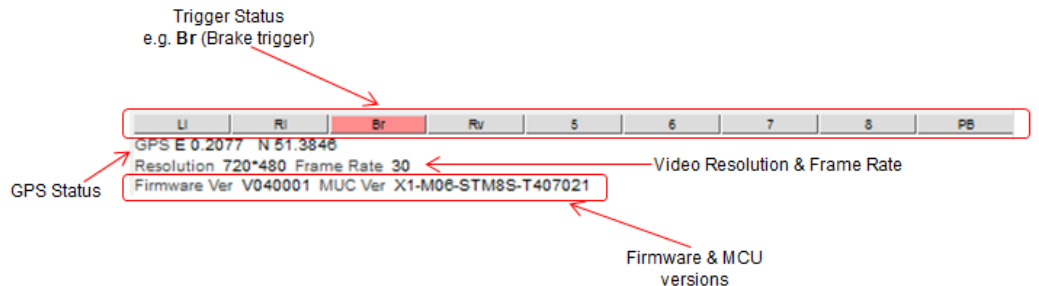

In the maps (below) tracking information refreshes continuously while playing and displays the vehicle number (in this example LV58GYU – see also section 4.3.3 to set this). Zooming in and out on the map can be done by the +/- buttons; by dragging the slider or by using the mouse scroll wheel.

Note: The Hand tool allows users to move the map, but the image is periodically refreshed in order to keep the vehicle in the centre of the map.

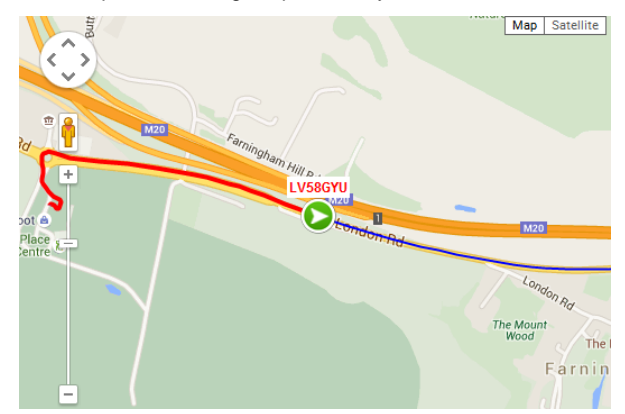

The red trace indicates the route that has been travelled while the blue represents the route ahead. Google Maps Satellite and Street View are also supported on the MDR-Player.

### MDR-Dashboard

9

MDR-Dashboard software is used for advanced local playback, analysis, clipping, GPS tracking, vehicle information and events/log display. Remote playback is possible with 3G and Wi-Fi capable MDRs.

It allows exporting video clips in three different ways:

- As proprietary format (readable only by MDR-Dashboard and MDR-Player).
- As an executable file containing an embedded version of the MDR-Player.
- As a standard .AVI (without metadata) format.

Aside from exporting features and event/log display, the MDR-Dashboard can read directly from the HDD caddy or the internal SD card. These features are not available on the MDR-Player.

#### 9.1 PC System Requirements

The system requires a PC with a USB 2.0 Type-A connector, which will connect the mobile caddy containing the HDD to the PC. A USB cable with USB standard type A plug to standard B plug (MDR-400-USB-B) is provided with the MDR. The MDR-Dashboard is compatible with Microsoft™ Windows™ 7, 8.x (32-bit or 64-bit version) and 10 operating systems.

Note: In order to use the maps feature, an internet connection is required.

#### 9.2 Installing MDR-Dashboard

In order to install the MDR-Dashboard, follow these steps:

- a) Double click on the executable installation file found on the CD. MDR-Dashboard(1.0.0.0) English Brigade.exe
- b) Acknowledge the User Account Control window (Depending on the Microsoft Windows configuration).
- c) Click Next > button in order to start the Setup Wizard

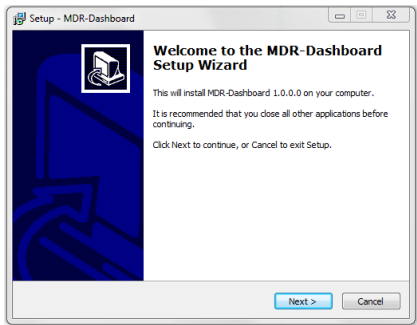

- d) Follow the steps in order to complete the installation.
- Note: If the folder has been already created by a previous installation, it will ask users to install it in the same folder (as shown in the image below right). Click Yes to proceed.

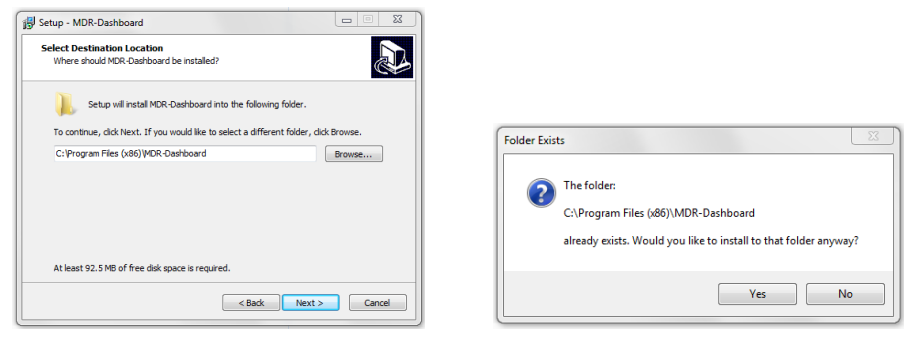

The Setup Wizard will create a START Menu folder named MDR-Dashboard (if this is ticked). Click Next > button once ready. e) Subsequently it will create a Desktop icon (if this is ticked) (below right).

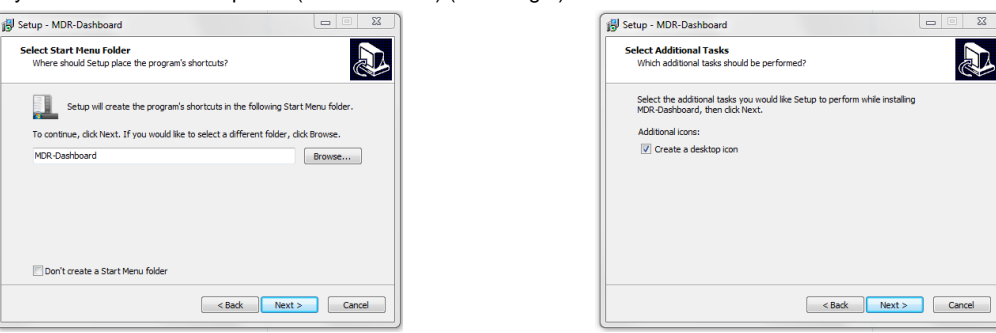

Once the previous options are confirmed click Install (below left) in the next window and observe the installation progress (below right). f)

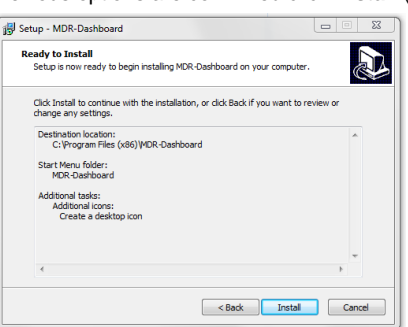

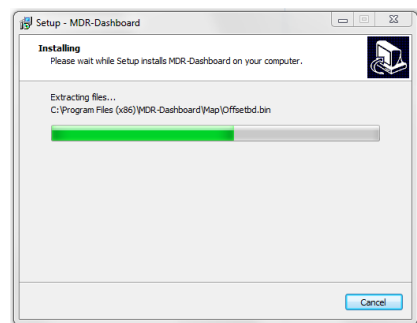

g) Once the installation is complete, click Finish and it will launch the MDR-Dashboard automatically.

Note: An icon has now been created on the Desktop.

| 🛃 Setup - MDR-Dashboard |                                                                                                    |
|-------------------------|----------------------------------------------------------------------------------------------------|
|                         | Completing the MDR-Dashboard<br>Setup National Control of the Statistic MOR-Dashboard on your<br>onpute: The application may be launched by selecting the<br>installed ionae.<br>Click Finish to exit Setup. |
|                         | Finish                                                                                                    |

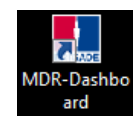

#### Connecting the MCU to the PC 9.3

#### 9.3.1 Pre-Connection Procedure (Preferred)

Users may follow the below procedure if an internet connection is present.

- Run Windows Update in order to have the latest driver database available. a)
- PC must be up to date with Windows Update. Browse to Control Panel and then click on Windows Update to confirm this. See the b) below window:

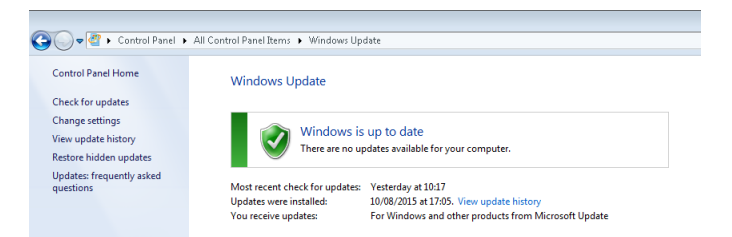

#### 9.3.2 MCU Connection Procedure (Required)

Users must follow the procedure listed below in order to correctly mount the MCU to their PC.

- a) Connect the USB-B connector to the MCU USB port.
- b) Connect the USB-A (data and power) connector to a USB port on the PC.
- c) The pop-up window below will be shown.

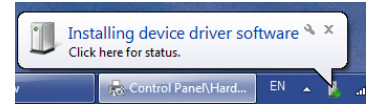

d) Once the pop-up window below is shown the two drivers and device have installed successfully.

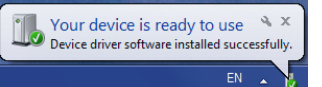

- e) Users may now open MDR-Dashboard and the HDD will now appear.
- Warning: Premature removal of the MCU USB-A cable from the PC (during driver installation process) will cause this process to fail. This will cause the HDD to not appear in the MDR-Dashboard.

#### 9.3.3 Connection Confirmation

- a) Open Control Panel.
- b) Browse to Device and Printers, the device USB to ATA/ATAPI Bridge must show as below.

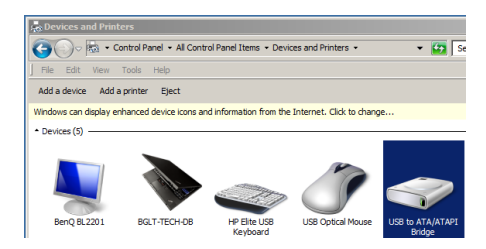

c) View the drivers associated with this device, right click the above USB to ATA/ATAPI Bridge icon and browse to Properties.

Type Disk drives Universal Se.

Properties

Cancel Apply

- d) The below window will be presented which shows **General** and **Hardware information**.
- e) Two drivers must be listed under Hardware information, one that represents the USB interface and one for the HDD.

| neral Hardware                                                                              | aTA/ATAPI Bridge                                                                              | General Hardware                                                                                    |
|---------------------------------------------------------------------------------------------|-----------------------------------------------------------------------------------------------|----------------------------------------------------------------------------------------------------|
| Sevice Informati<br>Manufacturer:<br>Model:<br>Model number:<br>Categories:<br>Description: | ion<br>Unavailable<br>USB to ATA/ATAPI Bridge<br>Unavailable<br>Storage device<br>Unavailable | Device Functions:<br>Name<br>ST500LM012HN.M500<br>US8 Mass Storage Devi                             |
| Device Tasks<br>To view tasks fo<br>Devices and Prir                                        | r this device, right-click the icon for the device in<br>iters.                               | Device Function Summary<br>Manu/Jochter: (Standard d<br>Location: Unknown<br>Device status: Unknown |
|                                                                                             |                                                                                               |                                                                                                    |

Note: If failure occurs a manual removal of the drivers and a re-start of the PC is required. Please contact Brigade if support is needed.

#### 9.4 User Interface Overview

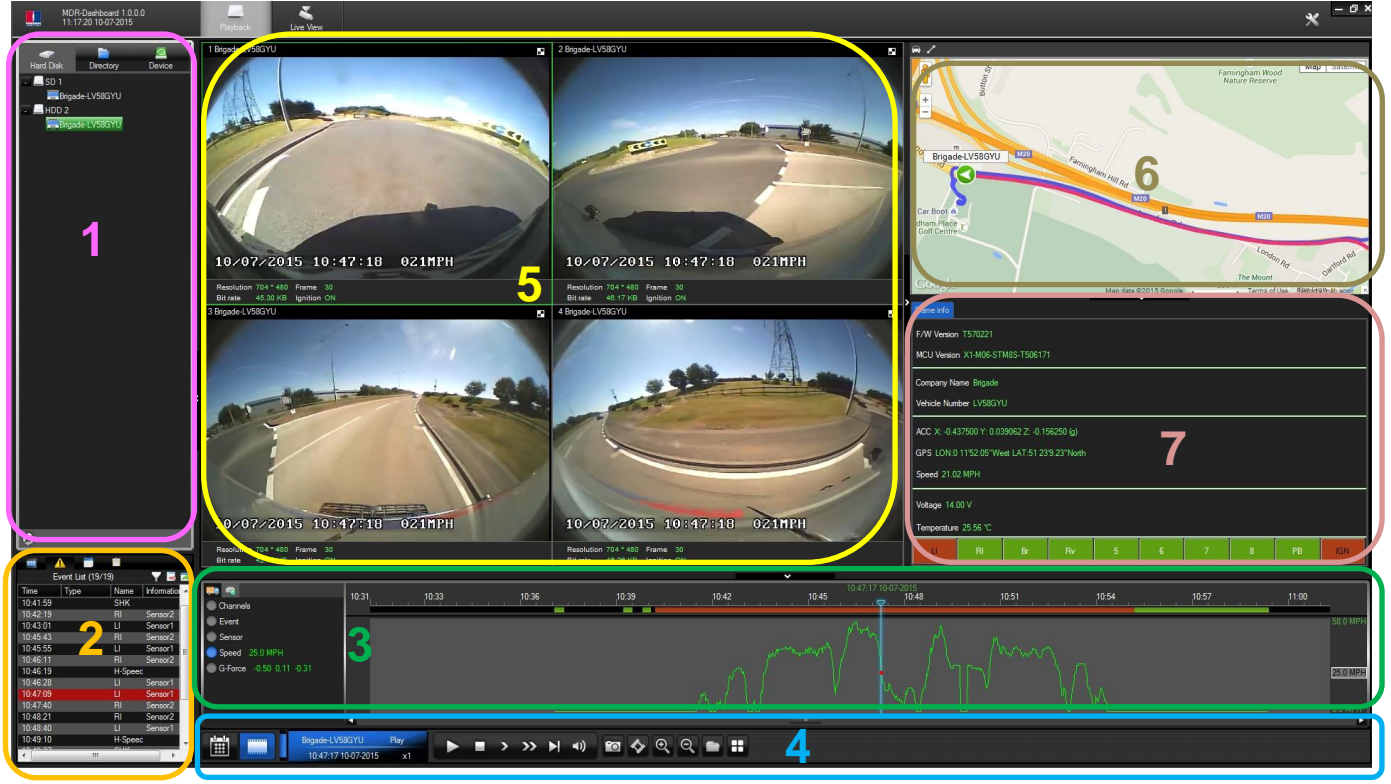

The MDR-Dashboard user interface is sub-divided into several numbered areas as illustrated in the picture above:

- 1. Data Source Access
- 2. Record Panel
- 3. Graphs Panel
- 4. Controls Panel

- 5. Media Playback
- 5. Media Playba 6. Map
  - 7. Frame Info.

All of the above areas are explained in greater detail in the following section. During playback, users can zoom in/out on the timeline by either using the +/- buttons or the mouse scroll wheel. The vertical blue line can be positioned to the desired time by either dragging it or by clicking on the timeline directly.

#### 9.4.1 Channel Info

Information about resolution, frame rate and streaming bit rate are shown in all of the 4 or 8 quadrants (area 5). On the top left of each image, users can see the channel number followed by the company number and vehicle number (in the below example) camera 1 shows: "1 Brigade-LV58GYU").

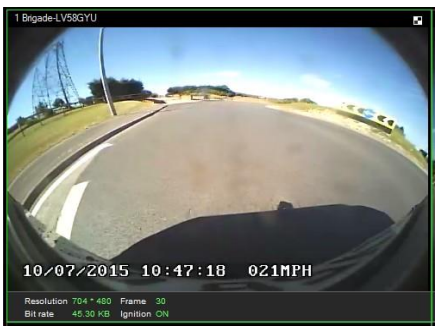

The blur icon **E** (top right corner) of each channel is used to create a mosaic setting of an area which will be blurred throughout the playback. See below figures for the process. Once users click **OK** (below left) the blur will be applied as an overlay to that channel. See below right for the resulting video channel.

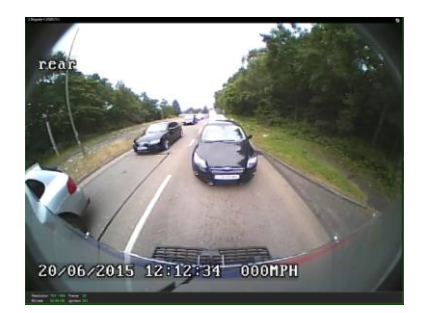

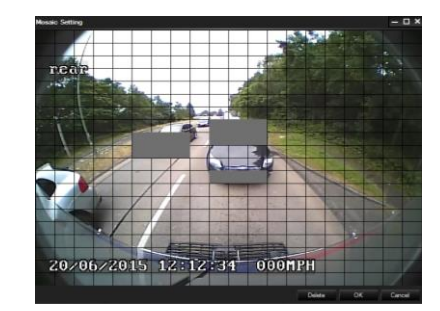

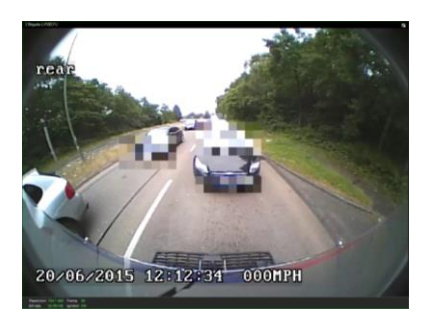

#### 9.4.2 Events, Graphs and Log List

Information about events can be viewed in the Record Panel (area 2) by clicking on the yellow "Hazard sign" (below left). This will provide a list of all the events. Events can also be filtered by clicking on the funnel symbol (on the top right) of the Record Panel (area 2). In the image (below right), high speed (H-Speed) and G-Force (SHK) events are filtered.

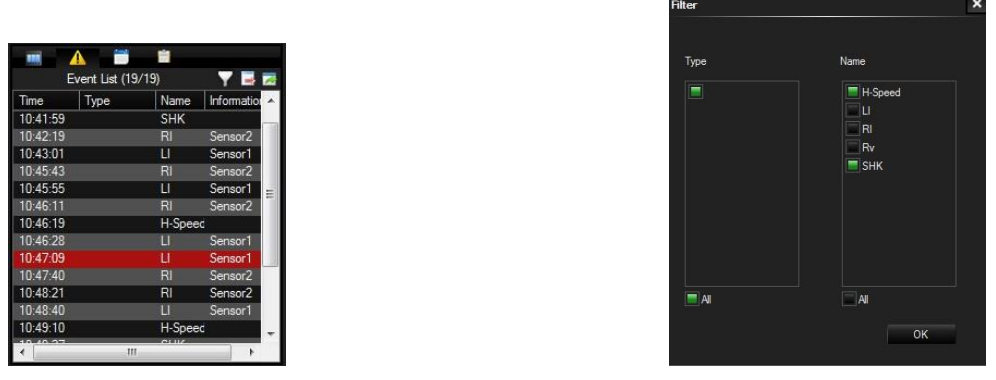

Users can also display them graphically by selecting Event from the Graph Panel (area 3) as illustrated below. For further details about the meaning of each entry, please, refer to Events Table, see Appendix 14.5. The events are expressed graphically as narrow bars. The height of each bar varies depending on the type of event.

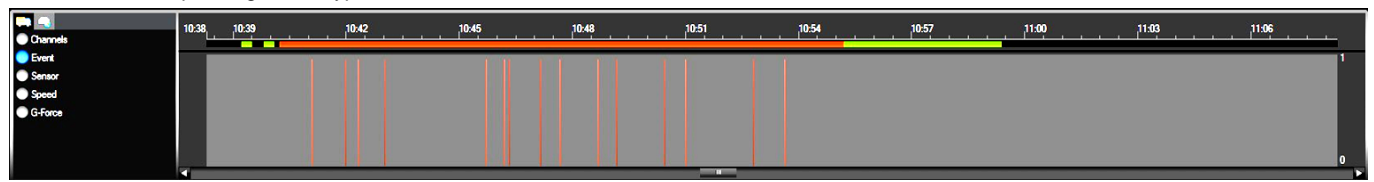

Information about vehicle speed is also displayed as a graph in the Graph Panel (area 3) as shown below.

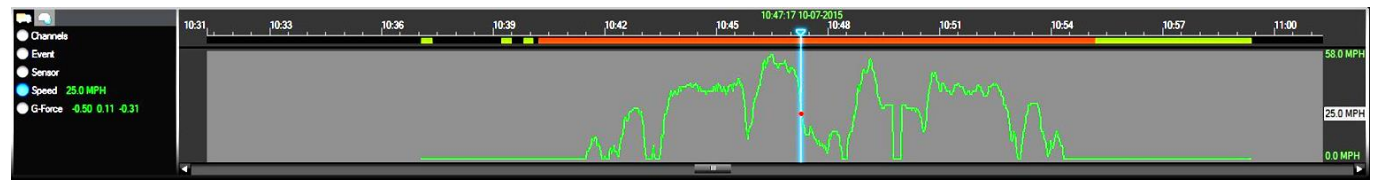

G-Force is displayed as a triple graph with red, green and yellow lines where each colour represents the X, Y and Z axes respectively. There are peaks in both speed and G-Force graphs. These correspond to events (H-Speed and SHK) and can be accessed by double-clicking on an event from the Graphs Panel (area 3). The timeline will move to the appropriate position.

|                          | 10-3 | 10-33 | 10:36 | 10-39 | 10:42 | 10:47:17 10 | 0-07-2015 | 10-51 | 10-54 | 10-57 | 11:00                  |
|--------------------------|------|-------|-------|-------|-------|-------------|-----------|-------|-------|-------|------------------------|
| Channels                 | 10.0 |       |       |       |       |             |           |       |       |       |                        |
| Event                    |      |       |       |       | 1     |             |           |       |       |       | 9.79                   |
| Sensor                   | *    |       |       |       |       |             |           |       |       |       |                        |
| Speed 25.0 MPH           |      |       |       |       |       |             |           |       |       |       |                        |
| G-Force -0.50 0.11 -0.31 | × —  |       |       |       |       |             |           |       |       |       |                        |
|                          |      |       |       |       |       |             |           |       |       |       | 0.31 <mark>0.31</mark> |
|                          | 2 —  |       |       |       |       |             |           |       |       |       | -10.06                 |
|                          |      |       |       |       |       |             |           |       |       |       | 2                      |

All the variables explained above are related to vehicle information. By clicking on the device icon (to the right of the lorry icon), users can access information such as temperature and voltage as illustrated below:

| Temperature 22.8 °C 18.9 °C | 10:37:09 10-07-2015<br>10:37 | 10:39 | 10:42 | 10:45 | 10:48 | 10.51 | 10:54 | 10:57 | 11:00 | 11:03 | 11:06   |
|-----------------------------|------------------------------|-------|-------|-------|-------|-------|-------|-------|-------|-------|---------|
| Votage 11.8 V               | Device Temperature           |       |       |       |       |       |       |       | 2     |       | 30.6 °C |
|                             | Environment Temperature      |       |       |       |       |       |       |       |       |       | 188 C   |
|                             |                              | _     |       | _     |       |       |       |       |       |       | 18.9 °C |

Clicking on the Notepad<sup>™</sup> icon in the Record Panel (area 2) will display main log entries. This is a concise representation of the log file explained in section 6.4 and User Log Description, see Appendix 14.5.

| -        | A 🗃 🖄           |                 |   |
|----------|-----------------|-----------------|---|
|          | Log             |                 |   |
| Time     | Туре            | Information     |   |
| 10:37:04 | Power on        | DevicePower     |   |
| 10:37:05 | Start recording | Channel 1 Sta   |   |
| 10:37:05 | Start recording | Channel 2 Sta   |   |
| 10:37:05 | Start recording | Channel 3 Sta   |   |
| 10:37:05 | Start recording | Channel 4 Sta   |   |
| 10:37:05 | Start recording | Channel rror cl |   |
| 10:37:06 | Start recording | Channel rror cl |   |
| 10:37:06 | Start recording | Channel rror cl |   |
| 10:37:06 | Start recording | Channel rror cl |   |
| 10:37:24 | Stop recording  | Channel op ch   |   |
| 10:37:24 | Stop recording  | Channel op ch   |   |
| 10:37:24 | Stop recording  | Channel op ch   |   |
| 10:37:24 | Stop recording  | Channel op ch   | Ļ |
| 1        |                 | •               |   |

#### 9.4.3 Sensor Status

MDR-Dashboard displays the status of the sensor triggers at the bottom of the Frame Info (area 7). The example below shows the ignition (IGN) and the sensor input named LI (left indicator) triggered.

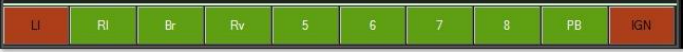

#### 9.4.4 Frame Info

The Frame Info panel (below) provides information about firmware/MCU version, Register Info, vehicle tracking and vehicle information (temperature and voltage).

| Frame info                                     |
|------------------------------------------------|
| F/W Version T570221                            |
| MCU Version X1-M06-STM8S-T506171               |
| Company Name Brigade                           |
| Vehicle Number LV58GYU                         |
| ACC X: -0.437500 Y: 0.039062 Z: -0.156250 (g)  |
| GPS LON:0 11'52.05''West LAT:51 23'9.23''North |
| Speed 21.02 MPH                                |
| Voltage 14.00 V                                |
| Temperature 25.56 °C                           |

#### 9.4.5 Map Tracking

The map (area 6) refreshes the position of the vehicle continuously during playback and displays the vehicle number (in this example named to LV58GYU – see also section 4.3.3). Zooming in and out on the map can be done using the +/- buttons; by dragging the slider or by using the mouse scroll wheel.

Note: The Hand tool allows users to move the map, but the image is periodically refreshed in order to keep the vehicle in the centre of the map.

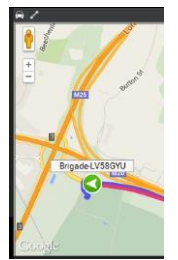

The two icons on the top left in the image above are used for the following purposes:

- The car icon can be toggled to have a red disabled sign . In this mode, the map can be freely moved away from the vehicle. If the car symbol is shown without the disabled sign, the map can be temporarily moved, it will return to the vehicle position after a few seconds.
- Two route icon connected by a line is used to indicate that the vehicle's route is shown. By toggling to this icon the route will be hidden.

The red trace indicates the route that has been travelled while the blue represents the route ahead. Google Maps Satellite and Street View are also supported on the MDR-Player. As an alternative, MS Bing maps can be chosen (see section 9.10). Functions and operation remain the same as per Google Maps.

Note: Changing maps requires restarting the MDR-Player which will be requested once the setting has been changed.

#### 9.5 Loading from a USB pen drive or a Folder

This procedure applies to recordings previously downloaded from the MDR and saved onto a USB pen drive or recordings manually saved directly onto a PC. In order to read exported files click on the Directory tab found on the Data Source Access (area 1). Click on the + sign at the bottom of the panel. This brings up a Windows™ Explorer dialogue box (below left) which allows users to select the folder that contains the recordings. The folder selected is always named **MDVR-X05**.:

| Select Folder         |                                       |  |  |  |  |
|-----------------------|---------------------------------------|--|--|--|--|
| Computer              | ▶ Removable Disk (D:)      ▶ MDVR-X05 |  |  |  |  |
| Organize 🔻 New folder |                                       |  |  |  |  |
| 📜 Computer 🔷          | Name                                  |  |  |  |  |
| 🏭 Local Disk (C:)     | 00000                                 |  |  |  |  |
| Removable Dis         |                                       |  |  |  |  |
| 🍌 dvrupgrade 💻        |                                       |  |  |  |  |
| MDR-Player            |                                       |  |  |  |  |
| MDVR-X05              |                                       |  |  |  |  |
| 00000                 |                                       |  |  |  |  |
| 🍌 snapphoto           |                                       |  |  |  |  |
| 📕 userlog             |                                       |  |  |  |  |

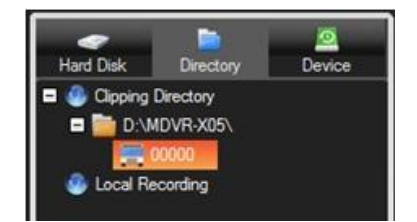

Once the folder has been successfully loaded, it will appear as shown in the MDR-Dashboard (above right). In this example, 00000 is the vehicle number.

#### 9.6 Loading from HDD/SD

This process allows users to load the content of either a connected HDD Caddy (using the MDR-400-USB-B cable) or a mirror recording from the internal/external SD Card.

Note: In order to read the HDD and SD card ensure MDR-Dashboard is run with **Administrator** rights. Right click on the MDR-Dashboard icon and select **Run** as administrator.

Reading these media storage devices may be slow depending on the amount of data recorded and the speed of the interface.

Note: HDD are hot pluggable, so the HDD can be removed and reconnected. Click on the refresh icon

at the bottom of the Data Source Access (area 1) to refresh the panel list. SD cards are **not** hot pluggable. In order to safely remove the SD card, click on the Safe Removal icon at the bottom right of the Windows™ bar (see picture bottom left).

# Warning: After inserting SD cards into a SD card reader, Windows™ may request to format them as shown below (right). Click Cancel.

|   |                           | Microsoft Windows                                                 | 25     |
|---|---------------------------|-------------------------------------------------------------------|--------|
|   | Open Devices and Printers | You need to format the disk in drive D: before<br>you can use it. | before |
|   | BGLT-TECH18               | Do your want to format it?                                        |        |
|   | - Eject SD (I:)           | bo you want to format it.                                         |        |
| 2 |                           | Format disk Cance                                                 | ł      |
|   |                           |                                                                   |        |

#### 9.7 Reading Data

Double click on the vehicle icon as shown above in 9.6. A calendar view will appear for all months where recordings are present. Days marked in orange contain at least one Alarm recording whereas days marked in green contain only Normal recordings. The current day is circled in green or marked in orange/green if there are recordings present.

|    |    |    | 2015-06 |    |    |    |    |    |    | 2015 - 07 |    |    |    |
|----|----|----|---------|----|----|----|----|----|----|-----------|----|----|----|
| S  | M  | Т  | W       | Т  | F  | S  | S  | Μ  | Т  | W         | Т  | F  | S  |
|    | 1  | 2  | 3       | 4  | 5  | 6  |    |    |    | 1         | 2  | 3  | 4  |
| 7  | 8  | 9  | 10      | 11 | 12 | 13 | 5  | 6  | 7  | 8         | 9  | 10 | 11 |
| 14 | 15 | 16 | 17      | 18 | 19 | 20 | 12 | 13 | 14 | 15        | 16 | 17 | 18 |
| 21 | 22 | 23 | 24      | 25 | 26 | 27 | 19 | 20 | 21 | 22        | 23 | 24 | 25 |
| 28 | 29 | 30 |         |    |    |    | 26 | 27 | 28 | 29        | 30 | 31 |    |

Click on any of the dates containing recordings which will open the timeline as shown below.

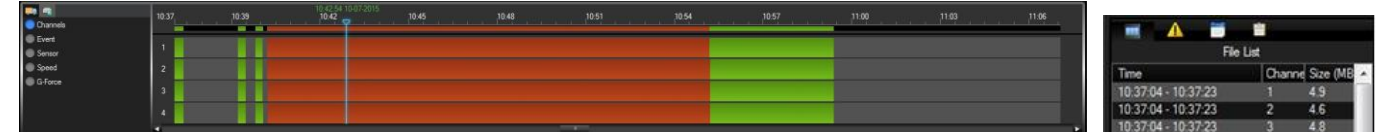

Note: The red areas contain at least one alarm during the 15minute RECORD FILE TIME (see section 4.1.1). In the Record Panel (area 2) the list of recordings are loaded as shown (above right).

At this stage, click the Play button (as shown below) in order to display the data.

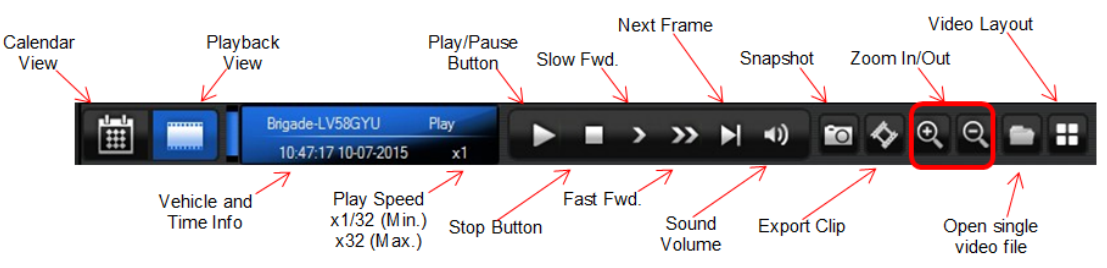

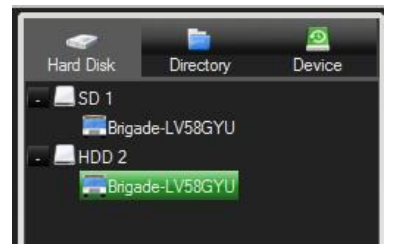

23

After clicking Play, a window shows selection options of camera playback. By ticking the first option (*Playback black box data only*), users can opt to display data only (i.e. events, log file, tracking and vehicle information).

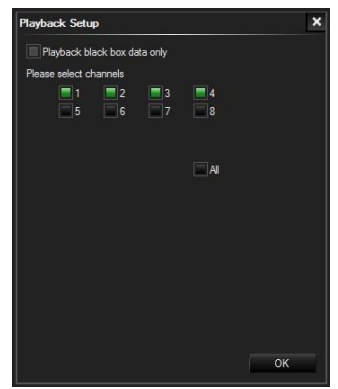

At this stage the recording should be displayed. Recordings may be played at different speeds (1x, 2x, 4x, 8x, 16x, 32x) by clicking on the **Fast Fwd**. Users should move the blue time line to the desired position. By clicking on the Video Layout icon, six different video layouts can be chosen. Playback speeds can be reduced down to x1/32 by clicking on the **Slow Forward** button.

#### 9.8 Exporting Videos

There are three options for exporting video clips. All options begin with the same procedure:

- a) Click on the Clip button (below)
- b) Orange clip markers appear (below)
- c) Select the start and end time for the clip
- d) Once satisfied click on the Tick symbol (illustrated below)

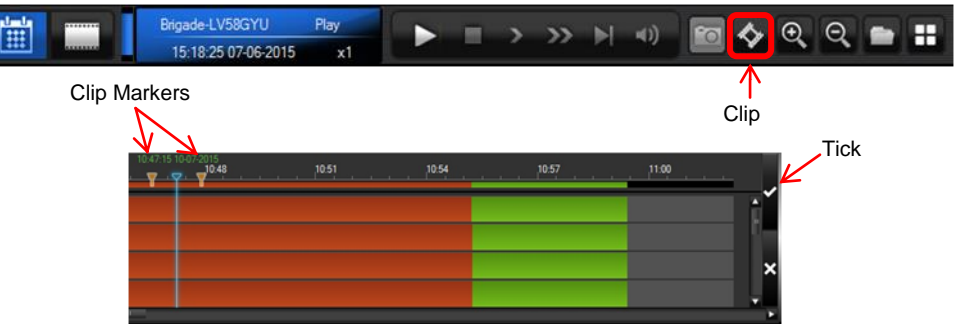

The following window will appear to choose the channels, clipping time (when unhappy with the markers) and the kind of exporting function. There are three types of exporting:

- a) Clip
- b) Export
- c) AVI

The **Clip** option cuts the clip and creates a folder structure containing the video files in original proprietary format (H264) onto a local storage device (e.g. HDD).

Note: Users are not allowed to use the same location as the original folder. Once clipped, the files will be found in a folder named with the following format: \Company\_Name-Vehicle\_Number\YYYY-MM-DD\record

The **Export** option allows users to export clips into a single, exe file with an

The **Export** option allows users to export clips into a single .exe file with an embedded MDR-Player. This option is the recommended solution as it contains metadata and the Clip. It also can be password protected and played without the need of any additional player software.

The **AVI** option creates .AVI files playable by common players such as Windows Media Player (WMP<sup>™</sup>) and Video Lan Client (VLC). The advantages of this solution are the portability of the format. The disadvantage is the lack of protection and missing metadata. These files can be played and edited by anyone. The only information contained in the video image is selected by the OSD options (see section 4.1.2 - OSD Overlay).

The example on the right, illustrates the process of the Export option.

| o setup                          |                      |                    |        |
|----------------------------------|----------------------|--------------------|--------|
| Clip all video                   | files of current day | y                  |        |
| Start Time                       | 10:46:35             |                    |        |
| End Time                         | 10:47:55             |                    |        |
| Channel                          |                      |                    |        |
|                                  | 1 🔳 2                | 3 4                |        |
|                                  |                      |                    |        |
|                                  |                      |                    |        |
|                                  |                      | A 📃                |        |
| Browse                           |                      |                    |        |
| D:\MDVR-X05\                     |                      |                    |        |
| 🗇 Clip 🛛 🌰                       | Export 🗍 AV          | 1                  |        |
| (The clip will be<br>MDR-Player) | exported to an .ex   | ke file with an em | bedded |
| The exported file                | e should be less th  | an 1.5 GB          |        |
| Password                         |                      |                    |        |
|                                  |                      | OK                 | 0      |

The following two screens are common to the above three options.

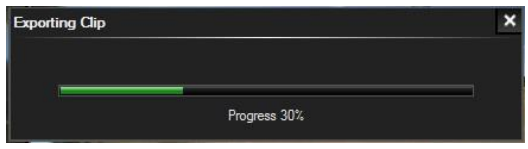

| Exporting Clip |                         | × |
|----------------|-------------------------|---|
|                |                         |   |
|                | Compressing,Please wait |   |

The following screens (below) appear once the files are generated for the Clip (left), Export (middle) and AVI (right) options. A window containing the exported files will automatically open.

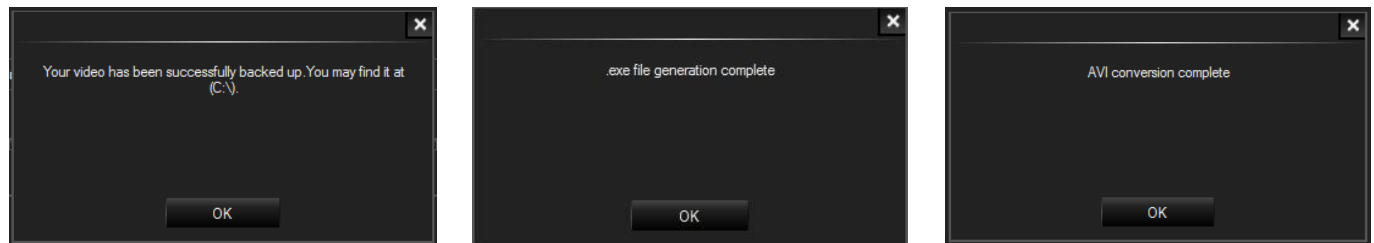

#### 9.9 Saving Snapshots

Click on the Snapshot icon in the Controls Panel (4) in order to take a screenshot of all the channels. The window, below, appears to indicate that snapshots have been taken for each channel and stored in the default folder. Users can either open the folder or change its location (as shown below).

Note: By selecting the 1 second snapshot while playing, snapshots of each channel are taken every second. In order to take a single set of screenshots pause playback before clicking on the Snapshot icon.

|                            |           | × |
|----------------------------|-----------|---|
| Operation Successful       |           |   |
| 1 second snapshot          |           |   |
| 📰 Snapshot all the video w | indow     |   |
| Open folder                | Open file |   |
| Modify folder              | ок        |   |

#### 9.10 System Settings

System settings can be accessed by clicking the setting icon an on the top right of the window. The image (below left) represents the system settings in which a login password can be set. By enabling this option a login window (below right) will appear during the start-up of the MDR-Dashboard. This will require the user to type the correct password in order to progress.

| System Settings X                                        |           |
|----------------------------------------------------------|-----------|
| System Record                                            |           |
| Setup a login password                                   |           |
| Please setup a path for Capture                          |           |
| C:\Users\alessandro\AppData\Roaming\MDR-Dashboard\config |           |
| Map setup                                                |           |
| Type Google 🗸                                            |           |
| Unit Setup                                               | Login X   |
| Speed MPH Temperature <sup>®</sup> C V                   | BRIGADE   |
|                                                          | Password  |
| OK Cancel                                                | OK Cancel |

A capture location can be defined for the snapshot feature. Maps can be changed from Google to MS Bing. Speed can be either miles per hour (MPH) or km per hour (KM/H). Temperature unit can be either degree Celsius (°C) or degree Fahrenheit (°F). Changing map type or unit requires restarting the MDR-Dashboard to apply the changes.

Note: Record tab is not used.

# 10 Advanced Ethernet Configurations

This section is dedicated to an advanced feature for individuals with networking knowledge which enables access to all MDR functionalities from a Web Browser interface. Typically a Domain Name System (DNS) server is not present in the field or during maintenance activities. This feature is recommended for field operations, diagnosis and configuration.

Note: The configuration requires a Cat5e Cross-Over cable, a Microsoft Windows™ Operating system; a PC with an Ethernet RJ45 port and a wireless adapter with Internet Access (may be needed to download the plugin).

#### 10.1 Setup:

- 1. Connect the cross-over cable to the laptop and the Ethernet LAN port on the back of the MDR.
- 2. Open the Command prompt by typing *cmd* within the start-up menu.
- 3. Type *ipconfig* and the information below will be displayed.

| Administrator: Command Prompt                                                                                                    | 3     |
|----------------------------------------------------------------------------------------------------|-------|
| C:\Users\user>ipconfig<br>Windows IP Configuration<br>Ethernet adapter Local Area Connection 2:                                                              | * III |
| Media State: Media disconnected<br>Connection-specific DNS Suffix .:                                                                                         |       |
| Ethernet adapter Local Area Connection:                                                                                                    |       |
| Connection-specific DNS Suffix . :<br>Link-local IPv6 Address : fe80::198c:739b:e6d2:b577%11<br>Autoconfiguration IPv4 Address : 169.254.181.119 < Laptop IP |       |
| Subnet Mask                                                                                                    |       |
|                                                                                                    | -     |

4. Take note of the laptop's Ethernet adapter IP address (169.254.181.119) and the subnet mask (255.255.0.0). In the example above, this is a "Windows self-assigned" IP address.

Note: Windows™ self-assigned IP addresses always follow the format of 169.254.xxx.xxx.

- 5. On the MDR, browse to Settings  $\checkmark$  > Network > Local using the remote control.
- 6. Setup the MDR IP address (169.254.181.118) and MDR subnet mask (255.255.0.0). Ensure that this falls within the laptop network range.

Note: The IP address can be one digit lower than the laptop IP address. Always use the same subnet mask as the laptop.

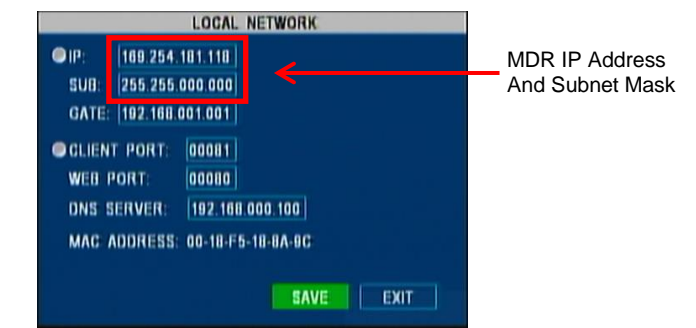

- 7. From the laptop open the Command prompt by typing cmd within the start-up menu.
- 8. Ping the MDR IP address (169.254.181.118) typing ping 169.254.181.118. These results are shown below:

| ſ | Administrator: Command Prompt                                                                                                    |    |
|---|----------------------------------------------------------------------------------------------------|----|
|   | C:\Users\user>ping 169.254.181.118< MDR IP Address                                                                                                    | Â. |
|   | Pinging 169.254.181.118 with 32 bytes of data:<br>Reply from 169.254.181.118: bytes=32 time=3ms TTL=64<br>Reply from 169.254.181.118: bytes=32 time=2ms TTL=64<br>Reply from 169.254.181.118: bytes=32 time=2ms TTL=64<br>Reply from 169.254.181.118: bytes=32 time=1ms TTL=64 |    |
|   | Ping statistics for 169.254.181.118:<br>Packets: Sent = 4, Received = 4, Lost = 0 (0% loss),<br>Approximate round trip times in milli-seconds:<br>Minimum = 1ms, Maximum = 3ms, Average = 2ms                                                                                  | -  |

If unsure, repeat the ping command a few times. Unplug the network cable to prove that the correct IP address is being reached.
 Open Internet Explorer and Type *http://169.254.181.118* in the address bar. This is the IP address of the MDR (as shown below).

Note: The web interface is ONLY compatible with Internet Explorer.

| D - 旨 C 🌀 Web Application | Manager ×                 |
|---------------------------|---------------------------|
| ļ                         | 오 ~ 뭡 c 🎯 Web Application |

11. At this point, a pop-up window will appear Internet Explorer requesting permission to allow the installation/running of a plug-in "X155".

This webpage wants to run the following add-on: 'X155' from 'Not Available'. What's the risk?

Allow 🔻 🗙

- 12. Allow the plug-in and its installation.
- 13. After the plug-in is successfully installed, the login window (below) will appear.

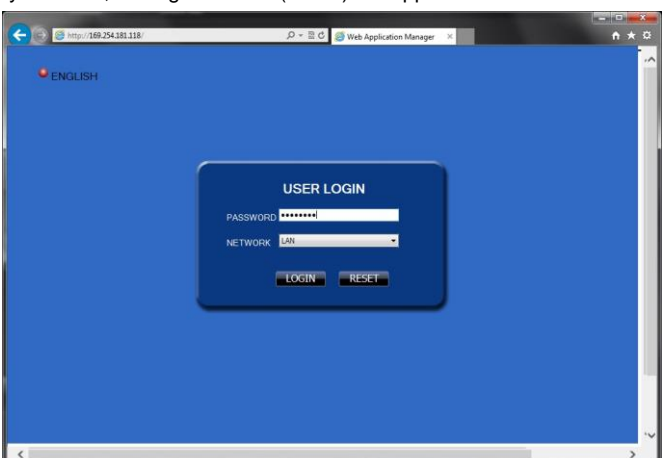

14. There are 3 different types of login users (as explained in section 4.3.4) i.e. Administrator, Power User and User. Enter the appropriate password to grant the correct permissions, and then click **LOGIN**.

Note: If MDR security is disabled, click LOGIN directly.

15. Once logged in, 4 tabs will be displayed as follows: LIVE; PLAYBACK; SETUP and MAINTENANCE.

#### 10.2 Operation:

1. LIVE tab allows users to view the live cameras as shown below.

Note: The panel to the right (PTZ control and Play & Control) is not used currently.

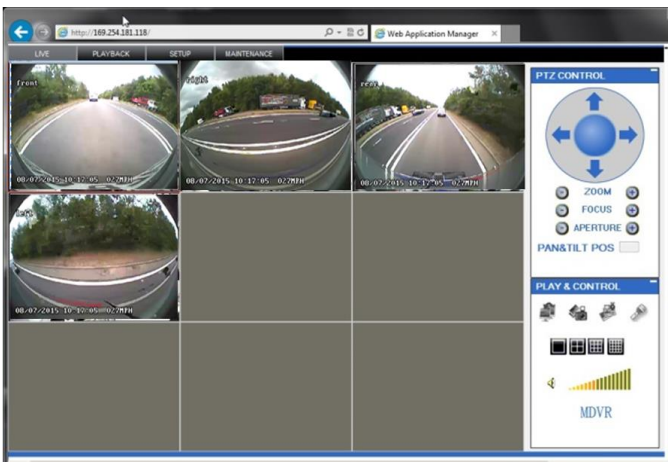

2. PLAYBACK tab allows users to view and play recordings. Users can SEARCH by selecting the date from the calendar (top right area), the type of recording and the source of the recording. Alternatively, scroll the list of recordings and select the recording. Another method of viewing the recordings is by entering the date, the time and selecting the channel from the bottom left of the window. The advantage of this method is viewing multiple channels without having a monitor connected. In the window shown below (left) users can select which channel to be viewed. The image on the right (below) illustrates the playback of 4 recorded channels.

Note: The playback may incur a short delay due to the limited bandwidth available (Ethernet cross-over cable). Waiting for data will be displayed on the bottom of the screen during loading.

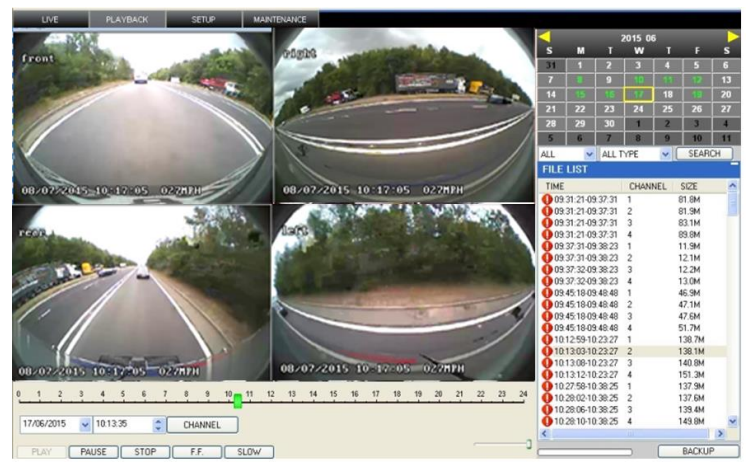

3. SETUP tab reproduces the MDR GUI as a Web application. This is a convenient method when configuring long values/text. When the security is turned off (not recommended by Brigade), the setup tab is immediately shown. When the security is turned on, the following window will appear, requesting the Unit ID and Password (see section 4.3.4).

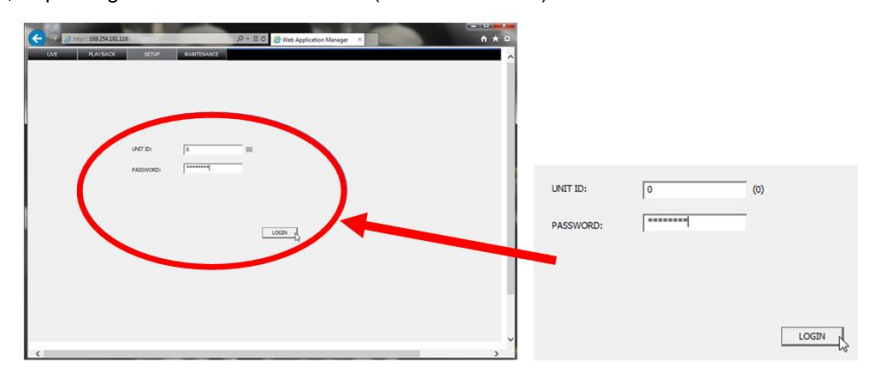

After entering the appropriate password, the web interface below will appear. The screenshot below (left) illustrates the corresponding menu for OSD record settings (right image from section 4.1.4).

| C ( ) ( ) http://169.254.181.118/ |        |            |      | 🗟 🖒 <i></i> Web   | Application Ma   | nager × | - □ -×- |
|-----------------------------------|--------|------------|------|-------------------|------------------|---------|---------|
| LIVE PLAYBACK                     | SETUP  | MAINTENANC | E    | R                 | ECORD SETTI      | ING     | ^       |
| V SYSTEM                          | CAMERA | RES        | FPS  | NORMAL<br>QUALITY | ALARM<br>QUALITY | RCMODE  |         |
| OPTIONS<br>OSD OVERLAY            | CH 1   | D1 •       | 25 💌 | 2 💌               | 1 •              | CBR -   |         |
| CAMERA SETTING                    | CH 2   | D1 💌       | 25 💌 | 2 💌               | 1 💌              | CBR 💌   |         |
| RECORD SETTING                    | CH 3   | D1 -       | 25 💌 | 2 💌               | 1 -              | CBR 💌   |         |
| SUB-STREAMING                     | CH 4   | D1 -       | 25 💌 | 2 💌               | 1 -              | CBR 💌   |         |
| SCHEDULE                          | CH 5   | HD1 -      | 25 👻 | 2 👻               | 1 -              | CBR     |         |
| EVENT                             | CH 6   | HD1 -      | 25 💌 | 2 👻               | 1 -              | CBR 👻   |         |
| PERIPHERAL                        | CH 7   | HD1 -      | 25 👻 | 2 -               | 1 -              | CBR 💌   |         |
| INFO.                             | CH 8   | HD1 -      | 25 👻 | 2 -               | 1 -              | CBR 👻   |         |
| SYSTEM INFO.                      |        |            |      |                   |                  |         |         |
| HISTORY INFO.                     |        |            |      |                   | SAVE             | 1       |         |
|                                   |        |            |      |                   |                  | 1       |         |
|                                   |        |            |      |                   |                  |         |         |
|                                   |        |            |      |                   |                  |         |         |
|                                   |        |            |      |                   |                  |         |         |
|                                   |        |            |      |                   |                  |         |         |
|                                   |        |            |      |                   |                  |         |         |
|                                   |        |            |      |                   |                  |         |         |
|                                   |        |            |      |                   |                  |         | ~       |
| <                                 |        |            |      |                   |                  |         | >       |

CH1 CH2 CH2

CH4 CH5 CH6 CH

Пон

CONFIRM

| PARAM | ETERS |      | NORMAL  | ALARM   |
|-------|-------|------|---------|---------|
| CH    | RES   | FR   | QUALITY | QUALITY |
| 1     | D1 💌  | 15 💌 | 2 🔽     | 1 💌     |
| 2     | D1 💌  | 15 💌 | 2 🔽     | 1 星     |
| 3     | D1 💌  | 15 💌 | 2 🔽     | 1 💌     |
| 4     | D1 💌  | 15 💌 | 2 🔽     | 1 💌     |
| 5     | D1 💌  | 15 💌 | 2 💌     | 1 💌     |
| 6     | D1 💌  | 15 💌 | 2 🔽     | 1 星     |
| 7     | D1 💌  | 15 💌 | 2 💌     | 1 💌     |
| 8     | D1 💌  | 15 💌 | 2 🔽     | 1 💌     |

4. MAINTENANCE tab is used to for the following purposes: Reboot/shutdown; storage media formatting (see section 6.1); firmware upgrade (see section 6.2); importing/exporting configuration files (see sections 6.3.3 and 6.3.4). The image below shows the exporting of a configuration file from the MDR to the specified location of the Laptop PC.

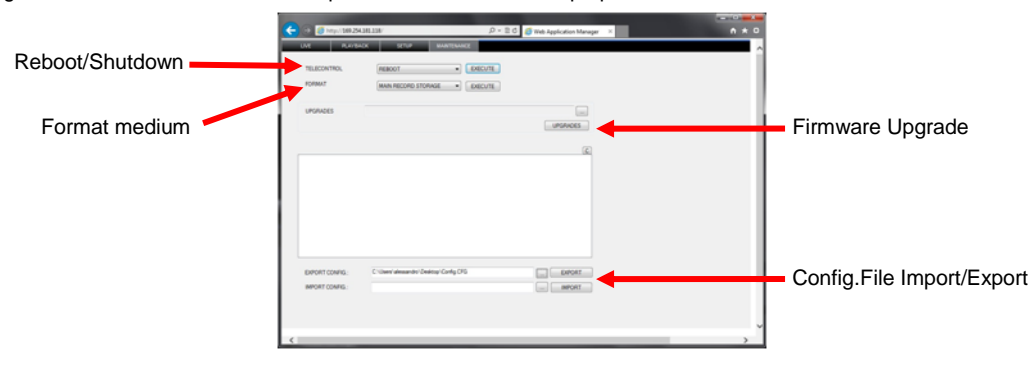

# 11 Testing and Maintenance

#### 11.1 Operator Instructions

This information is addressed to the operator of the vehicle where a Brigade MDR 4 Series System is installed:

1) The Brigade MDR 4 Series is intended to be used as a mobile digital recorder. Drivers and operators should not interact with the MDR setup menu. The remote control should be strictly used by technically trained operators when the vehicle is stationary.

2) Testing and inspection of the system should be carried out in accordance with this manual. The driver or operator is responsible for ensuring the Brigade MDR 4 Series System is working as intended.

3) Operators using this equipment are strongly recommended to check the system's operation at the beginning of every shift.

4) Improved safety can be achieved when used in conjunction with Brigade's camera-monitor systems. This may allow triggering camera views and providing additional vehicle information during manoeuvring. It is necessary to read, understand and follow all instructions received with the Brigade MDR 4 Series System.

5) The Brigade MDR 4 Series System for digital recording is intended for use on commercial vehicles and machinery equipment. Correct installation of the system requires a good understanding of vehicle electrical systems and procedures along with a proficiency in installation.

6) Keep these instructions in a safe place and refer to them when maintaining and/or reinstalling the product.

#### 11.2 Maintenance and Testing

This information is addressed to the operator for maintenance and testing of a vehicle with the Brigade MDR 4 Series System installed. This is also to familiarise the operator with the features and behaviour of the system. More frequent inspections should be performed in cases where:

- The vehicle is operating in a particularly dirty or harsh environment.
- The operator has reason to suspect the system is not working or has been damaged.

Procedure:

1) Clean the camera lens and housing of any accumulation of dirt, mud, snow, ice or any other debris.

2) Visually inspect the cameras and MDR unit and verify that they are securely attached to the vehicle and are not damaged.

3) Visually inspect the system's cables and verify that they are properly secured and not damaged.

4) Ensure the area in front of the cameras is clear of obstacles and has the right coverage area to view objects.

If any of the following tests fail, follow the appropriate sections of this instruction guide or contact Brigade if still in doubt.

5) Activate the Brigade MDR 4 Series System and verify the LEDs (on the MDR unit front) will illuminate in the following order: PWR constant blue; HDD constant blue (MDR-408) green (MDR-404); SD irregularly flashing green (only MDR-408); REC constant green; GPS flashing green with 2 seconds intervals. REC LED indicates any kind of recording (either SD or HDD). MDR-408-1000 should take approximately 90 seconds and MDR-404-500 around 75 seconds for HDD recordings to start after a file-system check.

6) This tests can only be performed when the MDR video output is displayed on a Brigade monitor. Ensure that both the SD card and HDD are recording. Recording is shown with letter R with red for HDD or blue for SD.

7) Other tests can be performed depending on the configuration. For instance, if Video Loss is activated, any disconnected or malfunctioning camera is detected.

8) Sensor trigger activation can also be diagnosed. For instance, if a particular trigger is setup to turn a channel on full screen or set an alarm. This will be identified by the channel occupying the full screen or a red letter A (if a Brigade monitor is connected).

9) GPS, G-Sensor, Supply Voltage and Heater functioning can be easily viewed by pressing the ENTER button on the remote control (if a Brigade monitor is connected).

# 12 Specifications

#### Features

| Video System      | PAL/NTSC                                                                               |
|-------------------|----------------------------------------------------------------------------------------|
| Video Input       | 4x (MDR-404-500) / 8x (MDR-408-1000) Channels - Select Connector                       |
| Video Output      | 1x Channel - Select Connector                                                          |
| Video Compression | H.264                                                                                  |
| Setup or Control  | IR Remote Control and Ethernet                                                         |
| Display Split     | 1 to 4 (MDR-404-500) / 1 to 9 (MDR-408-1000) Cameras Split View                        |
| Audio Input       | 4x (MDR-404-500) / 8x (MDR-408-1000) - Select Connector (if frame rate set above 6fps) |
| Audio Output      | 1x Channel - Select Connector                                                          |
| Audio Compression | ADPCM                                                                                  |

| On-Screen Display                      | GPS information, alarm, temperature, acceleration, voltage, firmware version, MCU version,   |
|----------------------------------------|----------------------------------------------------------------------------------------------|
|                                        | device information, network information                                                      |
| Operation Interface                    | OSD Graphical User Interface                                                                 |
| Image View                             | Normal View                                                                                  |
| Installation Direction                 | Any mounting direction (internal HDD anti-vibration mount)                                   |
| Image Frame Rate Minimum - Maximum     | 1-25 FPS (PAL); 1-30 FPS (NTSC)                                                              |
| Image Resolution                       | PAL: D1 (704x576), HD1 (704x288), CIF (352x288)                                              |
|                                        | NTSC: D1 (704x480), HD1 (704x240), CIF (352x240)                                             |
|                                        | configurable for each channel                                                                |
| Image Quality                          | 1-8 Adjustable Levels (1 is the Best)                                                        |
| Recording Mode                         | Normal, Alarm, Timer                                                                         |
| Pre-alarm Recording                    | Range 1 to 60 minutes                                                                        |
| Post-alarm Recording                   | Range 1 to 30 minutes                                                                        |
| Shut-down delay (Post-recording)       | Range 10 minutes to 24hrs                                                                    |
| Time Duration Options per Stored File  | 15 (Default if Mirror recording ON)/30/45/60 minutes                                         |
| Mirror Recording                       | SD Card                                                                                      |
| Playback of Recordings                 | 1 Channel a time using MDR video output to monitor                                           |
|                                        | 1-4 (MDR-404-500) / 1-8 (MDR-408-1000) Channels using MDR-Dashboard/MDR-Player               |
| File Search Mode Options via OSD       | Date/Time/Channel/File Type                                                                  |
| Built in Heater                        | At -25°C HDD records after approx. 9 minutes, SD records after 1 minute                      |
|                                        | Threshold temperature is 0°C for heater to turn ON                                           |
| Built-in GPS                           | GPS location tracking, speed detection and sync clock                                        |
| G-Sensor                               | Optional external for MDR-404-500) / standard internal or optional external for MDR-408-1000 |
| Storage Capacity (GB)                  | 500GB for MDR-404-500) / 1TB for MDR-408-1000, 2.5" SATA HDD (1TB maximum)                   |
|                                        | 32GB for MDR-404-500 / 64GB for MDR-408-1000, Class 10 SD Card (128GB maximum)               |
| Storage Capacity (Hours of Recordings) | Best - 142 hours (Quality 1; Res. D1; 25/30fps)                                              |
|                                        | Typical - 1164 hours (Quality 8, Res. CIF; 25/30fps)                                         |
|                                        | Longest - 1862 hours (Quality 8, Res. CIF, 1fps)                                             |
| Access Mode                            | Password Protected Access and 3x User Levels                                                 |
| Languages                              | OSD in English, Russian, Spanish, Polish, Turkish and Portuguese                             |
|                                        | MDR-Dashboard and MDR-Player in English only.                                                |
| MDR Status LEDs (Front of the Unit)    | Heater, HDD, Network, Error, Power, Recording, Alarm, Video Loss, SD (only MDR-408-1000)     |
|                                        | GPS (only MDR-408-1000)                                                                      |

#### **Connections/Interfaces**

| USB-A Interface                   | USB 2.0 x 1                                                                    |
|-----------------------------------|--------------------------------------------------------------------------------|
| USB-B Interface Docking Station   | USB 2.0 x 1 - Connect to Fireproof Box                                         |
| USB-B Interface Mobile Caddy Unit | USB 2.0 x 1 - Connect to PC                                                    |
| Serial Interface (4CH Only)       | RS485 x 1 for G-Sensor or Remote Panel on MDR-404-500                          |
|                                   | RS485 x 2 for G-Sensor and Remote Panel on MDR-408-1000                        |
| Network Ethernet                  | RJ45 port (10/100Mbits/s)                                                      |
| Panel Interface                   | 10 pin panel connector with cable to Select type connector for Brigade monitor |
| AV Input                          | 4x (MDR-404-500) / 8x (MDR-408-1000) Select type connectors                    |
| Trigger Input/output              | Trigger inputs x 8, Trigger outputs x 2, 12V OUT x 1, GND x 1                  |
| GPS                               | 1x SMA Connector to external antenna                                           |
| Power Input                       | 9 pin power connection with tail cable                                         |

#### **Mechanical Specification**

| Dimensions typ. Assembly (W x H x D) | 190mm x 75mm x 212mm for MDR-404-500  |
|--------------------------------------|---------------------------------------|
| including brackets                   | 215mm x 78mm x 292mm for MDR-408-1000 |
| Weight (Docking Station and Mobile   | 2.2kg for MDR-404-500                 |
| Caddy Unit)                          | 2.75kg for MDR-408-1000               |

#### Materials

| Finish or Coating of Outside Surface | Black Gloss Textured |
|--------------------------------------|----------------------|
| Material of Caddy Unit               | Aluminium            |
| Material of Mobile Caddy Unit        | Aluminium            |
| Material of Bracket                  | Aluminium            |

#### **Electrical Interface**

| Operating Voltage (min. / typ. / max.)  | 9V /12V / 32V (without any cameras and any accessories)                                |
|-----------------------------------------|----------------------------------------------------------------------------------------|
| Current Consumption (min. / typ. / max. | MDR-404-500: 270mA (stable @ 32V) / 620mA (stable @ 12V) / 6.9A (inrush @ 9V) (without |
| per mode)                               | any cameras and any accessories)                                                       |
|                                         | MDR-408-1000: 290mA (stable @ 32V) / 800mA (stable @ 12V) / 5.47A (inrush @ 9V)        |
|                                         | (without any cameras and any accessories)                                              |
| Power Consumption                       | 12W (without any cameras and any accessories)                                          |
| Trigger Inputs                          | 8 trigger inputs                                                                       |
|                                         | MDR-404-500: Approx. 9V input voltage threshold                                        |
|                                         | MDR-408-1000: Approx. 3.9V input voltage threshold                                     |
| 12V Supply Output                       | 1x 12V @ 1A Maximum Load                                                               |
| Trigger Outputs                         | 2x 12V at 200mA Maximum Load                                                           |
| Video Input/output                      | 1.0 Vp-p / 75Ω                                                                         |
| Maximum Camera Supply Current           | 500mA                                                                                  |
| Power-up Time to Recording              | 72 Seconds for MDR-404-500                                                             |
|                                         | 90 Seconds for MDR-408-1000                                                            |

#### Software

| Contranto                 |               |
|---------------------------|---------------|
| File Download via         | USB 2.0       |
| Image Search by time/date | MDR-Dashboard |
| Review Alarm Events       | MDR-Dashboard |

#### **Test and Environmental Specification**

| rest and Environmental opeomoution       |                                                                          |
|------------------------------------------|--------------------------------------------------------------------------|
| Operating Temperature Range              | -25°C to +60°C (built-in heater active for HDD if temperature below 0°C) |
| Storage Temperature Range                | -40°C to +70°C                                                           |
| Vibration Rating (Peak Acceleration in g | 1G                                                                       |
| and Test Standard)                       |                                                                          |
| Shock Rating (Peak Acceleration in g and | 40G                                                                      |
| Test Standard)                           |                                                                          |
| Ingress Protection                       | IP30                                                                     |
| Operating Relative Humidity              | 10% to 90%                                                               |

#### Approvals CE

UNECE Regulation No. 10 Revision 4 ("E-marking") FCC

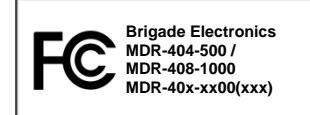

This device complies with part 15 of the FCC Rules. Operation is subject to the following two conditions: (1) This device may not cause harmful interference, and (2) this device must accept any interference received, including interference that may cause undesired operation. Any change or modifications not expressly approved by the responsible party responsible for compliance could void the user's authority to operate the equipment.

# 13 Mounting Dimensions

#### 13.1 MDR-404-500

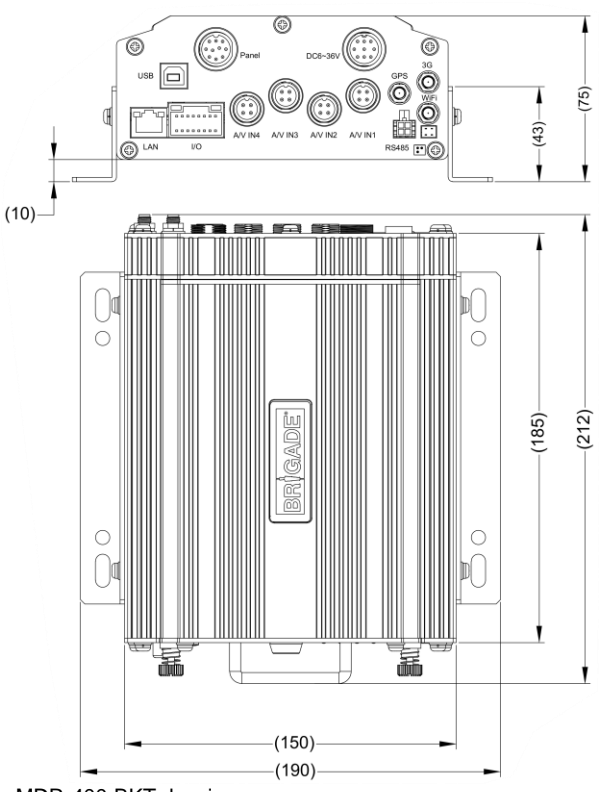

For mounting centre holes please refer to MDR-400-BKT drawing.

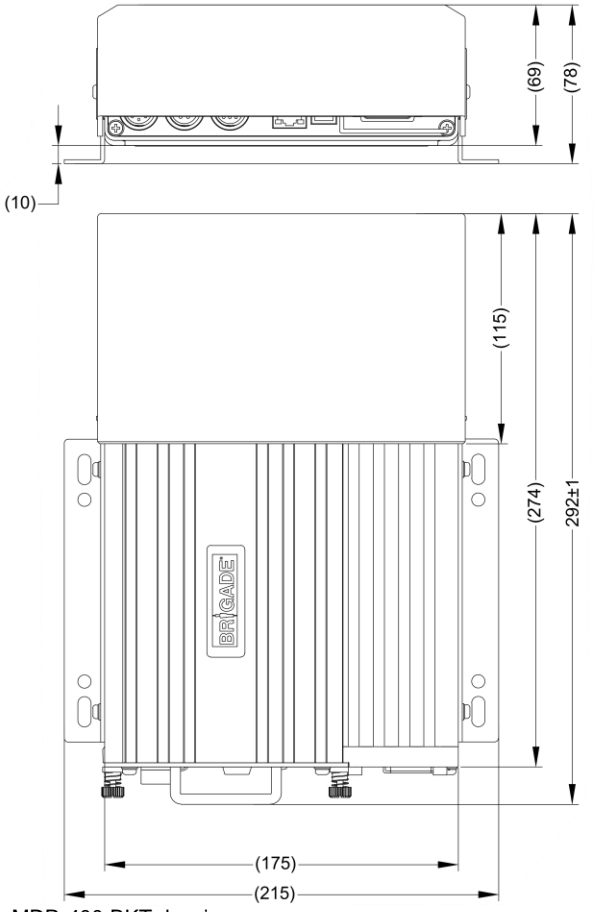

For mounting centre holes please refer to MDR-400-BKT drawing.

# 14 Appendices

#### 14.1 Video Quality Table

| Quality level         |              | 1 (Highest) | 2    | 3    | 4    | 5   | 6   | 7   | 8 (Lowest) |
|-----------------------|--------------|-------------|------|------|------|-----|-----|-----|------------|
| Video Streaming Data  | D1 (Highest) | 2048        | 1536 | 1230 | 1024 | 900 | 800 | 720 | 640        |
| Rate (Kbps) depending | HD1          | 1280        | 960  | 768  | 640  | 560 | 500 | 450 | 400        |
| on resolution         | CIF (Lowest) | 800         | 600  | 480  | 400  | 350 | 312 | 280 | 250        |

Example: Recording file size for 1 hour @ quality level 1 with resolution D1 will be:

60 minutes \* 60 seconds = 3600 seconds 3600 seconds\*2048Kbps/8/1024=900MB

Note:

- The streaming bandwidth can vary considerably according to the level of variations in the image. Static images are more efficiently
  compressed than dynamic ones. The values below are for reference only.
- Frame rates are assumed to be set to maximum which is 25fps for PAL and 30fps for NTSC.
- PAL: D1 (704\*576), HD1 (704\*288), and CIF (352\*288),
- NTSC: D1 (704\*480), HD1 (704\*240) and CIF (352\*240)

#### 14.2 Normal / Alarm Recording Parameters

The table below summarises typical recording sizes for 1 channel at different qualities and resolutions for a one hour duration:

| Quality level           |              | 1 (Highest) | 2   | 3   | 4   | 5   | 6   | 7   | 8 (Lowest) |
|-------------------------|--------------|-------------|-----|-----|-----|-----|-----|-----|------------|
| Recording data size (MB | D1 (Highest) | 900         | 675 | 540 | 450 | 395 | 351 | 316 | 281        |
| per hour) depending on  | HD1          | 562         | 422 | 337 | 281 | 246 | 219 | 198 | 176        |
| resolution              | CIF (Lowest) | 351         | 264 | 211 | 176 | 153 | 137 | 123 | 110        |

The following table is valid for both the MDR-404-500 using all 4 channels and MDR-408-1000 using all 8 channels. It illustrates approximate HDD recording times in hours:

| Quality level         |              | 1 (Highest) | 2   | 3   | 4   | 5   | 6   | 7    | 8 (Lowest) |
|-----------------------|--------------|-------------|-----|-----|-----|-----|-----|------|------------|
| Recording Time onto   | D1 (Highest) | 142         | 190 | 237 | 284 | 324 | 365 | 405  | 456        |
| HDD (hours) depending | HD1          | 228         | 303 | 380 | 456 | 520 | 584 | 646  | 727        |
| on resolution         | CIF (Lowest) | 365         | 485 | 607 | 727 | 837 | 934 | 1041 | 1164       |

#### 14.3 Sub-Stream Recording Parameters

The following table is valid for both the MDR-404-500 using all 4 channels and MDR-408-1000 using all 8 channels. It illustrates approximate SD recording times in hours at CIF resolution and different frame rates. Refer to section 4.1.5 Sub-Stream Settings.

| Qualit          | ty Level         | 1 (Highest) | 2   | 3   | 4    | 5    | 6    | 7    | 8 (Lowest) |
|-----------------|------------------|-------------|-----|-----|------|------|------|------|------------|
|                 | 15 fps (fastest) | 39          | 52  | 65  | 78   | 89   | 100  | 111  | 124        |
|                 | 12 fps           | 49          | 65  | 81  | 97   | 379  | 125  | 139  | 155        |
|                 | 10 fps           | 58          | 78  | 97  | 116  | 134  | 149  | 167  | 186        |
|                 | 9 fps            | 65          | 86  | 108 | 129  | 149  | 166  | 185  | 207        |
| Recording Time  | 8 fps            | 73          | 97  | 121 | 145  | 167  | 187  | 208  | 233        |
| onto SD (hours) | 7 fps            | 83          | 111 | 139 | 166  | 191  | 214  | 238  | 266        |
| depending on    | 6 fps            | 97          | 129 | 162 | 194  | 223  | 249  | 278  | 310        |
| frame rate      | 5 fps            | 117         | 155 | 194 | 233  | 268  | 299  | 333  | 372        |
|                 | 4 fps            | 146         | 194 | 243 | 291  | 335  | 374  | 416  | 465        |
|                 | 3 fps            | 194         | 259 | 324 | 388  | 446  | 498  | 555  | 621        |
|                 | 2 fps            | 292         | 388 | 485 | 582  | 669  | 747  | 833  | 931        |
|                 | 1 fps (slowest)  | 583         | 776 | 971 | 1164 | 1339 | 1495 | 1665 | 1862       |

#### 14.4 User Log Description

| Reason          | Log Description                                             | Example                                           | Description                                                                                        |
|-----------------|-------------------------------------------------------------|---------------------------------------------------|----------------------------------------------------------------------------------------------------|
| MDR boot up     | record the time of MDR boot up                              | 09:24:03 01 poweron;                              | MDR powers on                                                                                      |
| MDR power off   | record the shut down time                                   | poweroff                                          | MDR powered off by accident. Record                                                                |
|                 |                                                             | SignalHander(signal:XX)(pid:YY);                  | signal XX, thread ID YY.                                                                           |
|                 |                                                             | poweroff timer;                                   | MDR Powered off by scheduled timer                                                                 |
|                 |                                                             | poweroff key;                                     | MDR Powered off due to vehicle ignition off                                                        |
|                 |                                                             | poweroff tork;                                    | MDR Powered off because off time up or vehicle key pulled out                                      |
|                 |                                                             | poweroff remote;                                  | MDR Powered off by remote control                                                                  |
|                 |                                                             | poweroff hddkey;                                  | MDR Powered off by MCU key                                                                         |
|                 |                                                             | poweroff hdd error;                               | MDR Powered off by HDD error                                                                       |
|                 |                                                             | poweroff upgrade;                                 | MDR Powered off because of system<br>upgrade                                                       |
|                 |                                                             | poweroff modify para;                             | System parameters have been changed                                                                |
|                 |                                                             | poweroff format;                                  | Reboot after formatting                                                                            |
|                 |                                                             | poweroff low voltage;                             | MDR Powered off because of low<br>voltage                                                          |
| video loss      | record video loss information                               | 1.vloss channel 1 vloss;                          | Record how many channels lost video                                                                |
|                 | It is considered power cut off when the voltage value falls | 2.vloss electricity was cut off;                  | MDR Powers off when circuit protection<br>kicks in                                                 |
|                 | under 7V.                                                   | 3.vloss electricity was cut off stop record fail; | Power is cut off, and MDR processing video.                                                        |
|                 |                                                             | 4.vloss power was supply;                         | Voltage was pulled up to normal level<br>and MDR stops using internal<br>capacitance.              |
| start to record | Logs when and which channel                                 | 1.s-record ch1;                                   | Channel 1 starts to record.                                                                        |
|                 | start recording. These are main record and mirror record.   | 2.s-record mirror ch1;                            | Channel 1 starts to record mirror recording.                                                       |
|                 |                                                             | 3.s-record ch1 RCT_STARTING;                      | Starting to record (this kind of log record sometimes does not get stored).                        |
| record stop     | Logs when and which channel                                 | 1.e-record ch1;                                   | Channel 1 stopped recording.                                                                       |
|                 | stop recording. These are main                              | 2.e-record stop mirror ch1 over;                  | Channel 1 stopped mirror recording.                                                                |
|                 | record and mirror record.                                   | 3.e-record stop ch1 over type:1;                  | Channel 1 stopped recording because the system parameters were changed.                            |
|                 |                                                             | 3.e-record stop ch1 over type:2;                  | Channel 1 stopped recording because the system time is changed.                                    |
|                 |                                                             | 3.e-record stop ch1 over type:3;                  | Channel 1 stopped recording because the system was upgraded.                                       |
|                 |                                                             | 3.e-record stop ch1 over type:4;                  | Channel 1 stopped recording because the HDD has been formatted.                                    |
|                 |                                                             | 3.e-record stop ch1 over type:5;                  | Channel 1 stopped recording because<br>HDD has not recovered by the end of<br>the video recording. |
|                 |                                                             | 3.e-record stop ch1 over type:6;                  | Channel 1 stopped recording because of<br>an encoding malfunction.                                 |
|                 |                                                             | 3.e-record stop ch1 over type:7;                  | Channel 1 stopped recording because the MDR rebooted.                                              |
|                 |                                                             | 3.e-record stop ch1 over type:8;                  | Channel 1 stopped recording because of the CPU or RAM resource limited.                            |
|                 |                                                             | 3.e-record stop ch1 over type:10;                 | Channel 1 stopped recording because of time settings (systime).                                    |
|                 |                                                             | 3.e-record stop ch1 over type:11;                 | Channel 1 stopped recording because<br>time settings (systime of Daylight saving<br>time).         |
|                 |                                                             | 3.e-record stop ch1 over type:12;                 | Channel 1 stopped recording because of copying the record log automatically.                       |
|                 |                                                             | 3.e-record stop ch1 over type:13;                 | Channel 1 stopped recording because the system record parameters changed.                          |

| Reason              | Log Description                    | Example                             | Description                              |
|---------------------|------------------------------------|-------------------------------------|------------------------------------------|
|                     |                                    | 3.e-record stop ch1 over type:14;   | Channel 1 stopped recording because      |
|                     |                                    |                                     | the HDD was changed.                     |
|                     |                                    | 3.e-record stop ch1 over type:15;   | Channel 1 stopped recording because of   |
|                     |                                    |                                     | a power fault.                           |
|                     |                                    | 3.e-record stop ch1 over type:16;   | Channel 1 stopped recording because      |
|                     |                                    |                                     | the MDR fell into sleep mode.            |
|                     |                                    | 3.e-record stop ch1 over type:17;   | Channel 1 stopped recording because of   |
|                     |                                    |                                     | a reload of HDD drivers.                 |
| user log in         | user log in parameter setting      | 1.login;                            | Logging in                               |
| page.               | page.                              |                                     |                                          |
| user log out        | user log out parameter setting     | 1.logout;                           | Logging out                              |
| parameter setting   | page.                              |                                     |                                          |
| page.               |                                    |                                     |                                          |
| reboot MDR to fix   | Information of fixing record files | 1.09:24:03 16 abt_pwf del XXX, size | Cut off power to delete small files, XXX |
| video records       | and logs.                          | YYY;                                | stands for file names, YYY stands for    |
| fault.              |                                    |                                     | SIZES OF FILES.                          |
|                     |                                    | 2.09:24:03 16 abt_pwf mod           | XXX stands for file name, YYY stands     |
|                     |                                    |                                     | for end time.                            |
|                     |                                    | 3.09:24:03 16 abt_pwf del lawless   | Delete faulty recordings when rebooting  |
|                     |                                    | XXX;                                | MDR.                                     |
| Delete record files | Usually, while stop recording or   | 1.r-del $(XXX.nvr) t(YYY), s(ZZZ);$ | XXX stands for file name                 |
|                     | shear records, MDR will delete     |                                     | YYY : stands for time range of record    |
|                     | nies which are shorter than 5      |                                     |                                          |
|                     | seconds (consider to be            |                                     | ZZZ : stands for size of file            |
| Plugged in LISB     | N/A                                | 1 u-incert:                         | LISB plugged in                          |
| Linnlugged IISB     | Ν/Δ                                |                                     |                                          |
| Unlock HDD lock     |                                    | 1 bddkey uplock:                    |                                          |
| Modify time         | Modify system time                 | 1 set 2011-00-12 08:51:20 save      | Modify system time manually              |
|                     |                                    | type[2] MDR set time to rtc         | Moully system time manually              |

#### 14.5 Events Table

The following table illustrates the type of events recorded. This is illustrated on both the event list search of the MDR and on the MDR-Dashboard (see below).

|     | EVENT LIST |      |            |          |        |  |  |
|-----|------------|------|------------|----------|--------|--|--|
| SEL | TYPE       | NAME | DATE       | TIME REC | FIRST  |  |  |
|     | ۸          | MD   | 2015-05-22 | 14:10:08 | POUP   |  |  |
|     | E          | VI.  | 2015-05-22 | 14:00:47 | PODOWN |  |  |
| Ō   | E          | VI.  | 2015-05-22 | 14.07:57 | LAST   |  |  |
|     | ٨          | MD   | 2015-05-22 | 14 07:53 | REV.   |  |  |
|     | ٨          | SHK  | 2015-05-22 | 14:07:51 | EX LOG |  |  |
|     | Λ.         | MD   | 2015-05-22 | 14.07:40 | EXPORT |  |  |
|     | E.         | VL.  | 2015-05-22 | 14.07:44 | EXIT   |  |  |
|     | ٨          | MD   | 2015-05-22 | 14.00:00 | L HOLL |  |  |

|                                                                                                    | Event List (71/   | (71)          | Y B                                                                                                    |
|----------------------------------------------------------------------------------------------------|-------------------|---------------|----------------------------------------------------------------------------------------------------|
| me                                                                                                    | Type              | Name          | Information                                                                                                    |
| 00000                                                                                                    | Temp alarm        | H-Temp        | Hightemp                                                                                                    |
| 00000                                                                                                    | Mose alarm        | VL.           | 1234567                                                                                                    |
| 0 33 24                                                                                                    | Temp alami        | H-Temp        | High temp                                                                                                    |
| 034.01                                                                                                    | Temp alarm        | H-Temp        | Hightemp                                                                                                    |
| 0.34.14                                                                                                    | Temp alarm        | H-Temp        | High temp                                                                                                    |
| 034.45                                                                                                    | Temp alarm        | H-Temp        | High temp                                                                                                    |
| 0 35 12                                                                                                    | Temp alarm        | H-Temp        | Hightemp                                                                                                    |
| 0.35:27                                                                                                    | Temp alarm        | H-Temp        | High temp                                                                                                    |
| 0 35 52                                                                                                    | Temp alarm        | H-Temp        | Hightemp                                                                                                    |
| 0 36 19                                                                                                    | Temp alarm        | H-Temp        | High temp                                                                                                    |
| 0.36.35                                                                                                    | Temp alarm        | H-Temp        | High temp                                                                                                    |
| 0:35:49                                                                                                    | Temp alarm        | H-Temp        | High temp                                                                                                    |
| 0-37:03                                                                                                    | Temp alarm        | H-Temp        | High temp                                                                                                    |
| All Party of the local division of the local division of the local | on Taxable Income | sector sector | of the local division in which the local division in the local division in the local div |

| Event Type          | Event Name                                                       | MDR-Da          | shboard Reference                                      | Description                                                                                                    |
|---------------------|------------------------------------------------------------------|-----------------|--------------------------------------------------------|----------------------------------------------------------------------------------------------------|
| Event Type          | Event Name                                                       | Туре            | Information                                            | Description                                                                                                    |
| Video Loss          | VL                                                               | Vlose alarm     | Camera No. separated by ":"                            | Video loss alarm (e.g. the camera has been<br>either deliberately or inadvertently<br>disconnected). Refer to section 7.1.1.                              |
| Blind<br>Detection  | BD                                                               | BD alarm        | Camera No. separated by "I"                            | Blind camera alarm (e.g. the camera has<br>been intentionally obstructed or a large<br>object is obstructing the entire view). Refer<br>to section 7.1.1. |
| Motion<br>Detection | MD                                                               | MD alarm        | Camera No. separated by "I"                            | Motion detection for video capturing when vehicles are unattended. Refer to section 4.2.6.                                                                |
| Triggers            | Name of the Trigger (e.g. S1,<br>S2 etc. or PB for Panic Button) | Sensor<br>Event | Sensor No. (e.g.<br>Sensor8) or PB for<br>Panic Button | GPIO (general purpose input/output) trigger<br>sensor alarm. Refer to section 4.2.1.                                                                      |
| Spood Alarm         | H-Speed                                                          | Speed alarm     | High speed                                             | Over and under speed can be flagged and                                                                                                    |
| Speeu Alaini        | L-Speed                                                          | Speed alarm     | Low speed                                              | recorded. Refer to section 4.2.3.                                                                                                    |
| G-Force             | SHK                                                              | Acc alarm       | No information<br>associated to this event             | Excessive G-Force can be flagged and recorded. Refer to section 4.2.5.                                                                                    |
| Temperature         | H-Temp                                                           | Temp alarm      | High temp                                              | High and low temperature can be flagged                                                                                                    |
| Alarm               | L-Temp                                                           | Temp alarm      | Low temp                                               | and recorded. Refer to section 4.2.4.                                                                                                    |

### 14.6 On-screen Display Map

- P Recordings
- S. Settings
- Information

Note: Green represents default settings. Orange represents settings that differ between the MDR-404-500 (e.g. 1-4) and MDR-408-1000 (e.g. 1-8).

#### 14.6.1 Recordings

#### 14.6.1.1 REC. SEARCH

| REC.SEARCH <u>TITLE</u> OPTION No 1 |              |  |  |  |
|-------------------------------------|--------------|--|--|--|
| SOURCE                              | HDD          |  |  |  |
|                                     | SD-BACK      |  |  |  |
| TYPE                                | ALL          |  |  |  |
|                                     | ALARM        |  |  |  |
| DATE                                | today's date |  |  |  |

|            | REC.SEARCH               |
|------------|--------------------------|
| TITLE      | OPTION No 1              |
| CHANNEL    | 1-4                      |
|            | 5-8 (X5-8CH only)        |
| START TIME | -                        |
| END TIME   | -                        |
| PLAY       | -                        |
| UNLOCK     | -                        |
| EXPORT     | Channel selection SELECT |
|            | ALL                      |

#### 14.6.1.2 Event Files

| EVENT SEARCH |              |  |
|--------------|--------------|--|
| TITLE        | OPTION No 1  |  |
| EVENT TYPE   | ALL FILES    |  |
|              | IO ALARM     |  |
|              | G-FORCE      |  |
|              | SPEED        |  |
|              | TEMP ALARM   |  |
|              | MD ALARM     |  |
|              | BD ALARM     |  |
|              | VIDEO LOSS   |  |
| DATE         | today's date |  |

| EVENT LIST        |  |  |
|-------------------|--|--|
| TITLE OPTION No 1 |  |  |
| FIRST             |  |  |
| PGUP              |  |  |
| PGDOWN            |  |  |
| LAST              |  |  |
| REV.              |  |  |
| EX LOG            |  |  |
| EXPORT            |  |  |

#### 14.6.2 Settings

#### 14.6.2.1 System

14.6.2.1.1 Date/Time

| DATE/TIME   |  |  |
|-------------|--|--|
| OPTION No 1 |  |  |
| DD/MM/YYYY  |  |  |
| YYYY-MM-DD  |  |  |
| MM/DD/YYYY  |  |  |
| 24H         |  |  |
| 12H/AM      |  |  |
| 12H/PM      |  |  |
| GPS         |  |  |
| NONE        |  |  |
| 0           |  |  |
| -12 to +14  |  |  |
|             |  |  |

| DST | ON> | if DST is ON |             |           |             |
|-----|-----|--------------|-------------|-----------|-------------|
|     | OFF | TITLE        | OPTION No 1 | TITLE     | OPTION No 2 |
|     |     | 1AM ON       | LAST        | SUNDAY IN | MAR.        |
|     |     |              | FIRST       |           | APR.        |
|     |     |              | SECOND      |           | MAY         |
|     |     |              | THIRD       |           | JUN.        |
|     |     |              | FOURTH      |           | etc.        |
|     |     | 1AM ON       | LAST        | SUNDAY IN | OCT.        |
|     |     |              | FIRST       |           | NOV.        |
|     |     |              | SECOND      |           | DEC.        |
|     |     |              | THIRD       |           | JAN.        |
|     |     |              | FOURTH      |           | etc.        |

#### 14.6.2.1.2 Options

| OPTIONS                      |                    |                             |                      |
|------------------------------|--------------------|-----------------------------|----------------------|
| TITLE                        | OPTION No 1        |                             |                      |
| ON/OFF TYPE                  | IGNITION>          | IGNI                        | ΓΙΟΝ                 |
|                              |                    | TITLE                       | OPTION No 1          |
|                              |                    | SHUT DOWN DELAY (0-24)H     | 30min (10min to 24H) |
|                              | TIMER>             | TIM                         | ER                   |
|                              |                    | TITLE                       | OPTION No 1          |
|                              |                    | BOOT UP TIME                | 06:00:00 (HH:MM:SS)  |
|                              |                    | SHUT DOWN TIME              | 18:00:00 (HH:MM:SS)  |
|                              |                    | AUTO BOOT UP ON SCHEDULE    | OFF                  |
|                              |                    |                             | ON                   |
|                              | IGNITION OR TIMER> | IGNITION                    | OR TIMER             |
|                              |                    | TITLE                       | OPTION No 1          |
|                              |                    | BOOT UP TIME                | 06:00:00 (HH:MM:SS)  |
|                              |                    | SHUT DOWN TIME              | 18:00:00 (HH:MM:SS)  |
|                              |                    | AUTO BOOT UP ON SCHEDULE    | OFF                  |
|                              |                    |                             | ON                   |
|                              |                    | SHUT DOWN DELAY (10min-24h) | 00:30:00 (HH:MM:SS)  |
| IDLE TIME (30-300)SEC        | 300                |                             |                      |
|                              | 30-300             |                             |                      |
| EVENT FILES AUTO-EXPORT(USB) | ON                 | ]                           |                      |
|                              | OFF                | ]                           |                      |
| TRANSPARENCY                 | 25%                |                             |                      |
| 1                            | 0% . 50% . 75%     |                             |                      |

#### 14.6.2.1.3 Register Info

|                     | REGISTER INFO          |                                                         |
|---------------------|------------------------|---------------------------------------------------------|
| TITLE               | OPTION No 1            |                                                         |
| UNIT S/N            | Unique S/N (Read Only) |                                                         |
| UNIT ID(0000-99999) | 00000 (00000-99999)    |                                                         |
| COMPANY NAME        | Empty (уууууууу)       |                                                         |
| VEHICLE NO.         | Empty (xxxxxxx)        | where $\mathbf{x}$ can be any alphanumerical value      |
| DRIVER/ROUTE NAME   | Empty (ууууууу)        | and <b>y</b> any alphanumerical value including symbols |
| DEVICE ID           | Empty (xxxxxxx)        |                                                         |

#### 14.6.2.1.4 Format

|          | FORMAT      |                           |
|----------|-------------|---------------------------|
| TITLE    | OPTION No 1 |                           |
| DEVICE   | HDD         |                           |
|          | USB         |                           |
|          | MIRROR SD   |                           |
|          | FIXED SD    |                           |
| FUNCTION | FAST FORMAT |                           |
|          | SLOW FORMAT | (only if HDD is selected) |

#### 14.6.2.1.5 Upgrade

| UPGRADE      |             |  |
|--------------|-------------|--|
| <u>TITLE</u> | OPTION No 1 |  |
| -            | FIRMWARE    |  |
|              | MCU         |  |

#### 14.6.2.1.6 User Security

| USER            | SECURITY    |             |                             |
|-----------------|-------------|-------------|-----------------------------|
| TITLE           | OPTION No 1 |             |                             |
| PASSWORD ENABLE | ON>         |             | ON                          |
|                 | OFF         | TITLE       | OPTION No 1                 |
|                 |             | SELECT USER | ADMINISTRATOR               |
|                 |             |             | POWER USER                  |
|                 |             |             | USER                        |
|                 |             | PASSWORD    | 88888888 (0000000-99999999) |
|                 |             | RE-ENTER    | 88888888 (0000000-99999999) |

| CONFIG                                                                           |             |  |
|----------------------------------------------------------------------------------|-------------|--|
|                                                                                  | OPTION No 1 |  |
| DEFAULT SETTINGS                                                                 | DEFAULT     |  |
| RESET ALL HISTORY INFO.                                                          | RESET       |  |
| EXPORT CURRENT SETTINGS SAVE AS "MDVRCFG.CFG" TO ROOT OF EXTERNAL STORAGE DEVICE | EXPORT      |  |
| IMPORT THE "MDVRCFG.CFG" FROM THE ROOT OF EXTERNAL STORAGE TO MDR                | IMPORT      |  |

#### 14.6.2.1.8 System Log

| SYSTEM LOG        |             |  |
|-------------------|-------------|--|
| TITLE             | OPTION No 1 |  |
| EXPORT SYSTEM LOG |             |  |
| DELETE SYSTEM LOG |             |  |
| EXPORT SNAPSHOTS  |             |  |
| DELETE SNAPSHOTS  |             |  |

#### 14.6.2.2 Record

#### 14.6.2.2.1 Options

| OPTIONS 1 of 3              |                    |  |
|-----------------------------|--------------------|--|
| TITLE                       | OPTION No 1        |  |
| VIDEO FORMAT                | PAL                |  |
|                             | NTSC               |  |
| RECORD MODE                 | NORMAL             |  |
|                             | ALARM              |  |
|                             | TIMER              |  |
| REC RATE                    | NORMAL             |  |
|                             | I FRAME            |  |
| RECORD FILE TIME(MIN)       | 15                 |  |
|                             | 30; 45; 60         |  |
| ALARM DURATION(3-30)SEC     | 10 (3-30SEC)       |  |
| ALARM POST REC(0-1800)SEC   | 0010 (0-1800)SEC   |  |
| TRIGGER-OFF DELAY(0-240)SEC | 005 (0-240)SEC     |  |
| OPTIONS 2 of 3              |                    |  |
| TITLE                       | OPTION No 1        |  |
| METADATA CAPTURE            | ON                 |  |
|                             | OFF                |  |
| HDD/SD OVERWRITE            | ON                 |  |
|                             | OFF                |  |
| LOCKED FILE RETENTION(DAY)  | 10                 |  |
|                             | 7; 15; 20; 30; 45; |  |
| ALARM PRE RECORDING         | ON                 |  |
|                             | OFF                |  |
| ALARM PRE-REC TIME(1-60)MIN | 10 (1-60)MIN       |  |
| SD CARD TYPE                | INTERNAL           |  |
|                             | EXTERNAL           |  |
| MIRROR REC. TO SD CARD      | SUB                |  |
|                             | OFF                |  |
| OPTIONS 3 of 3              |                    |  |
| TITLE                       | OPTION No 1        |  |
| VIDEO LOSS REC              | ON                 |  |
|                             | OFF                |  |

#### 14.6.2.2.2 OSD Overlay

| OSD OVERLAY 1 of 2 |          |              |          |  |
|--------------------|----------|--------------|----------|--|
| TITLE              | LIVEVIEW | <u>IMAGE</u> | POSITION |  |
| DATE/TIME          | ON       | ON           | TOP      |  |
|                    | OFF      | OFF          | BOTTOM   |  |
| ALARM              | TRIGGER  |              |          |  |
|                    | OFF      |              |          |  |
|                    | FIXED    |              |          |  |
| G-FORCE DATA       | ON       |              |          |  |
|                    | OFF      |              |          |  |
| TEMPERATURE        | ON       |              |          |  |
|                    | OFF      |              |          |  |
| FIRMWARE VER.      | ON       |              |          |  |
|                    | OFF      |              |          |  |
| GPS INFO.          | TRIGGER  |              |          |  |
|                    | OFF      |              |          |  |
|                    | FIXED    |              |          |  |
| CH. NAME           |          | ON           |          |  |
|                    |          | OFF          |          |  |
| VEHICLE NO.        | TRIGGER  | OFF          |          |  |
|                    | OFF      | ON           |          |  |
|                    | FIXED    |              |          |  |

| OSD OVERLAY 2 of 2                                        |         |     |  |  |  |  |
|-----------------------------------------------------------|---------|-----|--|--|--|--|
| <u>TITLE</u> <u>LIVEVIEW</u> <u>IMAGE</u> <u>POSITION</u> |         |     |  |  |  |  |
| SPEED                                                     | FIXED   | OFF |  |  |  |  |
|                                                           | OFF     | ON  |  |  |  |  |
|                                                           | TRIGGER |     |  |  |  |  |

#### 14.6.2.2.3 Camera Settings

| CAMERA SETTINGS (top of the screen) |                        |                                                      |              |      |          |  |
|-------------------------------------|------------------------|------------------------------------------------------|--------------|------|----------|--|
| E                                   |                        |                                                      |              |      |          |  |
| TITLE                               | <u>ENABLE</u>          | NAME                                                 | <u>AUDIO</u> | LIVE | <u>E</u> |  |
| CH[1-8]                             | ON                     | XXXXXXXX                                             | ON           | ON   | CBR      |  |
|                                     | OFF                    | where <b>x</b> is any alphanumerical value including | OFF          | OFF  | VBR      |  |
|                                     |                        | symbols                                              |              |      |          |  |
| CAMERA SETTINGS                     | (bottom of the screen) |                                                      |              |      |          |  |
| TITLE                               | OPTION 1               |                                                      |              |      |          |  |
| AUTOSN                              | OFF                    |                                                      |              |      |          |  |
|                                     | ON                     |                                                      |              |      |          |  |
| AUTOSN DELAY (5-                    |                        |                                                      |              |      |          |  |
| 300)SEC                             | 120                    |                                                      |              |      |          |  |
|                                     | between 5 and 300 sec. |                                                      |              |      |          |  |
| LIVE AUDIO                          | OFF                    |                                                      |              |      |          |  |
|                                     | ON                     |                                                      |              |      |          |  |
|                                     |                        |                                                      |              |      |          |  |

#### 14.6.2.2.4 Record Settings

| RECORD SETTINGS |     |           |         |         |
|-----------------|-----|-----------|---------|---------|
| PARAMETERS      |     |           | NORMAL  | ALARM   |
| <u>CH</u>       | RES | <u>FR</u> | QUALITY | QUALITY |
| CH[1-8]         | HD1 | 25        | 2       | 1       |
|                 | D1  | 1-25      | 1-8     | 1-8     |
|                 | CIF |           |         |         |

#### 14.6.2.2.5 Sub-Stream

| SUB-STREAM (top of th    | e screen)               |     |           |
|--------------------------|-------------------------|-----|-----------|
| TITLE                    | OPTION 1                |     |           |
| BAND WIDTH (20-4096)Kbps | 0500                    |     |           |
|                          | 20-4096                 |     |           |
| SUB-STRE                 | AM (left of the screen) |     |           |
| TITLE                    | ENABLE                  | RES | <u>FR</u> |
| CH[1-8]                  | ON                      | CIF | 5         |
|                          | OFF                     |     | 1-8       |
| SUB-STREAM (right of t   | ne screen)              |     |           |
| TITLE                    | OPTION 1                |     |           |
| SUB MODE                 | ADAPT                   |     |           |
|                          | FIX                     |     |           |
| NET TRANS POLICY         | PRIOR TRANS SPEED       |     |           |
|                          | PRIOR IMG QUALITY       |     |           |
|                          | BALANCE                 |     |           |

#### 14.6.2.2.6 Schedule

| SCHEDULE (top of the screen for 7x rows) |                                                      |        |             |        |  |
|------------------------------------------|------------------------------------------------------|--------|-------------|--------|--|
| DATE                                     | SCHEDULE 1                                           | TYPE   | SCHEDULE 2  | TYPE   |  |
| EVERY                                    | 00:00-23:59                                          | NORMAL | 00:00-00:00 | NORMAL |  |
| MON-SUN                                  | 00:00-00:00                                          | BLIND  |             | BLIND  |  |
| WKD                                      |                                                      | M.D    |             | M.D    |  |
| ****                                     |                                                      | ALARM  |             | ALARM  |  |
| SCHEDULE (bottom of the screen)          |                                                      |        |             |        |  |
| TITLE                                    | OPTION 1                                             |        |             |        |  |
| WKD: WEEKDAY FROM                        | MON TO FRI                                           |        |             |        |  |
|                                          | "Any combination of the two cells (e.g. TUE TO SUN)" |        |             |        |  |
|                                          |                                                      | -      |             |        |  |

14.6.2.2.7 Other Settings

| OTHER SETTINGS    |             |  |  |  |  |
|-------------------|-------------|--|--|--|--|
| <u>TITLE</u>      | OPTION No 1 |  |  |  |  |
| EXPORT MDR-PLAYER |             |  |  |  |  |

#### 14.6.2.3 Network

#### 14.6.2.3.1 Local

|             | LOCAL                                   |
|-------------|-----------------------------------------|
| TITLE       | <u>OPTION № 1</u>                       |
| IP          | 192.168.001.100                         |
| SUB         | 255.255.255.000                         |
| GATE        | 192.168.001.001                         |
| CLIENT PORT | 00081                                   |
| WEB PORT    | 00080                                   |
| DNS SERVER  | 192.168.000.100                         |
| MAC ADDRESS | Unique to each NIC of the Ethernet port |

#### 14.6.2.4 Event

14.6.2.4.1 Sensor

|                    |                       | SENSOR 1 of 2            |                      |            |       |             |
|--------------------|-----------------------|--------------------------|----------------------|------------|-------|-------------|
| NO                 | <u>ENABLE</u>         | NAME                     | <u>OSD</u>           | <u>SET</u> | ALARM |             |
|                    |                       |                          | Li, Ri, Br, 4, 5, 6, |            |       |             |
| S[1-8]             | ON                    | XXXXXX                   | 7, 8                 | HIGH       | OFF   |             |
|                    | ON                    | LftInd                   | Li                   | HIGH       | OFF   |             |
|                    | ON                    | RgtInd                   | Ri                   | HIGH       | OFF   |             |
|                    | ON                    | Brake                    | Br                   | HIGH       | OFF   |             |
|                    |                       | xx where <b>x</b> is any | yy where y is any    |            |       |             |
|                    |                       | alphanumerical value     | alphanumerical       |            |       |             |
|                    | OFF                   | including symbols        | value                | LOW        | ON>   | if ALARM ON |
| SENSOR TRIGGER     | ACTION 2 of 2 (top of |                          |                      |            |       | OPTION      |
| second page)       |                       |                          |                      |            |       | LOCK No 1   |
| NO                 | FULL SCREEN           |                          |                      |            |       | OFF         |
| S[1-8]             | NONE                  |                          |                      |            |       | ON          |
|                    | CH1-4                 | 1                        |                      |            |       | ••          |
|                    | CH5-8                 | 1                        |                      |            |       |             |
|                    | CH1; CH2; CH3; CH4    | 1                        |                      |            |       |             |
|                    |                       | This option is valid for |                      |            |       |             |
|                    | CH5; CH6; CH7; CH8    | MDR-408                  |                      |            |       |             |
| SENSOR TRIGGER     | ACTION 2 of 2         |                          | -                    |            |       |             |
| (bottom of second  | page)                 |                          |                      |            |       |             |
| TITLE              | OPTION No1            |                          |                      |            |       |             |
| FULL SCREEN        |                       |                          |                      |            |       |             |
| TIME               | 03                    |                          |                      |            |       |             |
|                    | 03-30 seconds         |                          |                      |            |       |             |
| 14.6.2.4.2 Alarm C | Dutput                |                          |                      |            |       |             |

|             | ALARM OUTPUT 1 | of 3        |
|-------------|----------------|-------------|
| ALARM TYPE  | <u>OUT1</u>    | <u>OUT2</u> |
| S[1-8]      | OFF            | OFF         |
|             | ON             | ON          |
|             | ALARM OUTPUT 2 | 2 of 3      |
| ALARM TYPE  | <u>OUT1</u>    | <u>OUT2</u> |
| OVERSPEED   | OFF            | OFF         |
|             | ON             | ON          |
| UNDER SPEED | OFF            | OFF         |
|             | ON             | ON          |
| HIGH TEMP   | OFF            | OFF         |
|             | ON             | ON          |
| LOW TEMP    | OFF            | OFF         |
|             | ON             | ON          |
| G-FORCE     | OFF            | OFF         |
|             | ON             | ON          |
| VIDEO LOSS  | OFF            | OFF         |
|             | ON             | ON          |
| MOTION      | OFF            | OFF         |

|              |              | 1013        |             |  |
|--------------|--------------|-------------|-------------|--|
| ALARM TYPE   | <u>OUT1</u>  | <u>OUT2</u> | <u>SNAP</u> |  |
| S[1-8]       | OFF          | OFF         | OFF         |  |
|              | ON           | ON          | ON          |  |
|              | ALARM OUTPUT | 2 of 3      |             |  |
| ALARM TYPE   | <u>OUT1</u>  | OUT2        | <u>SNAP</u> |  |
| OVERSPEED    | OFF          | OFF         | OFF         |  |
|              | ON           | ON          | ON          |  |
| UNDER SPEED  | OFF          | OFF         | OFF         |  |
|              | ON           | ON          | ON          |  |
| HIGH TEMP    | OFF          | OFF         | OFF         |  |
|              | ON           | ON          | ON          |  |
| LOW TEMP     | OFF          | OFF         | OFF         |  |
|              | ON           | ON          | ON          |  |
| G-FORCE      | OFF          | OFF         | OFF         |  |
|              | ON           | ON          | ON          |  |
| VIDEO LOSS   | OFF          | OFF         | OFF         |  |
|              | ON           | ON          | ON          |  |
| MOTION       | OFF          | OFF         | OFF         |  |
|              | ON           | ON          | ON          |  |
| BLIND        | OFF          | OFF         | OFF         |  |
|              | ON           | ON          | ON          |  |
|              | ALARM OUTPUT | 3 of 3      |             |  |
| ALARM TYPE   | OUT1         | OUT2        | SNAP        |  |
| LOW VOLTAGE  | OFF          | OFF         | OFF         |  |
|              | ON           | ON          | ON          |  |
| PANIC BUTTON | OFF          | OFF         | OFF         |  |
|              | ON           | ON          | ON          |  |

#### 14.6.2.4.3 Speed

| SPEED (top an<br>pa | d centre of the ge) |                  |                             |  |
|---------------------|---------------------|------------------|-----------------------------|--|
| <u>TITLE</u>        | ÓPTION No 1         |                  |                             |  |
| SPEED               |                     |                  |                             |  |
| SOURCE              | GPS                 |                  |                             |  |
|                     | VEHICLE>            | if SPEEI         | D SOURCE is VEHICLE         |  |
| SPEED UNIT          | MPH                 | TITLE            | OPTION No 1                 |  |
|                     | KM/H                | SPD              | 032                         |  |
|                     |                     |                  | speed in either mph or km/h |  |
|                     |                     | P/S              | 00057                       |  |
|                     |                     |                  | pulse per second            |  |
| MILEAGE             | ON>                 | if MILEAGE is ON |                             |  |
|                     | OFF                 | TITLE            | OPTION No 1                 |  |
|                     |                     | CURRENT          |                             |  |
|                     |                     | MILEAGE          | 0000000 MILE                |  |

|           |            | SPEED (bottom of the | page)                       |        |             |        |               |
|-----------|------------|----------------------|-----------------------------|--------|-------------|--------|---------------|
| NAME      | <u>OSD</u> | ENABLE               | THRESHOLD                   |        |             |        |               |
| UNDER SPD | SPDU       | OFF                  | 010                         | if ENA | BLE is ON   |        |               |
|           |            |                      |                             |        | OPTION      |        |               |
|           |            | ON>                  | speed in either mph or km/h | TITLE  | <u>No 1</u> |        |               |
| OVER SPD  | SPDO       | OFF                  | 100                         | ALARM  | OFF         | if ALA | ARM is ON     |
|           |            |                      |                             |        |             |        | <b>OPTION</b> |
|           |            | ON>                  | speed in either mph or km/h |        | ON          | TITLE  | <u>No 1</u>   |
|           |            |                      |                             |        |             | LOCK   | OFF           |
|           |            |                      |                             |        |             |        | ON            |

#### 14.6.2.4.4 G-Force

|         |     | G-FORCE       |                     |       |             |       |             |
|---------|-----|---------------|---------------------|-------|-------------|-------|-------------|
| NAME    | OSD | <u>ENABLE</u> | THRESHOLD           |       |             |       |             |
| G-FORCE | GF  | OFF           | X=5.5; Y=5.5; Z=5.5 | if E  | NABLE is ON |       |             |
|         |     | ON>           | acceleration in G   | TITLE | OPTION No 1 |       |             |
|         |     |               |                     | ALARM | OFF         | if A  | LARM is ON  |
|         |     |               |                     |       | ON          | TITLE | OPTION No 1 |
|         |     |               |                     |       |             | LOCK  | OFF         |
|         |     |               |                     |       |             |       | ON          |

#### 14.6.2.4.5 Temperature

| TEMPERATURE (top of the page) |               |               |                        |          |                   |                |
|-------------------------------|---------------|---------------|------------------------|----------|-------------------|----------------|
|                               | <u>OPTION</u> |               |                        |          |                   |                |
| TITLE                         | <u>No 1</u>   |               |                        |          |                   |                |
| TEMPERATURE                   |               |               |                        |          |                   |                |
| UNIT                          | С             |               |                        |          |                   |                |
|                               | F             |               |                        |          |                   |                |
| ENVIRONMENT                   | TEMP. ALAR    | M SETTINGS    | (bottom of the page)   |          |                   |                |
| NAME                          | <u>OSD</u>    | <u>ENABLE</u> | THRESHOLD              |          |                   |                |
|                               |               |               |                        | for both | Hi/Lo - if ENABLE |                |
| HIGH TEMP.                    | HT            | OFF           | +95F ; +35C            |          | is ON             |                |
|                               |               |               | Temp. in Fahrenheit or |          | OPTION No         |                |
|                               |               | ON>           | Celsius                | TITLE    | <u>1</u>          |                |
| LOW TEMP.                     | LT            | OFF           | -4F ; -20C             | ALARM    | OFF               | if ALARM is ON |
|                               |               |               | Temp. in Fahrenheit or |          |                   | OPTION No      |
|                               |               | ON>           | Celsius                |          | ON                | <u>TITLE 1</u> |
|                               |               |               |                        |          |                   | LOCK OFF       |
|                               |               |               |                        |          |                   | ON             |

#### 14.6.2.4.6 Camera

|              | MOTION D             | ETECTION SETTING    | S (top of the pa | ige)        |                | ]        |                    |
|--------------|----------------------|---------------------|------------------|-------------|----------------|----------|--------------------|
| <u>CH ID</u> |                      | M.D. SENSITIVE      | M.D. AREA        | B.D.SENS    | SITIVE         |          |                    |
| 1            |                      | 1                   | SETUP            | 1           |                |          |                    |
| 2 to 8       | (2 to 4 for MDR-404) | 2 to 4              |                  | 2 to 4      |                |          |                    |
|              | ALARM SETTINGS (     | bottom of the page) | -                |             |                | -        |                    |
| NAME         |                      | OSD                 | ENABLE           |             |                | _        |                    |
| BLIND        |                      | BD                  | OFF              | for all - i | f ENABLE is ON |          |                    |
|              |                      |                     | ON>              | TITLE       | OPTION No 1    |          |                    |
| MOTION       |                      | MD                  | OFF              | ALARM       | OFF            | for BD/M | D - if ALARM is ON |
|              |                      |                     | ON>              |             | ON             | TITLE    | OPTION No 1        |
| VIDEO LO     | SS                   | VL                  | OFF              |             |                | LOCK     | OFF                |
|              |                      |                     | ON>              |             |                |          | ON                 |

#### 14.6.2.4.7 Voltage

| LOW VOLTAGE PROTECTION |             |  |  |  |
|------------------------|-------------|--|--|--|
| TITLE                  | OPTION No 1 |  |  |  |
| ENABLE                 | OFF         |  |  |  |
|                        | ON          |  |  |  |
| LOW VOLTAGE            | 18.0 V      |  |  |  |
| VOLTAGE OF START       | 21.0 V      |  |  |  |
| OBSERVE TIME           | 005 MIN     |  |  |  |
| SHUT DOWN DELAY        | 010 MIN     |  |  |  |

#### 14.6.2.4.8 Panic Button

| PANIC BUTTON |        |       |      |  |
|--------------|--------|-------|------|--|
| NAME         | ENABLE | ALARM | LOCK |  |
| PB           | ON     | ON    | OFF  |  |
|              | OFF    | OFF   | ON   |  |

#### 14.6.2.4.9 Snap Settings

| ALARM SNAP SETTINGS> button |               |  |  |  |
|-----------------------------|---------------|--|--|--|
| <u>CH</u>                   | <u>ENABLE</u> |  |  |  |
| 1 to 8                      | OFF           |  |  |  |
|                             | ON            |  |  |  |

#### 14.6.2.5 Peripheral

#### 14.6.2.5.1 External Communication Setup

| EXT. COM SETUP                 |              |  |  |  |  |
|--------------------------------|--------------|--|--|--|--|
| TITLE                          | OPTION No 1  |  |  |  |  |
| RS485-1                        | REMOTE PANEL |  |  |  |  |
| Options are mutually exclusive | G-SENSOR     |  |  |  |  |
| with RS485-2                   | NONE         |  |  |  |  |
| RS485-2                        | G-SENSOR     |  |  |  |  |
| Options are mutually exclusive | REMOTE PANEL |  |  |  |  |
| with RS485-2                   | NONE         |  |  |  |  |
|                                |              |  |  |  |  |

#### 14.6.2.5.2 Language Settings

| LANGUAGE SETTING |             |  |  |  |  |
|------------------|-------------|--|--|--|--|
| TITLE            | OPTION No 1 |  |  |  |  |
| CHOOSE LANGUAGE  | ENGLISH     |  |  |  |  |
|                  | RUSSIAN     |  |  |  |  |
|                  | SPANISH     |  |  |  |  |
|                  | POLISH      |  |  |  |  |
|                  | PORTUGUESE  |  |  |  |  |
|                  | TURKISH     |  |  |  |  |

#### 14.6.3 Information

14.6.3.1 System

| SYSTEM             | INFO (top of the page)           |                 |                  |  |  |
|--------------------|----------------------------------|-----------------|------------------|--|--|
| TITLE              | INFORMATION                      |                 |                  |  |  |
| FIRMWARE VERSION   | XXX-X-XXXXXXX                    |                 |                  |  |  |
| MCU VERSION        | XX-XXX-XXXXX-XXXXXXX             |                 |                  |  |  |
|                    | SYSTEM INFO (bottom of the page) |                 |                  |  |  |
| HDD/SD INFORMATION |                                  |                 |                  |  |  |
| DEVICE NAME        | CAPACITY (GB)                    | FREE SPACE (GB) | RECORD TIME (HR) |  |  |
| HDD                | xxxx.xG                          | xxxx.xG (xx %)  | XXX              |  |  |
| MIRROR SD          | xx.xG                            | xx.xG (xx %)    | XX               |  |  |

#### 14.6.3.2 History

| HIS                        | TORY INFO 1 of 3   |
|----------------------------|--------------------|
| TITLE                      | <u>INFORMATION</u> |
| HIGHEST SPEED IN HISTORY   | MPH; DATE; TIME    |
| TOTAL MILEAGE              | xxxx.x MILE        |
| HIS                        | TORY INFO 2 of 3   |
| TITLE                      | INFORMATION        |
| LOWEST VOLTAGE IN HISTORY  | x.xV; DATE; TIME   |
| HIGHEST VOLTAGE IN HISTORY | x.xV; DATE; TIME   |
| HIS                        | TORY INFO 3 of 3   |
| TITLE                      | INFORMATION        |
| LOWEST TEMP. IN HISTORY    | x.XF/C; DATE; TIME |
| HIGHEST TEMP. IN HISTORY   | x.XF/C; DATE; TIME |

#### 14.6.3.3 Module

| MODULE STATUS |             |  |  |  |
|---------------|-------------|--|--|--|
| TITLE         | INFORMATION |  |  |  |
|               | NORMAL      |  |  |  |
| GPS MODULE    | NONE        |  |  |  |
| GPS SIGNAL    | INVALID     |  |  |  |

# 15 Glossary

- MDR Mobile Digital Recorder MCU Mobile Caddy Unit DS - Docking Station CU – Control Unit GUI - Graphical user interfaces HDD – Hard Disk Drive SD – Secure Digital IO – Input/output GPIO – General Purpose Input/output USB – Universal Serial Bus NTSC - National Television System Committee PAL - Phase Alternating Line EIA - Electronic Industries Alliance TIA - Telecommunications Industry Association PN - Part Number
- GHz Gigahertz CPU Central Processing Unit
- TB Terabyte
- MB Megabyte GB Gigabyte
- MAC Media Access Control
- IP Internet Protocol
- SIM Subscriber Identity Module
- 3G Third Generation
- VGA Video Graphics Array
- APN Access Point Name
- ID Identification
- GPS Global Positioning System
- D1 D1 is full standard resolution for 25FPS (PAL) and 30FPS (NTSC)
- HD1 half definition compared to full definition (See D1)

LED – Light Emitting Diode AC - Adaptor Cable UPS - Uninterruptable Power Supply SPD - Speed IT - Information technology PC – Personal Computer SQL - Structured Query Language G-Sensor - measure of acceleration/shock of the vehicle VIC - Video Input Cable VOC - Video Output Cable FPB – Fireproof box TRIG - Trigger CH - Channel Wi-Fi - Wireless Fidelity PWR - Power **EXP** - Expansion RES - Resolution **BD** – Blind Detection MD - Motion Detection

# 16 Disclaimer

#### Disclaimer

This System is an invaluable driver aid but does not exempt the driver from taking every normal precaution when conducting a manoeuvre. No liability arising out of the use or failure of the product can in any way be attached to Brigade or to the distributor.

#### Avertissement

Le système est une aide précieuse pour le conducteur, mais celui-ci doit toutefois prendre toutes les précautions nécessaires pendant les manœuvres. Brigade ou ses distributeurs n'assument aucune responsabilité résultant de l'utilisation ou d'un défaut du produit.

#### Haftungsausschluss

Das System ist für den Fahrer eine unschätzbare Hilfe, ersetzen aber beim Manövrieren keinesfalls die üblichen Vorsichtsmaßnahmen. Für Schäden aufgrund der Verwendung oder eines Defekts dieses Produkts übernehmen Brigade oder der Vertriebshändler keinerlei Haftung.

#### Condizioni di utilizzo

Il sistema costituisce un prezioso ausilio alla guida, ma il conducente deve comunque assicurarsi di prendere tutte le normali precauzioni quando esegue una manovra. Né Brigade né il suo distributore saranno responsabili per eventuali danni di qualsiasi natura causati dall'utilizzo o dal mancato utilizzo del prodotto.

CIF – Common Intermediate Format (¼ D1 format) NET – Network Km/h – Kilometres per hour MPH – Miles per hour ADPCM - Adaptive Differential Pulse-code Modulation H.264 - video compression standard AVI - Audio Video Interleaved IR – Infra-red RP – Remote Panel GSC – G-sensor Cable RPC – Remote Panel Cable OSD – On-screen Display REC - Record LAN – Local Area Network CBR – Constant Bit Rate VBR – Variable Bit Rate VL – Video Loss

#### Aviso legal

DST – Daylight Saving Time S/N – Serial Number

Aunque el sistema constituye una valiosa ayuda, no exime al conductor de tomar todas las precauciones normales al hacer una maniobra. Brigade y sus distribuidores comerciales no se responsabilizan de cualquier daño derivado del uso o de un mal funcionamiento del producto.

#### Declinación de responsabilidad

O sistema é uma ajuda incalculável ao motorista, mas não dispensam o motorista de tomar todas as precauções normais ao realizar uma manobra. Nenhuma responsabilidade decorrente do uso ou falha do produto pode de forma alguma ser atribuída ao Brigade ou ao distribuidor.

#### Verwerping

Systeem is een waardevolle hulp voor de bestuurder, maar ontheffen hem echter niet van de verplichting om het voertuig zorgvuldig te manoeuvreren. Brigade en zijn distributeurs zijn niet aansprakelijk voor schade door gebruik of het niet functioneren van het product.

#### Ограничение ответственности

Данная система препятствий являются дополнительным средством помощи водителю, но не освобождает от соблюдения водителем всех необходимых мер предосторожности при совершении маневров. Brigade Electronics или дистрибьюторы продукции не несут ответственности вытекающей из невозможности эксплуатации или неисправности продукции.

Specifications subject to change. Sous réserve de modifications techniques. Änderungen der technischen Daten vorbehalten. Specifiche soggette a variazioni. Las especificaciones están sujetas a cambios. Wijzigingen in specificaties voorbehouden. As especificações estão sujeitas a alterações. Спецификация может изменяться.

| Serial No: | Part No: |
|------------|----------|
|            |          |

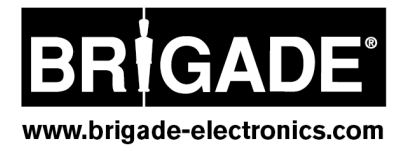